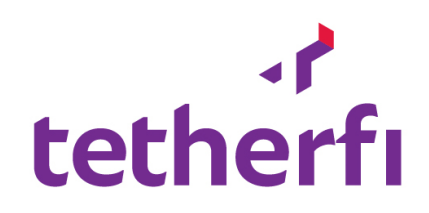

# Tetherfi Management Console (TMC) User Guide

| Version | Updated By          | Date         | Comments                                                           |
|---------|---------------------|--------------|--------------------------------------------------------------------|
| 1.0     | Shabinesh Bhaskaran | 19 July 2019 | Corrected formatting in<br>Configuration Section.<br>Updated Index |
|         |                     |              |                                                                    |
|         |                     |              |                                                                    |
|         |                     |              |                                                                    |

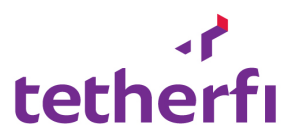

# Contents

| Introductio | n                              | 3  |
|-------------|--------------------------------|----|
| Component   | ts                             | 3  |
| Interfaces  |                                | 3  |
| Common Fe   | eature                         | 3  |
| 1. Dasł     | hboard                         | 4  |
| 2. Syst     | em Management                  | 4  |
| a. Se       | ervice Manager:                | 4  |
| File Ex     | plorer                         | 6  |
| Open/       | Download Files                 | 6  |
| b. Ve       | oice Process Manager           | 7  |
| c. Li       | cense Manager                  | 9  |
| 3. Utili    | ties                           | 9  |
| a. N        | etwork Statistics              | 9  |
| b. Av       | vaya CM- View Commands         |    |
| c. D        | atabase queries                | 11 |
| 4. Con      | figuration                     | 13 |
| a. A        | pplication/System Config       | 13 |
| b. Cl       | hatProxy                       | 15 |
| c. Cl       | hat Server                     |    |
| 5. Con      | nectivity Check                | 20 |
| a. A        | ES Connectivity Check          | 20 |
| b. Te       | elnet                          | 22 |
| c. D        | atabase Connectivity Test:     | 22 |
| 6. Data     | ə                              | 23 |
| a. Ti       | MAC logged-In agent:           | 23 |
| Movin       | g session between TMAC Servers | 24 |
| b. W        | /allboard                      |    |
| c. A        | UX Code                        | 29 |
| d. A        | uth Server                     | 29 |
| e. Pi       | roxy Server                    |    |
| f. W        | /ork Queue                     |    |
| 7. Aud      | it Logs                        |    |

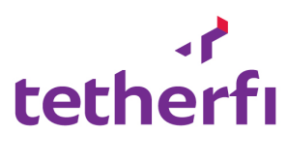

| 8. | К          | ey Management System       |
|----|------------|----------------------------|
| (  | Cer        | tifiate Detaills41         |
| I  | Upo        | date Certificate details : |
| 9. | A          | lert:                      |
| i  | a.         | Alert Configuration        |
| I  | <b>b</b> . | Alert Viewer43             |
| (  | с.         | Event Log Viewer           |
| 10 |            | Audit logs:45              |
| i  | a.         | Log Search45               |
| 11 |            | Application Installer      |
| i  | a.         | Application Installation51 |
| 12 |            | Maintenance Module63       |
| i  | a.         | System Restart63           |
| 13 |            | Social Media Manager       |
| i  | a.         | Line configuration         |
| I  | b.         | WeChat Configuration       |
| (  | с.         | Viber Configuration69      |
| (  | d.         | Facebook Configuration70   |

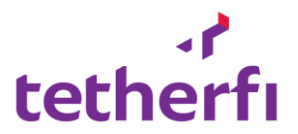

# Introduction

This document provides overview of Tetherfi Management Console (TMC) architecture and features.

TMC is a web-based application for administrating Tetherfi products. It will allow you to configured and monitor all Tetherfi products.

## Components

Below are the components involved in TMC:

- 1) Tetherfi Management Service
- 2) Tetherfi Alert monitor service
- 3) Tetherfi Management Web application

# Interfaces

# **Common Feature**

TMC authentication is based on IIS- windows authentication. Supervisor can provide TMC access to users using 'user access management' module of CMM or user can directly access TMC link.

User need to use Internet Explorer 10 and above to access the TMC application. Some features will not support with other internet browser. Below is TMC URL.

https://<IP address>/Tetherfi\_Management\_Console

TMC is strictly for IT and support team who needs to support BAU. Once user get access to TMC from CMM, all below functionalities are available for the user.

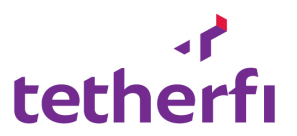

## 1. Dashboard

**Purpose:** It displays the alerts sent from TMC in form of pie chart.

## Search Criteria: N.A.

| Allow functions: N.A.                                                                   |                                               |
|-----------------------------------------------------------------------------------------|-----------------------------------------------|
| TMC - Tetherfi Managem 🗙                                                                | ≜ – œ ×                                       |
| ← → C ③ 43.245.61.180:25080/Tetherfi_ManagementConsole/AlertManage                      | ment/Index 🖈 🗄                                |
| Apps For quick access, place your bookmarks here on the bookmarks bar. Import bookmarks | ks now                                        |
| tetherfi ≡                                                                              | (4) Welcome Last Login 1                      |
| 2 Dashboard                                                                             |                                               |
| 🖏 System Management 🗸                                                                   |                                               |
| Service Manager                                                                         | ietnemi - Si i                                |
| Voice process manager                                                                   |                                               |
| utilities v                                                                             |                                               |
| Configuration V                                                                         |                                               |
| 🕈 Connectivity check 🗸                                                                  | WindowsProcess - 4                            |
| 🛢 Data 🗸                                                                                |                                               |
| Logged in agents                                                                        |                                               |
| Wallboard                                                                               | WindowsProcess - 4                            |
| Aux codes                                                                               |                                               |
| Auth server                                                                             |                                               |
| Work queue                                                                              |                                               |
| 0                                                                                       |                                               |
| 🗸 Alerts 🗸                                                                              |                                               |
| 쉽 Audit logs ~                                                                          |                                               |
| \$\$ \$\$ \$\$ \$                                                                       | Tetherfi <sup>®</sup> Technologies. 2.0.11.06 |
| 📲 🔶 O 🗇 🚍 🤤 🧐                                                                           | 🖡 📴 🚾 🥵 441 PM                                |

## 2. System Management

**Purpose** – This menu display all services of Tetherfi product running on server. If your server is with 64 bit TMAC, then Voice process Manager Option will display all agent voice processes running on that server. This module will monitor CPU and memory usage of each service. If it reaches beyond the threshold for specific time then TMC will trigger an alert via SMS/email. It will also write usage of CPU and memory for configured interval in log file.

## a. Service Manager:

Purpose: This option will display all windows services of Tetherfi product running on server. It will display below details of each process.

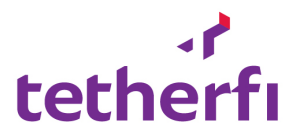

| Column name             | Description                               |
|-------------------------|-------------------------------------------|
| Process ID              | Windows process ID                        |
| Process start date time | Process start date and time               |
| Service name            | Name of service                           |
| Version                 | Version number                            |
| Service path            | Deployed path of service.                 |
| Current status          | Running/Stopped/Paused/Stopping/Starting  |
| Service started         | True /false                               |
| Service Start Mode      | Manual/Automatic                          |
| Threads                 | No. of threads running under each service |
| CPU Usage               | Current CPU usage.                        |
| Memory Usage            | Current memory usage.                     |

## Allow Functions: Please note that below functions can be disabled.

- Start Process Start the selected Process
- Stop Process Stop the selected Process
- Restart Process Restart the selected Process
- File Explorer- View all related deployed dll of this process with its version.
- Export to excel/PDF export the process details in excel/pdf

- Process name Name of process
- Server Name Name of TMAC server

| 🗅 тмс - 1     | Tetherfi Man   | agem ×                               |                             |             |                   |          |               |           |              |        | 4            | - 0           | ×         |
|---------------|----------------|--------------------------------------|-----------------------------|-------------|-------------------|----------|---------------|-----------|--------------|--------|--------------|---------------|-----------|
| ← → c         | (i) 43.2       | 45.61.180:25080/Tetherfi_Manag       | gementConsole//Command      | /WindowsSer | vices             |          |               |           |              |        |              | ☆ :           | * 8       |
| Apps Fo       | or quick acces | ss, place your bookmarks here on the | bookmarks bar. Import bookm | arks now    |                   |          |               |           |              |        |              |               |           |
| 🕐<br>Dashboar | ≡              |                                      |                             |             |                   |          |               |           |              |        | 4            | Welcome Last  | : Login : |
| System        | Comma          | ands / Windows Services              | 3                           |             |                   |          |               |           |              |        |              |               |           |
| lanagement    | Teth           | erfi                                 | ▼ SIT                       |             | •                 | Q Search | 1             |           |              |        |              |               |           |
| Utilities     | Service        | e Name Contains : Service Nam        | e Contains                  |             | Export to         | Excel    | Export to PDF |           |              |        |              |               |           |
|               | Proces         | Process Start Date Time              | Service Name                | Version     | Service Path      | Curren   | Service S     | Service S | Service Type | Servic | Threads      | CPU Usage     |           |
| onfiguration  | 0              | 01/01/0001 08:00:00 AM               | SIT_Tetherfi_AuthServ       |             | D:\Applications\S | Stopped  | false         | Manual    | Own Process  | 0      | 0            | 0             |           |
| 4             | 78884          | 05/10/2016 10:37:22 AM               | SIT_Tetherfi_AuthServ       | 2.0.07.12   | D:\Applications\S | Running  | true          | Manual    | Own Process  | 0      | 11           | 0.00          |           |
| onnectivity   | 0              | 01/01/0001 08:00:00 AM               | SIT_Tetherfi_Dialer         |             | D:\Applications\S | Stopped  | false         | Manual    | Own Process  | 0      | 0            | 0             |           |
| check         | 38720          | 07/11/2016 09:47:36 PM               | SIT_Tetherfi_EmailSer       | 2.0.11.06   | D:\Applications\S | Running  | true          | Manual    | Own Process  | 0      | 17           | 0.00          |           |
|               | 0              | 01/01/0001 08:00:00 AM               | SIT_Tetherfi_EmailSer       |             | D:\Applications\S | Stopped  | false         | Manual    | Own Process  | 0      | 0            | 0             |           |
| Data          | 126256         | 07/11/2016 10:10:24 PM               | SIT_Tetherfi_Facebook       | 2.0.07.22   | D:\Applications\S | Running  | true          | Manual    | Own Process  | 0      | 13           | 0.00          |           |
| $\land$       | 4508           | 20/09/2016 04:24:25 PM               | SIT_Tetherfi_LicenseM       | 2.0.07.05   | D:\Applications\S | Running  | true          | Manual    | Own Process  | 0      | 8            | 0.00          |           |
| Alerts        | 123968         | 27/10/2016 02:44:32 PM               | SIT_Tetherfi_Proxy_W        | 2.0.07.12   | D:\Applications\S | Running  | true          | Manual    | Own Process  | 0      | 9            | 0.00          |           |
| <b>~</b>      | 12324          | 20/09/2016 04:24:37 PM               | SIT_Tetherfi_SMSAPI         | 1.3.08.05   | D:\Applications\S | Running  | true          | Manual    | Own Process  | 0      | 11           | 0.00          |           |
| 역             | 10732          | 20/09/2016 04:24:35 PM               | SIT_Tetherfi_SMS_Ma         | 2.0.08.10   | D:\Applications\S | Running  | true          | Manual    | Own Process  | 0      | 9            | 0.00          |           |
| Audit logs    | 149236         | 11/11/2016 08:49:45 PM               | SIT_Tetherfi_TMACSer        | 2.0.07.25   | D:\Applications\S | Running  | true          | Manual    | Own Process  | 0      | 20           | 0.00          |           |
| User          | (H) (4)        | 1 ► ► 50 ▼ items                     | s per page                  |             |                   |          |               |           |              |        | 1 - 18       | 3 of 18 items | Ċ         |
| lanagement    | II Stop        | Service  Start Service               | Re-Start Service 📓 File     | Explorer    |                   |          |               |           |              |        |              |               |           |
|               | $\leftarrow$   | O 🗊 🔒                                | 2 🛱 🥺 🄇                     |             | o <b>z</b> w      |          |               |           | ^ d≫         | (a     | • <i>4</i> = | 4:53 PM       | En        |

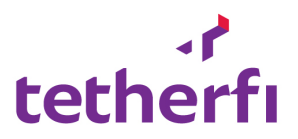

## File Explorer :

Helps the users to view all the files and directories within a selected folder. Below screenshot shows the list of files inside selected windows servies

| î        | TMC - Tetherfi Managemer 🗙                                                                                                    | +  |       |                                  |                  |                                              |          |                        |                                   | <b>⊸</b> –    | ð         | $\times$ |
|----------|----------------------------------------------------------------------------------------------------|----|-------|----------------------------------|------------------|----------------------------------------------|----------|------------------------|-----------------------------------|---------------|-----------|----------|
| <        | < > C 28 🕀 demo.tetherfi.com.55000/Tetherfi.ManagementConsole/Command/WindowsServices                                                                                                    |    |       |                                  |                  |                                              |          |                        |                                   |               |           |          |
|          | ☐ Flipkart 1 Jabong.com 2 AllExpress 2 AllExpress 2 A |    |       |                                  |                  |                                              |          |                        |                                   |               |           |          |
|          |                                                                                                    |    |       |                                  |                  |                                              |          |                        |                                   |               | e Last Lo | gin :    |
| æ        | Dashboard                                                                                                    |    | Com   | mands / Windows Services         |                  |                                              |          |                        |                                   |               |           |          |
| 0        | System Management                                                                                                    |    |       |                                  |                  |                                              |          |                        |                                   |               |           |          |
|          | Service Manager                                                                                                    |    |       | File Details                     |                  |                                              |          | •                      | <                                 |               |           |          |
|          | Voice process manager                                                                                                    |    | _     | 🔁 🛃 File : Facebook.xml   Updat  | ed on : 07/03/20 | 18 01:08:32 PM   Size :103KB Export to Excel |          |                        |                                   |               |           |          |
|          | License Manager                                                                                                    |    | Se    | + Directoryname x                |                  |                                              |          |                        |                                   |               |           |          |
| e        | Configuration                                                                                                    |    | Proce | Filename                         | File Version     | Directoryname                                | Filesize | Undated DateTime       | Current Status                    | Servic        | e Start   | bs       |
| _        | _                                                                                                    |    | 24    | Erro_Datarroadenan               | 101010           | Directory name                               | 11163126 | 00/00/2010 10120100    | e Running                         |               | true      | ٩,       |
| 5        | Utilities                                                                                                    |    | 17    | events.js                        |                  | D:\Applications\Tetherfi\TMAC_Server         | 17304    | 19/07/2016 08:16:34 PM | Running                           |               | true      |          |
| 4        | Connectivity check                                                                                                    |    |       | Facebook.dll                     | 6.8.0            | D:\Applications\Tetherfi\TMAC_Server         | 107520   | 25/06/2016 01:50:16 PM | Stopped                           |               | false     |          |
| <i>'</i> |                                                                                                    |    |       | Facebook.xml                     |                  | D:\Applications\Tetherfi\TMAC_Server         | 106214   | 03/07/2018 01:08:32 PM | Stopped                           |               | false     |          |
| 8        | Data                                                                                                    |    |       | FacebookManager.dll              | 1.0.0.0          | D:\Applications\Tetherfi\TMAC_Server         | 54784    | 25/06/2016 01:50:16 PM |                                   |               |           |          |
| ^        | ) alt                                                                                                    |    |       | FacebookManager1.dll             | 1.0.0.0          | D:\Applications\Tetherfi\TMAC_Server         | 49152    | 25/06/2016 01:50:16 PM |                                   |               |           |          |
| -        | Alerts                                                                                                    |    |       | Interop.AXS_INPROCLib.dll        | 3.2.0.0          | D:\Applications\Tetherfi\TMAC_Server         | 139264   | 09/03/2018 02:59:56 PM |                                   |               |           |          |
| Q        | Log Viewer                                                                                                    |    |       | Libtextchat.dll                  | 2.0.17.01        | D:\Applications\Tetherfi\TMAC_Server         | 17920    | 09/03/2018 02:59:56 PM |                                   |               |           |          |
| ~        | <b>.</b>                                                                                                    |    |       | log4cxx.dll                      | 0, 10, 0, 1      | D:\Applications\Tetherfi\TMAC_Server         | 1802240  | 25/06/2016 01:50:16 PM |                                   |               |           |          |
| 62       | Application Installer                                                                                                    |    |       | Log4Net.config                   |                  | D:\Applications\Tetherfi\TMAC_Server         | 2908     | 12/03/2018 05:48:02 PM |                                   |               |           |          |
| *        | Social media messenge                                                                                                    | er |       | log4net.dll                      | 1.2              | D:\Applications\Tetherfi\TMAC_Server         | 287232   | 09/03/2018 02:59:56 PM |                                   |               |           |          |
|          | Line Configuration                                                                                                    |    |       | Logger.dll                       | 2.1.02.14        | D:\Applications\Tetherfi\TMAC_Server         | 8704     | 22/03/2018 11:53:04 AM |                                   |               |           |          |
|          | WeChat Configuration                                                                                                    |    | _     | MBS_AMAC_CustomerLayer.dll       | 1.4.07.27        | D:\Applications\Tetherfi\TMAC_Server         | 74752    | 26/07/2016 07:23:50 PM |                                   |               |           | -2       |
|          | Viber Configuration                                                                                                    |    |       | H A 1 2 3 4 5 (                  | • H 50 T         | items per page                               |          | 1 - 50 of 350 items 👌  |                                   | 1 - 4 of 4 it | ame       | 0        |
|          | Facebook Configuration                                                                                                    |    |       |                                  |                  |                                              |          |                        |                                   | 1-401410      | ems       | 0        |
|          | ratio ton configuration                                                                                                    |    | II S  | itop Service 🗰 Start Service 🗰 R | e-Start Service  | File Explorer                                |          |                        |                                   |               |           |          |
|          |                                                                                                    |    |       |                                  |                  |                                              |          |                        |                                   |               |           |          |
|          |                                                                                                    |    |       |                                  |                  |                                              |          |                        | Tetherfi <sup>™</sup> Technologie | s. 2          | .01.06.   | 25       |
| 4        |                                                                                                    |    |       |                                  |                  |                                              |          |                        |                                   |               |           |          |

## Open/Download Files :

TMC allows the user to view specific file contents or even they can download files from selected windows services

| JC |                            | iuc    |             |                                                                                                    |                                     |                 |          |
|----|----------------------------|--------|-------------|----------------------------------------------------------------------------------------------------|-------------------------------------|-----------------|----------|
| î  | IMC - Tetherfi Managemer 🗙 | +      |             |                                                                                                    | ₹                                   | - D             | $\times$ |
| <  | > C 38 🔘 de                | mo.tet | herfi.com:5 | 5080/Tetherfi_ManagementConsole/Command/WindowsServices                                                                                         |                                     | ⊳⊙ Ł            |          |
|    | Flipkart Jabong.com        | a Am   | nazon.in 🔽  | 2 AliExpress 💼 e8ay                                                                                                    |                                     |                 |          |
|    | tetherfi                   |        | =           |                                                                                                    | 0                                   | Welcome Last Lo | .ogin :  |
| æ  | Dashboard                  |        | Comm        | nands / Windows Services                                                                                                    |                                     |                 |          |
| ¢  | System Management          |        |             |                                                                                                    |                                     |                 |          |
|    | Service Manager            |        | F           | eile Name : Facebook.xml e :                                                                                                    | ĸ                                   |                 |          |
| -  | Voice process manager      |        |             | <pre>{Summary&gt; Tries the get value</pre>                                                                                                    |                                     |                 |          |
|    | License Manager            |        | Se          |                                                                                                    |                                     |                 |          |
| e  | Configuration              |        | Proce       | <pre><pre>cparam name="key"&gt;The key.</pre>/param&gt;</pre>                                                                                   | Current Status                      | Service Start   | ted      |
|    |                            |        | 24          | <pre>cparam name= value &gt; ine value.</pre> /param>                                                                                           | Running                             | true            |          |
|    | Utilities                  |        | 17          |                                                                                                    | Running                             | true            | e        |
|    |                            |        | _           | <pre>cmember name="M:Facebook.JsonObject.Add(System.Collections.Generic.KeyValuePair{System.String,System.Object})"&gt; </pre>                  | Stopped                             | false           |          |
| 4  | Connectivity check         |        |             | <summary><br/>Adds the specified item.</summary>                                                                                                | Channed                             | 61.             |          |
| _  |                            |        |             |                                                                                                    | Stopped                             | Taise           | 8        |
|    | Data                       |        |             | <pre><pre>cparam name="item"&gt;The item.</pre></pre>                                                                                           |                                     |                 | - 1      |
| ~  |                            |        |             | <pre></pre>                                                                                                    |                                     |                 | - 1      |
| 4  | Alerts                     |        |             | <pre></pre>                                                                                                    |                                     |                 | - 1      |
| 2  |                            |        |             | Clears this instance.                                                                                                    |                                     |                 | - 1      |
| че | J Log Viewer               | *      |             | <th></th> <th></th> <th>- 1</th>                                                                                                    |                                     |                 | - 1      |
| A  | Application Installor      |        |             | <pre>xytemper/<br/>sember name="M:Facebook.JsonObject.Contains(System.Collections.Generic.KeyValuePair{System.String,System.Object})"&gt;</pre> |                                     |                 | - 1      |
| ~  | J Application Installer    |        |             | <sumary></sumary>                                                                                                    |                                     |                 | - 1      |
| 4  | Social media messenge      | ar .   |             | Determines whether [contains] [the specified item].                                                                                             |                                     |                 | - 1      |
|    |                            |        |             | <pre><pre><pre><pre><pre><pre><pre><pre></pre></pre></pre></pre></pre></pre></pre></pre>                                                        |                                     |                 | - 1      |
| •  | Line Configuration         |        |             | <returns></returns>                                                                                                    |                                     |                 | - 8      |
|    | WeChat Configuration       |        |             | <pre><c>true</c> if [contains] [the specified item]; otherwise, <c>false</c>.</pre>                                                             |                                     |                 | 41 Q     |
|    | Viber Configuration        |        | (H)         |                                                                                                    | 1                                   | - 4 of 4 items  | Ċ        |
|    | Facebook Configuration     |        |             | rendam press"Michaekadi JaanObiert ContarCollections Generic YauKalueDaio(Suster Steles Suster Obiest)[] Suster Tat2                            |                                     |                 |          |
|    |                            |        | Stop        | p Service M Start Service M Re-Start Service B File Explorer                                                                                    |                                     |                 |          |
|    |                            |        |             |                                                                                                    |                                     |                 |          |
| 4  |                            |        |             |                                                                                                    | Tetherfi <sup>™</sup> Technologies. | 2.01.06.        | .25      |

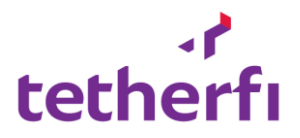

## b. Voice Process Manager

**Purpose** – This will display all agent processes running under 64-bit TMAC product as well as TMAC voice library process. It displays below details of each process.

| Column Name             | Description                               |
|-------------------------|-------------------------------------------|
| Process ID              | Windows Process ID                        |
| Process start Date Time | Process start date and time               |
| Agent ID                | Associated agent ID of the process        |
| Station ID              | Associated station ID of the process      |
| Process Type            | Main Process/Child Process                |
| Execution Path          | Physical location of voice process exe on |
|                         | server                                    |
| Protocol                | TCP/Pipe                                  |
| Endpoint                | Endpoint URL of voice process             |
| Thread                  | Thread count created by voice process     |
| CPU Usage               | CPU utilization by voice process          |
| Memory Usage            | Memory utilization by voice process       |

#### Allow Functions: Please note that below functions can be disable.

- Start Process Start the selected Process
- Stop Process Stop the selected Process
- Restart Process Restart the selected Process
- File Explorer- View the deployed dll related to that process and its version.
- Export to excel/PDF export the process details in excel/pdf

- Process name Name of process
- Server Name Name of TMAC serve

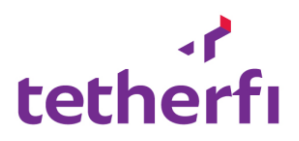

| / D      | TMC - Tetherfi Managem 🔾   | < \             |                        |                                |                       |          |            |              | * – o ×                                               |
|----------|----------------------------|-----------------|------------------------|--------------------------------|-----------------------|----------|------------|--------------|-------------------------------------------------------|
| ← -      | C (i) 43.245.61.1          | <b>80</b> :2508 | 80/Tetherfi_Managen    | nentConsole//Command/Voi       | ceLibraryProcess      |          |            |              | ☆ * :                                                 |
| 🔠 Ap     | ps For quick access, place | your bo         | okmarks here on the bo | okmarks bar. Import bookmarks  | now                   |          |            |              |                                                       |
| t        | etherfi                    |                 | ≡                      |                                |                       |          |            |              | • Welcome Last Login :                                |
| -        | Dashboard                  |                 | Commands / Vo          | bice Library Process           |                       |          |            |              |                                                       |
| o\$      | System Management          | ~               |                        |                                |                       |          |            |              |                                                       |
| 1.       | Service Manager            |                 | Tetherfi               | •                              | SIT                   | •        | Q Search   |              |                                                       |
| - J ,    | /oice process manager      |                 |                        |                                |                       |          |            |              |                                                       |
|          | Utilities                  | ~               | Export to Excel        | Export to PDF                  |                       |          |            |              |                                                       |
|          |                            |                 | Drag a column head     | er and drop it here to group b | y that column         |          |            |              |                                                       |
|          | Configuration              | ~               | Process Id             | Process Start Date Time        | Processname           | Agent Id | Station Id | Process Type | Execution Path                                        |
| 4        | Connectivity check         | ~               | 102536                 | 07/11/2016 12:21:24 Pf         | M VoiceLibraryProcess | main4    | maindevice | Main         | D:\Applications\BT\TMAC_Server\VoiceLibraryProcess.ex |
| ĺ,       | connectively areas         |                 | 210680                 | 13/11/2016 01:57:30 Pf         | M VoiceLibraryProcess | 1391212  | 30002      | child        | D:\Applications\SIT\TMAC_Server\VoiceLibraryProcess.e |
|          | Data                       | ~               | 190360                 | 11/11/2016 08:49:46 Pf         | M VoiceLibraryProcess | main2    | maindevice | Main         | D:\Applications\UAT\TMAC_Server\VoiceLibraryProcess.  |
| - J 1    | ogged in agents            |                 | 204560                 | 07/11/2016 12:12:02 Pf         | M VoiceLibraryProcess | main3    | maindevice | Main         | D:\Applications\DD\TMAC_Server\VoiceLibraryProcess.e  |
| 1        | Wallboard                  |                 | 228220                 | 13/11/2016 01:57:10 Pf         | M VoiceLibraryProcess | 1391211  | 30001      | child        | D:\Applications\SIT\TMAC_Server\VoiceLibraryProcess.e |
|          | Aux codes                  |                 | 72912                  | 11/11/2016 08:49:46 P          | M VoiceLibraryProcess | main1    | maindevice | Main         | D:\Applications\SIT\TMAC_Server\VoiceLibraryProcess.e |
|          | Auth server                |                 | 25380                  | 07/11/2016 12:21:23 Pf         | M AMACWebServerWin    |          |            |              |                                                       |
| - d I    | Proxy server               |                 | 25380                  | 07/11/2016 12:21:23 Pf         | M AMACWebServerWin    |          |            |              |                                                       |
| <b>-</b> | Work queue                 |                 | 25380                  | 07/11/2016 12:21:23 Pf         | M AMACWebServerWin    |          |            |              |                                                       |
| ۵        | Alerts                     | ~               |                        | ▶ 50 ▼ items per pa            | ge                    |          |            |              | 1 - 22 of 22 items 👌                                  |
| ළු       | Audit logs                 | ~               | × Kill Process         |                                |                       |          |            |              |                                                       |
| ¢        | 5.5 Ø>                     | (')             |                        |                                |                       |          |            |              |                                                       |
|          |                            | <u> </u>        |                        |                                |                       |          |            |              | Tetherfi <sup>™</sup> Technologies. 2.0.11.06         |

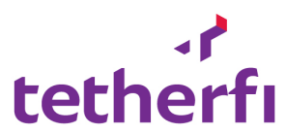

### c. License Manager

Purpose: This will display the license information of the product.

#### Search Criteria:

- Server family– Name of Server family
- Server Name Name of server
- File Name Name of the license file

| <pre>MacAdddress: "C4:54:44:5C:EF:6E",<br/>IPAdddress: "202.150.214.54",<br/>Hostname: "WIN-LD936JEFVQV",<br/>ContactOtelis: "Tetherf1 Tech. Pte Ltd",<br/>ServerLicenseIssueduct": "Tetherf1",<br/>ServerLicenseIssueduct": "2017-06-12T21:10:40.7217562+08:00",<br/>V TmacConponent: (<br/>Product: 1,<br/>V TmacConnent: [</pre>                                                                                                    | Teraico 🔻                              | Production                | ٣ | TMAC | • ۹ | Search |  |
|----------------------------------------------------------------------------------------------------|----------------------------------------|---------------------------|---|------|-----|--------|--|
| <pre>MacAdddress: "C4154:1415C:EF:6E",<br/>IPAddress: "202.150.214.54",<br/>Mostnme: "Wh1-LD936EVQV",<br/>Contactbetalis: "Tetherf1 Tech. Pte Ltd",<br/>ServerLicenseIssuedateTime: "2017-06-12T21:10:40.7217562+08:00",<br/>*TmacComponent: (<br/>Product: 1,<br/>TmacChannel: [</pre>                                                                                                    |                                        |                           |   |      |     |        |  |
| <pre>IPAddress: "202.169.214.54",<br/>Hostnew: "WIN-L0930JEFVQV",<br/>ContactOtells: "Tetherf1",<br/>ServerLicenseIssuedateTime: "2017-06-12T21:10:40.7217562+08:00",<br/>"FracComponent: [<br/>Product: 1,</pre>                                                                                                    | acAdddress: "C4:54:44:5C:EF:6E",       |                           |   |      |     |        |  |
| <pre>Hostname: "WIN-L0936JEFVQV",<br/>ContactDetalis: "Tetherfi Tech. Pte Ltd",<br/>ServerLicenseIssueto: "Etherfi",<br/>ServerLicenseIssueto: "Etherfi",<br/>ServerLicenseIssueto: Tetherfi",<br/>ServerLicenseIssueto: Tetherfi",<br/>Product: 1,<br/>Product: 1,<br/>Product: 1,<br/>Product: 1,<br/>V TmacChannel: [<br/>1,<br/>2,<br/>1,<br/>V TmacProxyStack: [<br/>4,<br/>2,<br/>1,<br/>3],<br/>NumberCinstances: 1,<br/>IssueDetFlime: "2017-04-27T00:00:00",<br/>ExplryOatFlime: "2018-04-27T00:00:00",<br/>ExplryOatFlime: "2018-04-27T00:00:00",<br/>ExplryOatFlime: "2018-04-27T00:00:00",<br/>ExplryOatFlime: "2018-04-27T00:00:00",</pre>                                                                                                    | PAdddress: "202.150.214.54",           |                           |   |      |     |        |  |
| ContactDetails: "Tetherfi Tech. Pte Ltd",<br>ServerLicenseIssuedts: "Tetherfi",<br>ServerLicenseIssuedteTime: "2017-06-12T21:10:40.7217562+08:00",<br>TmacComponent: (<br>Product: 1,<br>V TmacChannel: [<br>1,<br>2,<br>1,<br>V TmacProxyStack: [<br>4,<br>2,<br>1,<br>NumberInstances: 1,<br>IssueDetTime: "2017-04-27T00:00:00",<br>ExplryOmetTime: "2018-04-27T00:00:00",<br>ExplryOmetTime: "2018-04-27T00:00:00",<br>ExplryOmetTime: "2018-04-27T00:00:00",                                                                                                    | ostname: "WIN-LD936JEFVQV",            |                           |   |      |     |        |  |
| <pre>ServerLicenseIssuedat: "Tetherfi",<br/>ServerLicenseIssuedateTime: "2017-06-12T21:10:40.7217562+08:00",</pre>                                                                                                    | ontactDetails: "Tetherfi Tech. Pte /   | Ltd",                     |   |      |     |        |  |
| <pre>ServerLicenseIssueDateTime: "2017-06-12T21:10:40.7217562+08:00", TmacComponent: {     Product: 1,     TmacChannel: [         1,         2         ],         v TmacChannel: [         4,         2,         1,         3         ],     NumberCinstances: 1,     IssueDateTime: "2017-06-27T00:00:00",     ExpiryDateTime: "2018-04-27T00:00:00",     ExpiryDateTime: "2018-04-27T00:00",     ExpiryDateTime: "2018-04-27T00:00",     ExpiryDateTime: "2018-04-27T</pre> | erverLicenseIssuedto: "Tetherfi".      |                           |   |      |     |        |  |
| <pre>TmacComponent: {     Product: 1,     Y TmacChannel: [         1,         2         1,         TmacFroxyStack: [         4,         2,         1,         3         ],         NumberFinstances: 1,         IssueDetTime: "2017-04-27T00:00:00",         ExpiryDateTime: "2018-04-27T00:00:00",         ExpiryDateTime: "2018-04-27T00:00",          ExpiryDateTime: "2018-04-27T00:00",          ExpiryDateT</pre> | erverLicenseIssueDateTime: "2017-06-17 | 2721:10:40.7217562+08:00" |   |      |     |        |  |
| <pre>Product: 1,<br/>v TaccChannel: [</pre>                                                                                                    | macComponent: {                        |                           |   |      |     |        |  |
| <pre>v TmacChannel: [</pre>                                                                                                    | Product: 1,                            |                           |   |      |     |        |  |
| 1,<br>2<br>1,<br>7 Tas/FroxyStack: [<br>4,<br>4,<br>2,<br>1,<br>3<br>3,<br>1,<br>Numberfinstances: 1,<br>IssueDetTime: "2017-04-27T00:00:00",<br>ExpiryDateTime: "2018-04-27T00:00:00",<br>ExpiryDateTime: "2018-04-27T00:00:00",<br>ExpiryDateTime: "2018-04-27T00:00:00",                                                                                                    | <pre>TmacChannel: [</pre>              |                           |   |      |     |        |  |
| 2<br>3<br>4<br>5<br>5<br>7<br>7<br>7<br>7<br>7<br>7<br>7<br>7<br>7<br>7<br>7<br>7<br>7                                                                                                    | 1,                                     |                           |   |      |     |        |  |
| <pre>/ TmacProxyStack: [     4,     2,     1,     3 ], NumBeoFinstances: 1, IssueDateTime: "2017-04-27T00:00:00", ExpiryDateTime: "2018-04-27T00:00:00", ProductFine: "2018-04-27T00:00:00", ProductFine: "2018-04-27T00:00", ProductFine: "2018-04-27T00:00", ProductFine: "2018-04-27T00:00", ProductFine: "2018-04-27T00:00", ProductFine: "2018-04-27T00:00", ProductFine: "2018-04-27T00", ProductFine: "2018-04-27T00",</pre>  | 2                                      |                           |   |      |     |        |  |
| 4,<br>2,<br>1,<br>3,<br>3,<br>1,<br>NumberInstances: 1,<br>IssueDetTime: "2017-04-27T00:00:00",<br>ExpiryDateTime: "2018-04-27T00:00:00",<br>ExpiryDateTime: "2018-04-27T00:00:00",                                                                                                    | TmacProxyStack: [                      |                           |   |      |     |        |  |
| 2,<br>1,<br>3<br>1,<br>NumberfInstances: 1,<br>IssueDateTime: "2017-04-27T00:00:00",<br>ExplryOateTime: "2018-04-27T00:00:00",<br>ProductFine: "2018-04-27T00:00:00",                                                                                                    | 4,                                     |                           |   |      |     |        |  |
| 1,<br>3<br>],<br>NumbeofInstances: 1,<br>IssueDateTime: "2017-04-27T00:00:00",<br>ExpiryDateTime: "2018-04-27T00:00:00",<br>ProductFile: 2018-04-27T00:00:00",                                                                                                    | 2,                                     |                           |   |      |     |        |  |
| 3<br>,<br>Numberfinstances: 1,<br>IssueDetTime: "2017-04-27T00:00:00",<br>EspiryDateTime: "2018-04-27T00:00:00",<br>ProductVine: w11                                                                                                    | 1,                                     |                           |   |      |     |        |  |
| J,<br>NumbeofInstances: 1,<br>IssueDateTime: "2017-04-27T00:00:00",<br>ExpiryDateTime: "2018-04-27T00:00:00",<br>Reductive: null                                                                                                    | 3                                      |                           |   |      |     |        |  |
| However and Decision 20, 1 - 04 - 27700:00:00",<br>Esculardatime: "2017-04 - 27700:00:00",<br>Esculardatime: "2018-04 - 27700:00:00",                                                                                                    | ),<br>NumbeofInstances: 1              |                           |   |      |     |        |  |
| ExpryOateTime: "2018-04-27T00:00:00",                                                                                                    | TssueDateTime: "2017-04-27T00:00:      | 00".                      |   |      |     |        |  |
| Decductions 1 100 00 1 100 000 j                                                                                                    | ExpiryDateTime: "2018-04-27T00:00      | . 00."                    |   |      |     |        |  |
|                                                                                                    | ProductKey: mull                       | ,                         |   |      |     |        |  |
| }                                                                                                    | h and a concept man                    |                           |   |      |     |        |  |
| EmailManagerComponent: null,                                                                                                    | mailManagerComponent: null,            |                           |   |      |     |        |  |
| InteractionWorkflow: null,                                                                                                    |                                        |                           |   |      |     |        |  |

## 3. Utilities

Purpose: This module provides daily useful basic commands which can execute using TMC.

## a. Network Statistics

**Purpose**: This option allow to monitor network connection both incoming and outgoing with respective server. It will display below details.

| Column Name       | Description                 |
|-------------------|-----------------------------|
| Protocol          | Name of protocol            |
| Process ID        | Process start date and time |
| My IP address     | Server IP address           |
| Remote IP address | Remote server IP address    |
| Status            | Listening /Established      |

Allow functions: N.A.

Search Criteria: N.A.

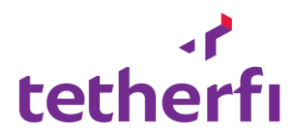

|     | TMC - Tetherfi Managem     | ×\G                | network statistics comm | na 🗙 🛛 🐧 Linu:   | Network Sta  | atistics 🗆 🗙 🖊 🔁 Monitoring | Network | Stat × |            |                    |                    | ÷ –           | ø ×            |
|-----|----------------------------|--------------------|-------------------------|------------------|--------------|-----------------------------|---------|--------|------------|--------------------|--------------------|---------------|----------------|
| ÷   | → C (i) 43.245.61          | . <b>180</b> :2508 | 80/Tetherfi_Managen     | nentConsole//C   | ommand/N     | letworkStatIndex            |         |        |            |                    |                    |               | ☆ ★ :          |
|     | pps For quick access, plac | e your bo          | okmarks here on the bo  | okmarks bar. Imp | ort bookmark | cs now                      |         |        |            |                    |                    |               |                |
|     | tetherfi                   |                    | ≡                       |                  |              |                             |         |        |            |                    | 5                  | Welcom        | e Last Login : |
| 20  | Dashboard                  |                    | Commands / N            | etwork Stati     | stics [ne    | tstat]                      |         |        |            |                    |                    |               |                |
| ¢\$ | System Management          | ~                  |                         | D 1              |              |                             |         |        |            |                    |                    |               |                |
| •   | Service Manager            |                    | IP Address &            | Port             | 43.145.6     | 1.180                       |         | : 8    | 090        |                    |                    |               |                |
| •   | Voice process manager      |                    |                         |                  |              |                             |         |        |            |                    |                    | × Reset       | Search         |
| P   | Utilities                  | ~                  |                         |                  |              |                             |         |        |            |                    |                    |               |                |
|     | Configuration              | ~                  | Protocol                | Process ID       |              | Process Name                | Path    |        | My IP Port | Remote IP Por      | t s                | tatus         |                |
|     |                            |                    |                         |                  |              |                             |         |        |            |                    |                    |               | - 1            |
| 7   | Connectivity check         | ~                  |                         |                  |              |                             |         |        |            |                    |                    |               |                |
| 9   | Data                       | ~                  |                         |                  |              |                             |         |        |            |                    |                    |               |                |
| 4   | Logged in agents           |                    |                         |                  |              |                             |         |        |            |                    |                    |               |                |
| •   | Wallboard                  |                    |                         |                  |              |                             |         |        |            |                    |                    |               |                |
| •   | Aux codes                  |                    |                         |                  |              |                             |         |        |            |                    |                    |               |                |
| •   | Auth server                |                    |                         | ⊨ 5 ▼ite         | ms per page  | 3                           |         |        |            |                    |                    | No items to d | isplay 🔿       |
| I   | Work queue                 |                    |                         |                  |              |                             |         |        |            |                    |                    |               |                |
| _ ∧ | Alorte                     |                    |                         |                  |              |                             |         |        |            |                    |                    |               |                |
| 4   | Aleits                     | Ť                  |                         |                  |              |                             |         |        |            |                    |                    |               |                |
| ළු  | Audit logs                 | ~                  |                         |                  |              |                             |         |        |            |                    |                    |               |                |
| ₽   |                            | ூ                  |                         |                  |              |                             |         |        |            | -                  | the set of the set |               | 2.0.11.05      |
|     | ← 0                        |                    | []) 📄 (                 | e 🔒              | <u>ه</u>     |                             |         |        |            | へ (1)) <i>((</i> ) | ineru lecono       | 7:36          | PM             |

## b. Avaya CM- View Commands

**Purpose**: Connect to Avaya PBX and get result of read only commands. User has to provide operation (list or display), command type (station/agent/ hunt etc.) and qualifier (agent ID, station ID, hunt group etc.) to get result from PBX.

TMC use PBX IP and login credentials configured in SMS API to connect Avaya CM and get the result.

| Allow functio<br>Search Criteri                                                                                                    | ia: I           | N.A.<br>N.A.                                                     |                                    |                                             |                |                                                      |
|----------------------------------------------------------------------------------------------------|-----------------|------------------------------------------------------------------|------------------------------------|---------------------------------------------|----------------|------------------------------------------------------|
| TMC - Tetherfi Manager<br>$\leftarrow \rightarrow \circlearrowright   4$                                                                                                    | × +<br>3.245.61 | .180:25080/Tetherfi_Management                                   | tConsole//SMSAPi                   | PI/CommandManager                           | 1              | 🔟 🛧   😑 🔣 🟠 …                                        |
| <ul> <li>Dashboard</li> <li>System Management</li> <li>Service Manager</li> <li>Voice process manager</li> <li>Utilities</li> <li>Configuration</li> </ul>                          | *<br>*<br>*     | SMS API / Command I<br>Operation *<br>Command Type*<br>Qualifier | Manager<br>list<br>agent<br>Q Load | Operation/Command Type fields are mandatory |                |                                                      |
| <ul> <li>Connectivity check</li> <li>Data</li> <li>Logged in agents</li> <li>Wallboard</li> <li>Aux codes</li> <li>Auth server</li> <li>Proxy server</li> <li>Work queue</li> </ul> |                 |                                                                  |                                    |                                             |                |                                                      |
| Alerts<br>ℓ2 Audit logs<br>☆ 23 Ø<br>⊷ C                                                                                                    | *<br>*          | c) 🖪 C E                                                         | 90 <u>(</u>                        | ) 🛛 💼 ō=                                    | へ d)) <i>底</i> | €⊃ d <sup>#</sup> <sup>7,42</sup> PM<br>2016-11-12 ₹ |

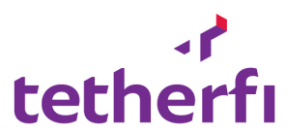

## c. Database queries

Purpose : The database queries module will display any query that is processed for a long time.

| tothorf                      |   | ≡           |                 |                                    |               |              |   |                |              | 0           | ) Welcome        | Last Login : |
|------------------------------|---|-------------|-----------------|------------------------------------|---------------|--------------|---|----------------|--------------|-------------|------------------|--------------|
| tethern                      |   | Commands    | / Sys Proce     | ssess                              |               |              |   |                |              |             |                  |              |
| 📽 System Management          |   | Colort      | Sonyor Family   |                                    | -             | last Convar  |   | O Search       |              |             |                  |              |
| Utilities                    | ~ | Select      | Server ranniy   |                                    | • 56          | ieu server   | ¥ | Q Search       |              |             |                  |              |
| Network stat                 |   | Appli Appli | cation Name Cor | ntains : Application               | n Name Contai | ins          |   | xport to Excel | xport to PDF |             |                  |              |
| Avaya CM<br>Database Queries |   | Session Id  | Status          | Login Name E                       | Database N    | Program Name |   | Login Time     | Host Name    | Host Proces | Client Version   | Client       |
| Configuration                |   |             |                 |                                    |               |              |   |                |              |             |                  |              |
| 😐 WebrtcStats                |   |             |                 |                                    |               |              |   |                |              |             |                  |              |
| Y Connectivity check         |   |             |                 |                                    |               |              |   |                |              |             |                  |              |
| 🛢 Data                       |   |             |                 |                                    |               |              |   |                |              |             |                  |              |
| ↓ Alerts                     |   |             |                 |                                    |               |              |   |                |              |             |                  |              |
| Application Installer        |   |             |                 |                                    |               |              |   |                |              |             |                  |              |
| Cogs                         |   |             |                 |                                    |               |              |   |                |              |             |                  | _            |
| 🔑 Maintenance                |   |             |                 |                                    |               |              |   |                |              |             |                  | - 1          |
|                              |   |             | <b>ы</b> н) 50  | <ul> <li>items per page</li> </ul> | e             |              |   |                |              |             | No items to disp | lay O        |
|                              |   |             |                 |                                    |               |              |   |                |              |             |                  |              |
|                              |   |             |                 |                                    |               |              |   |                |              |             |                  |              |
|                              |   |             |                 |                                    |               |              |   |                |              | Tel         | herfi 3.0        | 02.04.15     |

Choose the Server Family and select the server and then click on search button.

| ،۲<br>tothoufu       | ≡          |                 |                  |                 |                                                 |                               | 0               | Welcome Las | t Login : 11-06-201 | .9 12:29:23 |
|----------------------|------------|-----------------|------------------|-----------------|-------------------------------------------------|-------------------------------|-----------------|-------------|---------------------|-------------|
| tethern              | Commands   | / Sys Proce     | ssess            |                 |                                                 |                               |                 |             |                     |             |
| 🗱 System Management  |            |                 |                  |                 |                                                 |                               |                 |             |                     |             |
| 🖵 Utilities          | Tetherfi   |                 |                  | ▼ Local         | System •                                        | Q Search                      |                 |             |                     |             |
| Configuration        | Appl       | ication Name Co | ntains : Applica | tion Name Conta | ins                                             | Export to Excel Export to PDF |                 |             |                     |             |
|                      | Session Id | Status          | Login Name       | Database N      | Program Name                                    | Login Time                    | Host Name       | Host Proces | Client Version      | Client      |
| 💷 WebrtcStats        | 52         | sleeping        | sa               | OCM             | .Net SqlClient Data Provider                    | 11/06/2019 12:25:31 PM        | WIN-OJQ950ECO24 | 1964        | 7                   | .Net :      |
| Connectivity check   | 53         | sleeping        | sa               | OCM             | .Net SqlClient Data Provider                    | 11/06/2019 12:26:13 PM        | WIN-OJQ950ECO24 | 3100        | 7                   | .Net !      |
| / Connectivity check | 54         | sleeping        | sa               | OCM             | .Net SqlClient Data Provider                    | 11/06/2019 12:29:26 PM        | WIN-0JQ950EC024 | 6988        | 7                   | .Net (      |
| 🛢 Data               | 55         | sleeping        | sa               | OCM             | .Net SqlClient Data Provider                    | 11/06/2019 12:29:29 PM        | WIN-0JQ950EC024 | 5060        | 7                   | .Net !      |
| <b>A</b> .           | 56         | sleeping        | sa               | OCM             | .Net SqlClient Data Provider                    | 11/06/2019 12:29:30 PM        | DESKTOP-BJKLS1R | 10792       | 7                   | .Net :      |
| Alerts               | 58         | sleeping        | sa               | OCM             | Microsoft SQL Server Management Studio<br>Query | - 11/06/2019 11:46:09 AM      | TTF-SEP2017     | 22068       | 7                   | .Net :      |
|                      | 60         | sleeping        | sa               | OCM             | .Net SqlClient Data Provider                    | 11/06/2019 12:29:28 PM        | WIN-OJQ950ECO24 | 584         | 7                   | .Net s      |
| ද් Logs              | 61         | sleeping        | sa               | OCM             | Microsoft SQL Server Management Studio<br>Query | - 11/06/2019 11:23:53 AM      | LENOVO-PC       | 27180       | 7                   | .Net :      |
| 差 Maintenance        | 62         | sleeping        | sa               | OCM             | .Net SqlClient Data Provider                    | 11/06/2019 12:28:36 PM        | WIN-OJQ950EC024 | 3520        | 7                   | .Net :      |
|                      | 63         | sleeping        | sa               | OCM             | .Net SqlClient Data Provider                    | 11/06/2019 12:25:10 PM        | WIN-OJQ950EC024 | 8088        | 7                   | .Net :      |
|                      | 65         | sleeping        | sa               | OCM             | .Net SqlClient Data Provider                    | 11/06/2019 12:25:08 PM        | DESKTOP-BJKLS1R | 8900        | 7                   | .Net :      |
|                      | 67         | sleeping        | sa               | OCM             | .Net SqlClient Data Provider                    | 11/06/2019 12:28:54 PM        | WIN-OJQ950EC024 | 9808        | 7                   | .Net :      |
|                      | ••1        | <b>) )</b> 50   | • items per p    | age             |                                                 |                               |                 |             | 1 - 42 of 42 iter   | ms 🔿        |
|                      |            |                 |                  |                 |                                                 |                               |                 |             |                     |             |
|                      |            |                 |                  |                 |                                                 |                               |                 | Tet         | herfi 3.0           | 2.04.15     |

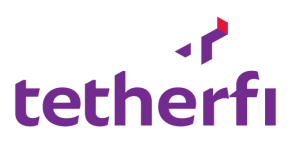

Selecting a query and Clicking on the button highlighted below will display the query that is actual running.

| .r                  |        | ≡          |                   |                                 |                 |                                               |       |             |                | 0               | Welcome Las | it Login : 11-06-201 | 9 12:33:00 |
|---------------------|--------|------------|-------------------|---------------------------------|-----------------|-----------------------------------------------|-------|-------------|----------------|-----------------|-------------|----------------------|------------|
| tethern             |        | Command    | s / Sys Proces    | ssess                           |                 |                                               |       |             |                |                 |             |                      |            |
| 📽 System Management |        |            |                   |                                 |                 |                                               |       |             |                |                 |             |                      |            |
| 🖵 Utilities         |        | Tetherfi   |                   |                                 | ▼ Loca          | ISystem                                       | • Q   | Search      |                |                 |             |                      |            |
|                     |        | 💩 Арр      | lication Name Con | tains : Applica                 | tion Name Conta | ins                                           | Expo  | rt to Excel | Export to PDF  |                 |             |                      |            |
|                     |        | Session Id | Status            | Login Name                      | Database N      | Program Name                                  |       | Login Time  |                | Host Name       | Host Proces | Client Version       | Client     |
| WebrtcStats         |        | 52         | sleeping          | sa                              | OCM             | .Net SqlClient Data Provider                  |       | 11/06/20    | 19 12:35:31 PM | WIN-0JQ950EC024 | 1964        | 7                    | .Net :     |
| Connectivity check  |        | 53         | sleeping          | sa                              | OCM             | .Net SqlClient Data Provider                  |       | 11/06/20    | 19 12:31:13 PM | WIN-0JQ950EC024 | 3100        | 7                    | .Net :     |
| y connectine, check |        | 54         | sleeping          | sa                              | OCM             | .Net SqlClient Data Provider                  |       | 11/06/20    | 19 12:35:40 PM | WIN-OJQ95OECO24 | 6988        | 7                    | .Net 9     |
| 🛢 Data              |        | 55         | sleeping          | sa                              | OCM             | .Net SqlClient Data Provider                  |       | 11/06/20    | 19 12:35:44 PM | WIN-OJQ950EC024 | 5060        | 7                    | .Net :     |
|                     |        | 56         | sleeping          | sa                              | осм             | .Net SqlClient Data Provider                  |       | 11/06/20    | 19 12:34:46 PM | DESKTOP-BJKLS1R | 10792       | 7                    | .Net :     |
|                     | ,<br>, | 58         | sleeping          | sa                              | OCM             | Microsoft SQL Server Management Stud<br>Query | lio - | 11/06/20    | 19 11:46:09 AM | TTF-SEP2017     | 22068       | 7                    | .Net s     |
|                     |        | 60         | sleeping          | sa                              | OCM             | .Net SqlClient Data Provider                  |       | 11/06/20    | 19 12:35:43 PM | WIN-OJQ950ECO24 | 584         | 7                    | .Net :     |
| ද් Logs             |        | 61         | sleeping          | sa                              | OCM             | Microsoft SQL Server Management Stud<br>Query | lio - | 11/06/20    | 19 11:23:53 AM | LENOVO-PC       | 27180       | 7                    | .Net :     |
| 🎤 Maintenance       |        | 62         | sleeping          | sa                              | OCM             | .Net SqlClient Data Provider                  |       | 11/06/20    | 19 12:35:45 PM | WIN-0JQ950EC024 | 3520        | 7                    | .Net :     |
|                     |        | 63         | sleeping          | sa                              | OCM             | .Net SqlClient Data Provider                  |       | 11/06/20    | 19 12:34:50 PM | TETHERFI        | 14796       | 7                    | .Net :     |
|                     |        | 65         | sleeping          | sa                              | OCM             | .Net SqlClient Data Provider                  |       | 11/06/20    | 19 12:35:08 PM | DESKTOP-BJKLS1R | 8900        | 7                    | .Net :     |
|                     |        | 67         | sleeping          | sa                              | OCM             | .Net SqlClient Data Provider                  |       | 11/06/20    | 19 12:34:54 PM | WIN-OJQ950EC024 | 9808        | 7                    | .Net :     |
|                     |        |            |                   |                                 |                 |                                               |       |             |                |                 |             |                      |            |
|                     |        |            | ► ► ► 50          | <ul> <li>items per p</li> </ul> | age             |                                               |       |             |                |                 |             | 1 - 40 of 40 iter    | ms O       |
|                     |        |            |                   |                                 |                 |                                               |       |             |                |                 |             |                      |            |
|                     |        |            |                   |                                 |                 |                                               |       |             |                |                 |             |                      |            |
|                     |        |            |                   |                                 |                 |                                               |       |             |                |                 |             |                      |            |
|                     |        |            |                   |                                 |                 |                                               |       |             |                |                 | Tet         | therft 3.0           | 2.04.15    |

| ر.<br>tothorfi          | ≡                                                                                                    | ● Welcome ∟a | st Login : 11-06-201 | 19 12:33:00 |
|-------------------------|----------------------------------------------------------------------------------------------------|--------------|----------------------|-------------|
| tethern                 | Commands / Sys Processess                                                                                                    |              |                      |             |
| 🗱 System Management     | Tetherfi • LocalSystem • O Search                                                                                                    |              |                      |             |
| 🖵 Utilities             | Query                                                                                                    |              |                      |             |
| Configuration           | SELECT * FROM AGT_Agent_Reminders WITH (NOLOCK) WHERE Status = 'New' AND (RemindDate + RemindTime) <= '20190611150444' ORDER BY AgentI<br>D, (RemindDate + RemindTime) | Host Brocos  | Client Version       | Client      |
| 💷 WebrtcStats           | 52                                                                                                    | 1964         | 7                    | .Net :      |
| Connectivity check      | 53                                                                                                    | 3100         | 7                    | .Net !      |
| - Connectivity check    | 54                                                                                                    | 6988         | 7                    | .Net :      |
| 🛢 Data                  | 55                                                                                                    | 5060         | 7                    | .Net :      |
| 🗘 Alerts                | 56                                                                                                    | 10792        | 7                    | .Net :      |
|                         | 58                                                                                                    | 22068        | 7                    | .Net :      |
| C Application Installer | 60                                                                                                    | 584          | 7                    | .Net :      |
| <b>ර</b> ු Logs         | 61                                                                                                    | 27180        | 7                    | .Net :      |
| 🔎 Maintenance           | 62                                                                                                    | 3520         | 7                    | .Net :      |
|                         | 63                                                                                                    | 14796        | 7                    | .Net :      |
|                         | 65                                                                                                    | 8900         | 7                    | .Net :      |
|                         | 67                                                                                                    | 9808         | 7                    | .Net :      |
|                         |                                                                                                    |              | 1 - 40 of 40 iter    | ms 🔿        |
|                         |                                                                                                    |              |                      |             |
|                         |                                                                                                    |              |                      |             |
|                         |                                                                                                    | Tel          | herfi 3.0            | )2.04.15    |

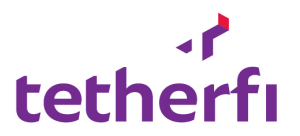

## 4. Configuration

## a. Application/System Config

**Purpose:** This will allow viewing configuration files of Tetherfi products available on server. This displays current configuration of product with short description of each parameter.

| =                                                                | 0 | Welcome Last Login : |
|------------------------------------------------------------------|---|----------------------|
| Application Settings                                             |   |                      |
| Tetherfi V Demo - Server V Select Template V C Q Search 2 Upload |   |                      |
|                                                                  |   |                      |

## Product Template files:

Purpose : this module help to configure product configuration settings.

Select Service family, Servers and click 'Refresh' button next to select Template. This will load all the product template files from selected server and Click Search button.

Below screenshot shows all the TMAC settings from TMAC.json template. Based on the .json template configurations categories, a list of tabs will be generated.

The highlighted red textbox indicates fields are 'Password' fields.

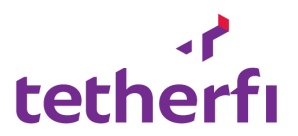

## **Upload Product Templates**

| Upload Application Config. Template |       |
|-------------------------------------|-------|
| Select files                        |       |
|                                     | Close |

Select Product template and click 'upload'. This will upload the new product .json file to template folder. If the selected filename is already exists, will replace the existing file.

*Note : All the password field the configuration file will be encrypted using the KMS service. Below are the procedure.* 

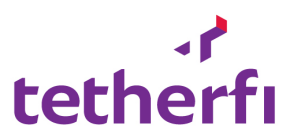

## b. ChatProxy

This module helps in configuring chat server and chat proxy.

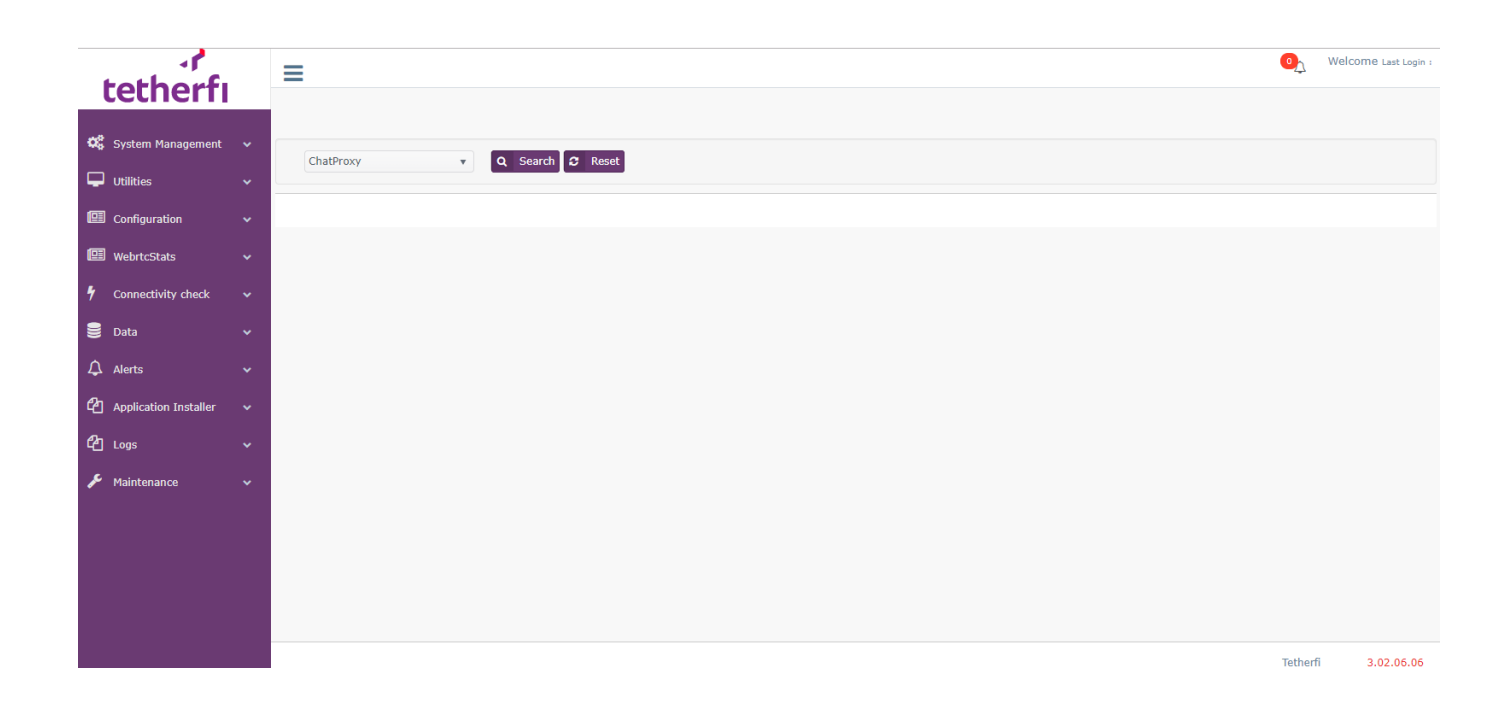

Select the configuration you want to modify and click on search

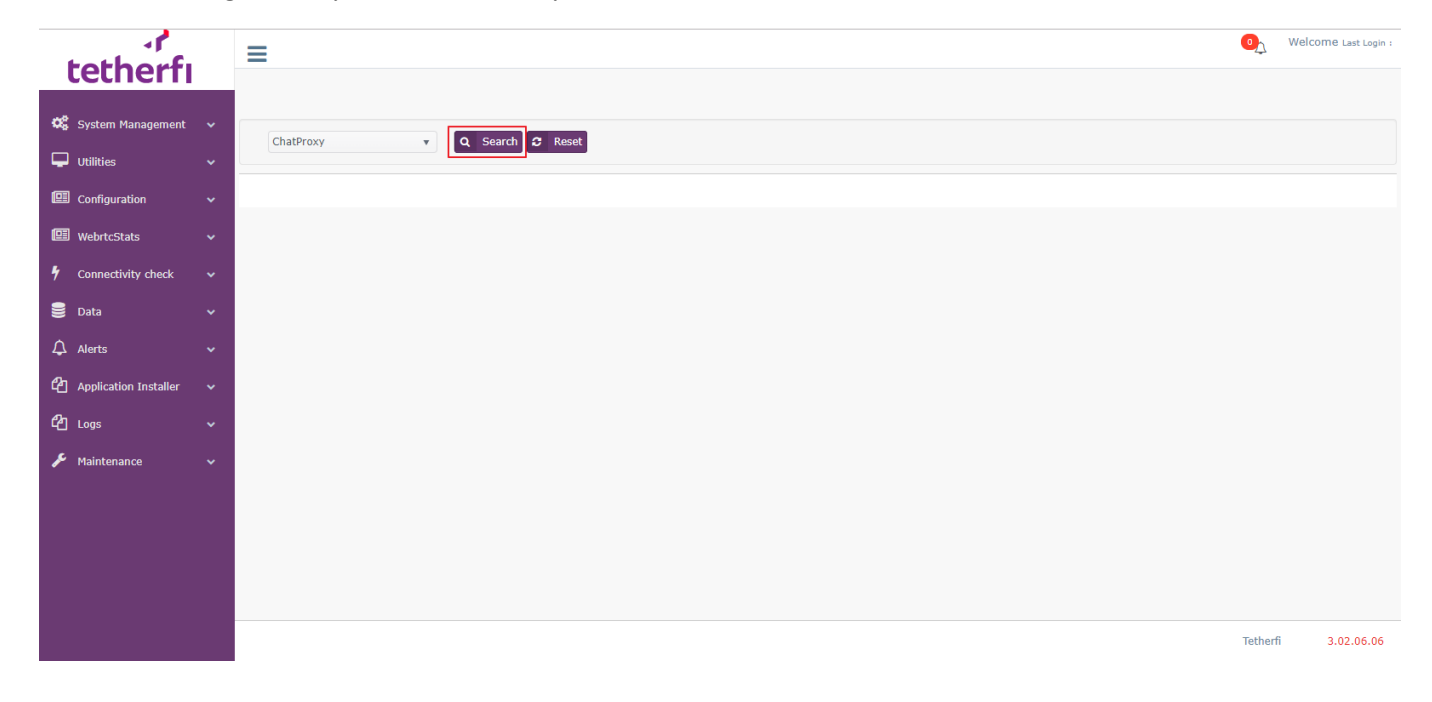

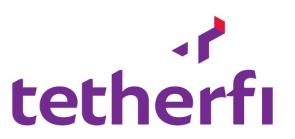

| ہر<br>tetherfı          | ≡              |                               |                            |                                     | 0       | Welcome Last Login : |
|-------------------------|----------------|-------------------------------|----------------------------|-------------------------------------|---------|----------------------|
| 📽 System Management     |                |                               |                            |                                     |         |                      |
| Utilities               | ChatProxy      | V Q Search                    | C Reset                    |                                     |         |                      |
| Configuration           | Chat Server De | tails Logging File Upload/Dov | vnload Other Configuration |                                     |         |                      |
| WebrtcStats             | SL #           | Key                           | Value                      | Description                         |         |                      |
|                         | 1              | tchat1_addr*                  | 127.0.0.1                  | Primary Address                     |         |                      |
| 7 Connectivity cneck    | 2              | tchat1_port*                  | 2343                       | Primary Port                        |         |                      |
| 🛢 Data                  | 3              | tchat2_addr*                  | 127.0.0.1                  | Secondary Address                   |         |                      |
| 🗘 Alerts                | 4              | tchat2_port*                  | 2343                       | Secondary Port                      |         |                      |
| <b>A</b>                | 5              | secure_connect                | false •                    | Secure connect                      |         |                      |
| 4 Application Installer | 6              | enable ibossvault             |                            | Enable Jboss Vault                  |         |                      |
| 🖆 Logs                  |                |                               | true •                     |                                     |         |                      |
| 🔎 Maintenance           | 7              | enable_absolutepath           | false •                    | Enable Absolute Key Store File Path |         |                      |
|                         | 8              | kevstore*                     | newcert ike                | Kev Store File                      |         |                      |
|                         | 9              | ks_pass*                      | ***                        | Key Store Password                  |         |                      |
|                         | 10             | ks_kpass*                     | ••••                       | Key Store Key Password              |         |                      |
|                         |                | _                             |                            |                                     |         |                      |
|                         | Validate Dat   | ta                            |                            |                                     |         |                      |
|                         |                |                               |                            |                                     |         |                      |
|                         |                |                               |                            |                                     | Tetherf | 3.02.04.15           |

On clicking Search, The template is loaded

Make any changes and click on Validate button. If the data is valid the validate button is replaced by the save button .

Error message for invalid data

| ्र<br>tetherfi          | ≡             |                               |                             |                                     | <u>0</u>                            | Welcome Last Login |
|-------------------------|---------------|-------------------------------|-----------------------------|-------------------------------------|-------------------------------------|--------------------|
| 📽 System Management     |               |                               |                             |                                     |                                     |                    |
| 🖵 Utilities             | ChatProx      | y v Q Search                  | C Reset                     |                                     |                                     |                    |
| Configuration           | Chat Server I | Details Logging File Upload/D | ownload Other Configuration |                                     |                                     |                    |
| 💷 WebrtcStats           | SL #          | Key                           | Value                       | Description                         |                                     |                    |
| Connectivity check      | 1             | tchat1_addr*                  | 127.0.0.q                   | Primary Address                     | Validation failed. Incorrect input. |                    |
| -                       | 2             | tchat1_port*                  | 2343                        | Primary Port                        |                                     |                    |
| 曼 Data                  | 3             | tchat2_addr*                  | 127.0.0.1                   | Secondary Address                   |                                     |                    |
| △ Alerts                | 4             | tchat2_port*                  | 2343                        | Secondary Port                      |                                     |                    |
| -                       | 5             | secure_connect                | false                       | Secure connect                      |                                     |                    |
| C Application Installer | 6             | enable, ibosevault            |                             | Enable Those Vault                  |                                     |                    |
| 省 Logs                  | U             | enable_jbossvadit             | true                        |                                     |                                     |                    |
| 🔎 Maintenance           | 7             | enable_absolutepath           | false                       | Enable Absolute Key Store File Path |                                     |                    |
|                         | 8             | keystore*                     | newcert.jks                 | Key Store File                      |                                     |                    |
|                         | 9             | ks_pass*                      | •••                         | Key Store Password                  |                                     |                    |
|                         | 10            | ks_kpass*                     |                             | Key Store Key Password              |                                     |                    |
|                         |               |                               |                             |                                     |                                     |                    |
|                         | 🖹 Validate 🛙  | Data                          |                             |                                     |                                     |                    |
|                         |               |                               |                             |                                     |                                     |                    |

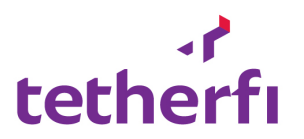

| ہ۔<br>tetherfı          | ≡                |                          |                              |                                     | ● <u></u> We | elcome Last Login : |
|-------------------------|------------------|--------------------------|------------------------------|-------------------------------------|--------------|---------------------|
| 📽 System Management     | ChatProvy        | O Search                 | h 😷 Recat                    |                                     |              |                     |
| 🖵 Utilities             | chatroxy         |                          |                              |                                     |              |                     |
| Configuration           | Chat Server Deta | ils Logging File Upload/ | Download Other Configuration |                                     |              |                     |
| I WebrtcStats           | SL #             | Key                      | Value                        | Description                         |              |                     |
| Connectivity check      | 1                | tchat1_addr*             | 127.0.0.2                    | Primary Address                     |              |                     |
| -                       | 2                | tchat1_port*             | 2343                         | Primary Port                        |              |                     |
| 曼 Data                  | 3                | tchat2_addr*             | 127.0.0.1                    | Secondary Address                   |              |                     |
| 🗘 Alerts                | 4                | tchat2_port*             | 2343                         | Secondary Port                      |              |                     |
| <u>م</u>                | 5                | secure_connect           | false •                      | Secure connect                      |              |                     |
| 4 Application Installer | 6                | enable ibossvault        |                              | Enable Those Vault                  |              |                     |
| <b>ර</b> ු Logs         | 0                | enuble_bbbstudie         | true 🔻                       | Lindie 3003 volle                   |              |                     |
| 差 Maintenance           | 7                | enable_absolutepath      | false •                      | Enable Absolute Key Store File Path |              |                     |
|                         | 8                | keystore*                | newcert.jks                  | Key Store File                      |              |                     |
|                         | 9                | ks_pass*                 | •••                          | Key Store Password                  |              |                     |
|                         | 10               | ks_kpass*                | ••••                         | Key Store Key Password              |              |                     |
|                         |                  |                          |                              |                                     |              |                     |
|                         | Validate Data    |                          |                              |                                     |              |                     |
|                         |                  |                          |                              |                                     |              |                     |
|                         |                  |                          |                              |                                     | Tetherfi     | 3.02.04.15          |

## On successful save

|                       |   | ≡                   |                    |                                |   | , j                                 |  | •      | Welcom | 1e Last Login : |
|-----------------------|---|---------------------|--------------------|--------------------------------|---|-------------------------------------|--|--------|--------|-----------------|
| cettern               |   |                     | Up                 | date Successfully              |   | ^                                   |  |        |        |                 |
| 📽 System Management   |   |                     |                    |                                |   |                                     |  |        |        |                 |
| Utilities             |   |                     |                    |                                |   | UK                                  |  |        |        |                 |
| Configuration         |   | Chat Server Details | Logging File Uploa | d/Download Other Configuration |   |                                     |  |        |        |                 |
| 😐 WebrtcStats         |   | SL # Key            |                    | Value                          |   | Description                         |  |        |        |                 |
| Connectivity check    |   | 1 tchat             | 1_addr*            | 127.0.0.2                      |   | Primary Address                     |  |        |        |                 |
| -                     |   | 2 tchat             | 1_port*            | 2343                           |   | Primary Port                        |  |        |        |                 |
| 😸 Data                |   | 3 tchat             | 2_addr*            | 127.0.0.1                      |   | Secondary Address                   |  |        |        |                 |
| 🗘 Alerts              |   | 4 tchat             | 2_port*            | 2343                           |   | Secondary Port                      |  |        |        |                 |
| Application Installer |   | 5 secur             | e_connect          | false                          | ٣ | Secure connect                      |  |        |        |                 |
|                       |   | 6 enabl             | e_jbossvault       | true                           | Ŧ | Enable Jboss Vault                  |  |        |        |                 |
| Logs                  |   |                     |                    |                                |   |                                     |  |        |        |                 |
| 🔎 Maintenance         |   | 7 enabl             | e_absolutepath     | false                          | ٣ | Enable Absolute Key Store File Path |  |        |        |                 |
|                       |   | 8 keyst             | ore*               | newcert.jks                    |   | Key Store File                      |  |        |        |                 |
|                       |   | 9 ks_pa             | ass*               | •••                            |   | Key Store Password                  |  |        |        |                 |
|                       |   | 10 ks_kt            | oass*              | ••••                           |   | Key Store Key Password              |  |        |        |                 |
|                       | ľ | Validate Data       |                    |                                |   |                                     |  |        |        |                 |
|                       |   |                     |                    |                                |   |                                     |  |        |        |                 |
|                       |   |                     |                    |                                |   |                                     |  | Tether | fi 3   | 3.02.04.15      |
|                       |   |                     |                    |                                |   |                                     |  |        |        |                 |

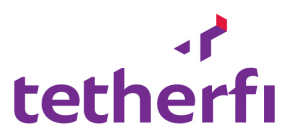

## c. Chat Server

When chat server is selected it gives you an option to choose the instance of the chat server

| tothorf               | =          |               | C                | Velc    | OME Last Login : |
|-----------------------|------------|---------------|------------------|---------|------------------|
| tethern               |            |               |                  |         |                  |
| 📽 System Management   |            |               |                  |         |                  |
| Utilities             | Chatserver | DevChatServer | C Search C Reset |         |                  |
| Configuration         |            | ChatServer2   |                  |         |                  |
| WebrtcStats           |            |               |                  |         |                  |
| 4 Connectivity check  |            |               |                  |         |                  |
| 🛢 Data                |            |               |                  |         |                  |
| ♠ Alerts              |            |               |                  |         |                  |
| Application Installer |            |               |                  |         |                  |
| 🕰 Logs                |            |               |                  |         |                  |
| 🔑 Maintenance         |            |               |                  |         |                  |
|                       |            |               |                  |         |                  |
|                       |            |               |                  |         |                  |
|                       |            |               |                  |         |                  |
|                       |            |               |                  |         |                  |
|                       |            |               | Τε               | etherfi | 3.02.04.15       |

On selecting the chat server instance and clicking on search , the configuration for the selected chat server instance will be displayed.

| ر.<br>tetherfi                            |             | =                                         |                                        |                             |             | 0      | Welcome Last Login : |
|-------------------------------------------|-------------|-------------------------------------------|----------------------------------------|-----------------------------|-------------|--------|----------------------|
| System Management Utilities Configuration | *<br>*<br>* | ChatServer<br>Chat Server Details Default | DevChatServer     Vother Configuration | Q Search 2 Reset            |             |        |                      |
| 💷 WebrtcStats                             |             | SL # Key                                  | Value                                  |                             | Description |        |                      |
| 4 Connectivity check                      |             | 1 callbackbypass                          | true                                   | 0.011.02.5000/004.05.55.55/ |             |        |                      |
| 🛢 Data                                    |             | 3 csodetails.url.3                        | direct,http://202.15                   | 0.211.82:5000/AMACServer/   |             |        |                      |
| 🗘 Alerts                                  |             | 🖹 Validate Data                           |                                        |                             |             |        |                      |
| Application Installer                     |             |                                           |                                        |                             |             |        |                      |
| රී Logs                                   |             |                                           |                                        |                             |             |        |                      |
| 🔑 Maintenance                             |             |                                           |                                        |                             |             |        |                      |
|                                           |             |                                           |                                        |                             |             |        |                      |
|                                           |             |                                           |                                        |                             |             |        |                      |
|                                           |             |                                           |                                        |                             |             |        |                      |
|                                           |             |                                           |                                        |                             |             | Tether | fi 3.02.04.15        |

After modifying the data and click on validate data

>if data is invalid error message will be displayed

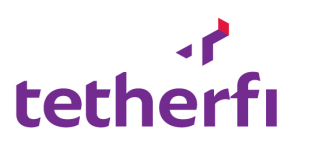

| 🖸 3.4. H 🛛 😢 (3) W 🗍 🔃 C# De                       | 🕒 Facto 🛛 🖸 Facto | o   👋 Facto   Ġ factor   📓 Facto | 🥵 Facto   G c# inc   端 C# Bc   G shivp   G mem | 🚳 Mem   📓 Desig   📓 Desig   🎦 Chati 🕜 TI X 🛛 G muth   🔇 172.1   🕂 🦳 🗖                                                                                   | ×     |
|----------------------------------------------------|-------------------|----------------------------------|------------------------------------------------|----------------------------------------------------------------------------------------------------|-------|
| $\leftrightarrow$ $\rightarrow$ C (i) localhost/TM | ICUI_Development/ | TextChat/TextChatServerProxy     |                                                | 아 ☆ 😭 🛛 📿 🧔                                                                                                    | :     |
| tetherfi                                           | =                 |                                  |                                                | Come Last Log                                                                                                    | jin : |
| 🗱 System Management 🗸                              | ChatServer        | r v DevChatServ                  | er 🔻 🔍 Search 😂 Reset                          |                                                                                                    |       |
| 🖵 Utilities 🗸 🗸                                    |                   |                                  |                                                |                                                                                                    | _     |
| 🖽 Configuration 🗸 🗸                                | Chat Server De    | etails Default Other Configur    | ation                                          |                                                                                                    |       |
| 💷 WebrtcStats 🗸 🗸                                  | SL #              | Кеу                              | Value                                          | Description                                                                                                    |       |
| 🖌 Connectivity check 🗸                             | 1                 | agent.timeout*                   | 8888                                           | Time in milliseconds Chat server waits for Agent to<br>connect back if the connection is closed between<br>Chat Server and Agent. Default value is 1000 |       |
| 🛢 Data 🗸 🗸                                         |                   | human cellback*                  |                                                | millisecond (1 second)                                                                                                    |       |
| ♠ Alerte ¥                                         | 2                 | Dypass.caliback                  | false                                          | or not. Default value is false.                                                                                                    |       |
| Application Installer                              | 3                 | bypass.csocheck*                 | false                                          | Flag to indicate whether to bypass CSO check or<br>not. Default value is false.                                                                         |       |
| Po .                                               | 4                 | Conn.HBCount*                    | 3                                              | This indicates the Heartbeat count. Default value is                                                                                                    |       |
| Logs ✓                                             | 5                 | Conn.HBPeriod*                   | 15                                             | Value indicates HB Period. Default value is 15                                                                                                    |       |
| 🗲 Maintenance 🗸 🗸                                  | 6                 | csodetails.url.1*                | tmac,http://localhost:17000/TmacServer1/       | URL of the CSO detail service.                                                                                                    |       |
|                                                    | 7                 | dialer.url.1*                    | https://202.150.211.82:8080/DialerService/     | URL of the primary dialer service.                                                                                                    |       |
|                                                    | 8                 | dialer.url.2*                    | https://202.150.211.82:8080/DialerService/     | URL of the secondary dialer service.                                                                                                    |       |
|                                                    | 9                 | disable.callback_cust*           | false •                                        | Boolean value to disable/enable customer callback<br>requests.Default value is false.                                                                   |       |
|                                                    | 10                | disable.callback_sys*            | false                                          | Boolean value to enable/disable system callback<br>requests.Default value is false.                                                                     |       |
|                                                    | 11                | enable.avmonitor*                | false                                          | Enable AV Moniter                                                                                                    | ł     |
| Tetherfi_Coding_Stpdf ^                            | Tetherfi_Co       | ding_Stpdf ^                     | ۲CIntegj م 📠 ChatPoxyTMCIntepng م              | ChatPoxyTMCIntexml ^ Tetherfi_Managemrar ^ Show all                                                                                                    | ×     |
| 🖬 O 🛱 📄 🧕                                          | 🗙 🐰 🖉             | o 👔 o 🚺 🍕 💁 🛛                    | · 🖉 💆 隆 💻 💻                                    | <mark>ج<sup>و</sup> م ₪ 🧟 (</mark> 1228 PM ا                                                                                                    | ₽     |

>If data is valid save button will be displayed

| 🖽 WebrtcStats                  | ~ | SL #            | Key                            | Value                                      | Description                                                                                                    |
|--------------------------------|---|-----------------|--------------------------------|--------------------------------------------|----------------------------------------------------------------------------------------------------|
| f Connectivity check           | ~ | 1               | agent.timeout*                 | 10001                                      | Time in millieconds Chat server waits for Agent to connect back if the<br>connection is closed battween Chat Server and Agent. Default value is<br>(ADM - Ullicared) is servered. |
| 🛢 Data                         | ~ | 2               | bypass.callback*               | false •                                    | 1000 minisecona (1 secona)<br>Flag to indicate whether to bypass callback request or not. Default value<br>is false.                                                              |
| ⚠ Alerts                       | * | 3               | bypass.csocheck*               | false v                                    | Flag to indicate whether to bypass CSO check or not. Default value is                                                                                                    |
| 4 Application Installer        | ~ | 4               | Conn.HBCount*                  | 2                                          | This indicates the Heartbeat count. Default value is 3                                                                                                    |
| C Logs                         | ~ | 5               | Conn.HBPeriod*                 | 15                                         | Value indicates HB Period. Default value is 15                                                                                                    |
| £ 11                           |   | 6               | csodetails.url.1*              | tmac,http://localhost:17000/TmacServer1/   | URL of the CSO detail service.                                                                                                    |
| <ul> <li>Mantenance</li> </ul> | Ť | 7               | dialer.url.1                   | https://202.150.211.82:8080/DialerService/ | URL of the primary dialer service.                                                                                                    |
|                                |   | 8               | dialer.url.2*                  | https://202.150.211.82:8080/DialerService/ | URL of the secondary dialer service.                                                                                                    |
|                                |   | 9               | disable.callback_cust*         | false 🔻                                    | Boolean value to disable/enable customer callback requests.Default value<br>is false.                                                                                             |
|                                |   | 10              | disable.callback_sys*          | false v                                    | Boolean value to enable/disable system callback requests.Default value is<br>false.                                                                                               |
|                                |   | 11              | enable.avmonitor*              | false                                      | Enable AV Moniter                                                                                                    |
|                                |   | 12              | enable.decrypt*                | true                                       | Boolean value to enable/disable decryption. Default value is false.                                                                                                    |
|                                |   | 13              | enable.offlinemode"            | false                                      | Flag to enable/disable offline chat server.Default value is false.                                                                                                    |
|                                |   | 14              | Enable.SessionQueue*           | false                                      | Boolean value to enable queue position functionality. Default value is<br>false.                                                                                                  |
|                                |   | 15              | enable.sipcall*                | true                                       | Boolean value to enable/disable sip call for routing. Default value is false.                                                                                                    |
|                                |   | 16              | EnableToken*                   | false                                      | Boolean value to enable/disable token validation for the customer json<br>sent from customer UJ. Default value is false (disable)                                                 |
|                                |   | 17              | EnableVDNQueue*                | true 🔻                                     | Boolean value to enable/disable vdn based queuing.Default value is false.                                                                                                    |
|                                |   | 18              | in-built-agent*                | false v                                    | Enable In Built Agent Functionality                                                                                                    |
|                                |   | 19              | NotifyQueueChange <sup>®</sup> | false •                                    | Boolean value to enable/disable updating queue position functionality for<br>the customers waiting in the queue. Default value is false.                                          |
|                                |   | 😰 Validate Data |                                |                                            |                                                                                                    |
|                                |   |                 |                                |                                            | Tetherfi 3.02.04.15                                                                                                    |

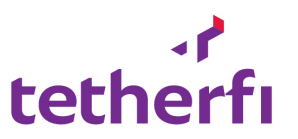

| $\leftrightarrow$ $\rightarrow$ G (i) | localhost/TMCUI_Deve | elopment/TextChat/TextChatServerProxy |                                            |                                                                                                    | 🗣 ९ 🖈 🔒 🖲 🛛 🛥 🛛 🛎 🗄 |
|---------------------------------------|----------------------|---------------------------------------|--------------------------------------------|----------------------------------------------------------------------------------------------------|---------------------|
| 🖽 WebrtcStats                         | ✓ SL #               | Кеу                                   | Value                                      | Description                                                                                                    |                     |
| Connectivity check                    | <b>v</b> 1           | agent.timeout*                        | 10001                                      | Time in milliseconds Chat server waits for Agent to connect back if the<br>connection is closed between Chat Server and Agent. Default value is |                     |
| 🛢 Data                                | ✓ 2                  | bypass.callback*                      | false •                                    | 1000 millisecond (1 second)<br>Flag to indicate whether to bypass callback request or not. Default value<br>is false.                           |                     |
| ⊥ Alerts                              | <b>*</b> 3           | bypass.csocheck*                      | false                                      | Flag to indicate whether to bypass CSO check or not. Default value is false                                                                     |                     |
| Application Installer                 | <b>*</b> 4           | Conn.HBCount*                         | 3                                          | This indicates the Heartbeat count. Default value is 3                                                                                          |                     |
| 街 Logs                                | ✓ 5                  | Conn.HBPeriod*                        | 15                                         | Value indicates HB Period. Default value is 15                                                                                                  |                     |
| 6                                     | 6                    | csodetails.url.1*                     | tmac,http://localhost:17000/TmacServer1/   | URL of the CSO detail service.                                                                                                    |                     |
| Maintenance                           | 7                    | dialer.url.1*                         | https://202.150.211.82:8080/DialerService/ | URL of the primary dialer service.                                                                                                    |                     |
|                                       | 8                    | dialer.url.2*                         | https://202.150.211.82:8080/DialerService/ | URL of the secondary dialer service.                                                                                                    |                     |
|                                       | 9                    | disable.callback_cust*                | false 🔻                                    | Boolean value to disable/enable customer callback requests.Default value<br>is false.                                                           |                     |
|                                       | 10                   | disable.callback_sys*                 | false 🔻                                    | Boolean value to enable/disable system callback requests.Default value is false.                                                                |                     |
|                                       | 11                   | enable.avmonitor*                     | false                                      | Enable AV Moniter                                                                                                    |                     |
|                                       | 12                   | enable.decrypt*                       | true                                       | Boolean value to enable/disable decryption. Default value is false.                                                                             |                     |
|                                       | 13                   | enable.offlinemode*                   | false •                                    | Flag to enable/disable offline chat server.Default value is false.                                                                              |                     |
|                                       | 14                   | Enable.SessionQueue*                  | false                                      | Boolean value to enable queue position functionality. Default value is false.                                                                   |                     |
|                                       | 15                   | enable.sipcall*                       | true 🔻                                     | Boolean value to enable/disable sip call for routing. Default value is false.                                                                   |                     |
|                                       | 16                   | EnableToken*                          | false v                                    | Boolean value to enable/disable token validation for the customer json<br>sent from customer UI. Default value is false (disable)               |                     |
|                                       | 17                   | EnableVDNQueue*                       | true                                       | Boolean value to enable/disable vdn based queuing.Default value is false.                                                                       |                     |
|                                       | 18                   | in-built-agent*                       | false v                                    | Enable In Built Agent Functionality                                                                                                    |                     |
|                                       | 19                   | NotifyQueueChange                     | false 🔻                                    | Boolean value to enable/disable updating queue position functionality for<br>the customers waiting in the queue. Default value is false.        |                     |
|                                       | 🖺 Save               |                                       |                                            |                                                                                                    |                     |
|                                       |                      |                                       |                                            |                                                                                                    | Tetherfi 3.02.04.15 |

## 5. Connectivity Check

**Purpose**: This module help to do connectivity test with database, AES server and telnet with other connected server (HOST, SOI server).

## a. AES Connectivity Check

**Purpose**: This module will display all configured AES inside TSLIB.ini file and help to perform AES connectivity test.

#### **Allow Functions:**

- Load TSLIB Display the AES server configured under TSLIB.INI file.
- Load T-Server Display T-Link configured under TSLIB files.
- AES connectivity test User has to provide T-Link, AES user ID and password, FROM and TO station.
  - Enter above mandatory fields, hit 'Start Test'. This will show a popup button with detailed logs related to either FROM or TO Station .

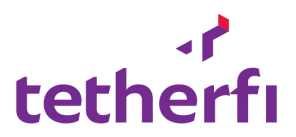

|                  |                        |   | · · · · · · |                                                                                                    |                    |
|------------------|------------------------|---|-------------|----------------------------------------------------------------------------------------------------|--------------------|
| _                |                        |   |             |                                                                                                    |                    |
| Ψ.               | Utilities              |   |             | 2018-07-04 12:40:49,295 [1] DEBUG VoiceLibrary.TServerManager - SecurityLogin():                                                                                                    |                    |
|                  |                        |   | 17          | 2018-07-04 12:40:49,296 [1] DEBUG VoiceLibrary.TServerManager - SecurityLogout():                                                                                                    | . 00.00.00.14      |
| 4                | Connectivity check     |   |             | 2018-07-04 12:40:49,296 [1] DEBUG VoiceLibrary.TServerManager - SecurityLogout return:-3:                                                                                                    |                    |
|                  |                        |   | 1           | 2018-07-04 12:40:49,576 [1] DEBUG VoiceLibrary.TServerManager - SecurityLogin return:0:                                                                                                    |                    |
|                  | Data                   |   |             | 2018-07-04 12:40:49,579 [6] DEBUG VoiceLibrary.Utils - PrintSocketData:256828:                                                                                                    |                    |
|                  | Data                   |   |             | 2018-07-04 12:40:49,584 [7] DEBUG VoiceLibrary.TserverManager - ProcessEventQueue():                                                                                                    | ESSIM              |
| ~                |                        |   |             | 2018-07-04 12:40:49,586 [1] DEBUG IMC.AESConnectivity.StationManager - Security Login SUCCESS:                                                                                                    | SSIM               |
| Д                | Alerts                 |   |             | 2018-07-04 12:40:44,586 [1] DEBUG IMC.AESCONNECTUATY.StationManager - Monitor Station 40003:                                                                                                    |                    |
|                  |                        |   |             | 2010-07-04 12:40:49;500 [6] DEBUG VoiceLibrary.ISErVermanager SenakepAllve():                                                                                                    |                    |
| C <sup>2</sup> 1 | Log Viewer             |   |             | 2010-07-04 12:40:44 566 [0] DEDUG VOICELDFATY.ISETVETMAINAGET - ACS KEEP AILVE IS ENADLED. LIMET = 50 SECONDS:<br>2019-07-04 12:40:44 556 [0] DEDUG VOICELDFATY.ISETVETMAINAGET - Valid times for AES Keep Alive. |                    |
|                  |                        |   |             | 2018-07-04 12:40:49 566 [1] DEBIG VoiceLibrary TServenhanger - VoiterStation():40003-                                                                                                    |                    |
| Pa               | Application Installer  |   |             | 2018-07-04 12:40:495 90 fall DEBUG Voice Library. TserverNanager - Keen alive message success:63V16:                                                                                                    |                    |
| -10              | Application Installer  |   |             | 2018-07-04 12:40:49.627 [1] DEBUG VoiceLibrary TServerManager - MonitorStation() returned:0:                                                                                                    |                    |
|                  |                        |   |             | 2018-07-04 12:40:49,627 [1] DEBUG TMC.AESConnectivity.StationManager - Make Call:                                                                                                    |                    |
|                  | Social media messenge  | r |             | 2018-07-04 12:40:49,628 [1] DEBUG VoiceLibrary.TServerManager - MakeCall():40006:                                                                                                    |                    |
| Ι.               |                        |   |             | 2018-07-04 12:40:49,657 [6] DEBUG VoiceLibrary.Utils - TCP SOCKET:256828,TMC.AESConnectivity,,10.133.146.4,57146,10.133.146.60,1050,E                                                                             | 1 - 2 of 2 items 🔥 |
| - • ·            | Line Configuration     |   |             | STABLISHED:                                                                                                    | T E OF E REINS O   |
| - J N            | WeChat Configuration   |   |             | 2018-07-04 12:40:49,680 [1] DEBUG VoiceLibrary.TServerManager - MakeCall return:0:                                                                                                    |                    |
|                  | Vibor Configuration    |   |             | 2018-07-04 12:40:49,682 [9] DEBUG VoiceLibrary.TServerManager - TSAPI_EVENT:server_OnCallInitiatedEvent:2266!40003!0:                                                                                             |                    |
| 11               | nour configuration     |   |             | 2018-07-04 12:40:49,684 [9] DEBUG VoiceLibrary.TServerManager - TSAPI_EVENT:server_OnOriginatedEvent:2266!40003!0:                                                                                                |                    |
| E                | Facebook Configuration |   |             | 2018-07-04 12:40:49,684 [9] DEBUG VoiceLibrary.TServerManager - TSAPI_EVENT:server_OnRingingEvent:2266!40006!0:                                                                                                   |                    |
|                  |                        |   | 1 1         | 2018-07-04 12:40:49,603 [7] DEBUG VoiceLibrary.TServerManager - Event Received:CallInitiated:                                                                                                    |                    |
|                  |                        |   | 1.1         | 2018-07-04 12:40:49,693 [7] DEBUG VoiceLibrary.TServerManager - Event Data For CallInitiated                                                                                                    |                    |
|                  |                        |   |             |                                                                                                    |                    |
|                  |                        |   | P           | calinitiated:Connectionnandie:2200:40005:0                                                                                                    |                    |
|                  |                        |   |             |                                                                                                    |                    |
|                  |                        |   | 0           | alling 40003                                                                                                    |                    |
|                  |                        |   | S           | tation:                                                                                                    |                    |
|                  |                        |   |             | 40005                                                                                                    |                    |
|                  |                        |   |             |                                                                                                    |                    |
|                  |                        |   |             | tauon.                                                                                                    |                    |
|                  |                        |   |             | 🔅 Start Test                                                                                                    |                    |
|                  |                        |   |             |                                                                                                    |                    |
|                  |                        |   |             | Please wait, Processing AES Test                                                                                                    |                    |
|                  |                        |   |             |                                                                                                    |                    |
|                  |                        |   |             |                                                                                                    |                    |
| -05-             |                        |   |             |                                                                                                    |                    |
| - 14             |                        |   |             |                                                                                                    |                    |

## Search Criteria: N.A.

| $\Box$ TMC - Tetherfi Manager $	imes$ +                   |                                                                   |                                                   |
|-----------------------------------------------------------|-------------------------------------------------------------------|---------------------------------------------------|
| $\leftarrow$ $\rightarrow$ $\circlearrowright$ 43.245.61. | 180.25080/Tetherfi_ManagementConsole/Connectivity/AESConnectivity |                                                   |
|                                                           | TSLIB Contents                                                    | TServers                                          |
| - Oundes V                                                | [Telephony Servers]                                               | 멻 Export to Excel @ Export to PDF                 |
| 🖭 Configuration 🗸 🗸                                       | 192.168.43.200=450                                                | T Server Name                                     |
| 🕈 Connectivity check 🗸                                    |                                                                   | AVAYA#SITCM6#CSTA#DACCPAEOS01                     |
| S Data 🗸                                                  |                                                                   |                                                   |
| Logged in agents                                          |                                                                   |                                                   |
| Wallboard                                                 |                                                                   |                                                   |
| Aux codes                                                 |                                                                   |                                                   |
| Auth server                                               |                                                                   |                                                   |
| Proxy server                                              |                                                                   | H C F F SO T items per page No items to display O |
| work queue                                                | AFS Tect                                                          |                                                   |
| 🗸 Alerts 🗸 🗸                                              |                                                                   |                                                   |
| 🖆 Audit logs 🗸 🗸                                          | AES Link AVAYA#SITEM6#CSTA#DACCPAE0501 ×                          |                                                   |
| 🚰 User Management 🗸 🗸                                     | Username: craft                                                   |                                                   |
| Users                                                     | Password:                                                         |                                                   |
| т.<br>Т                                                   | Calling 44008                                                     |                                                   |
|                                                           | Called 440012                                                     |                                                   |
|                                                           | Station:                                                          |                                                   |
| ¢ 53 \$ O                                                 | Q Start Test Q Download Result                                    |                                                   |
| $\leftarrow$ 0                                            | () 📄 🦻 🛱 ∞ 🧿 🔄 🖬 🔯 📝                                              | ^ (1) 🧖 🐑 🖑 📰 80.08 PM                            |

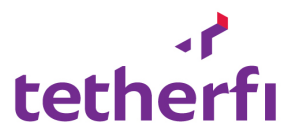

## b. Telnet

**Purpose:** This will allow to get telnet command result. User has to provide IP address and port number and click on Test connectivity button to get result of telnet command.

Allow functions: N.A.

Search Criteria: N.A.

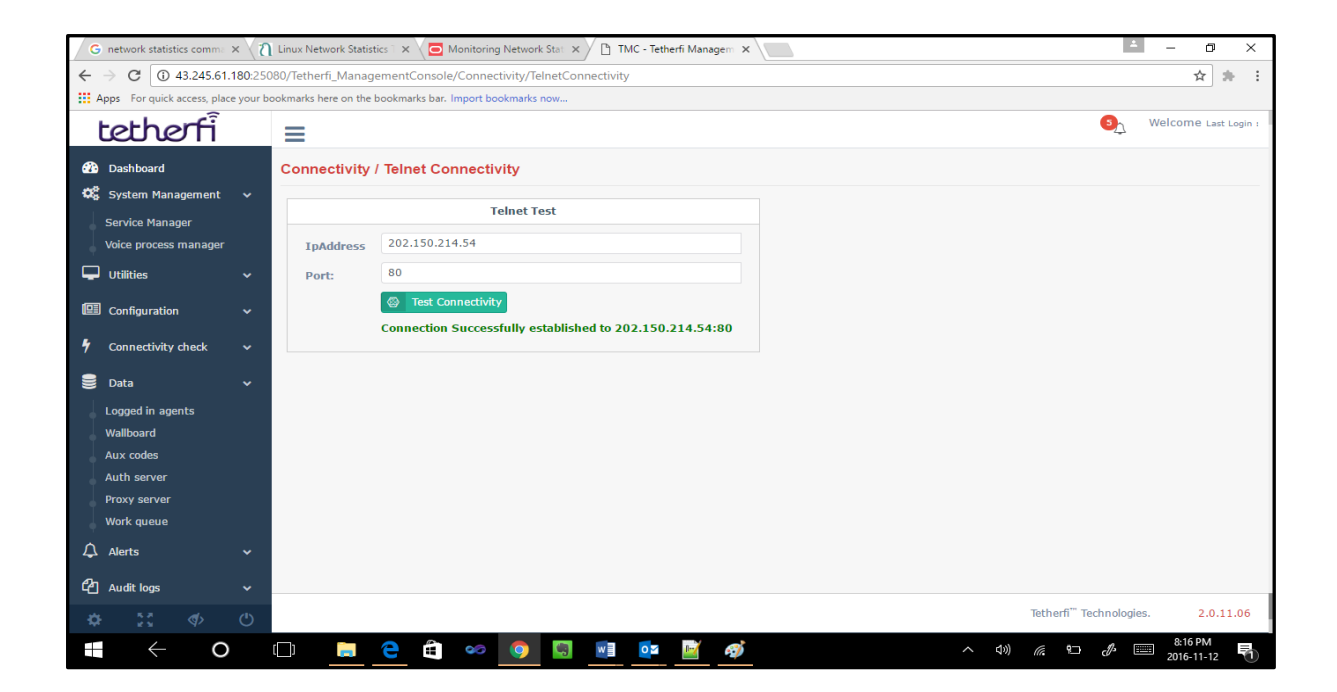

## c. Database Connectivity Test:

**Purpose**: This will allow to do database connectivity test from server. User has to pass below parameters and click on Test connectivity button. It will give result as success or failure.

- Database Server IP/Name
- Database instance name
- User ID
- Password

Allow functions: N.A.

Search Criteria: N.A.

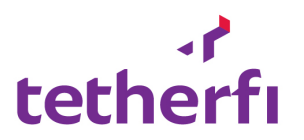

| Contraction and states committee                                                                                                    | ~ \ (1 )   | and a retrior statisti   |                                                         |                                               |
|----------------------------------------------------------------------------------------------------|------------|--------------------------|---------------------------------------------------------|-----------------------------------------------|
| $- \rightarrow C 	{ (1)} 	{ (3)} 	{ (3)} 	{ (3)} 	{ (3)} 	{ (3)} 	{ (3)} 	{ (3)} 	{ (3)} 	{ (3)} 	{ (3)} 	{ (3)} 	{ (3)} 	{ (3)} 	{ (3)} 	{ (3)} 	{ (3)} 	{ (3)} 	{ (3)} 	{ (3)} 	{ (3)} 	{ (3)} 	{ (3)} 	{ (3)} 	{ (3)} 	{ (3)} 	{ (3)} 	{ (3)} 	{ (3)} 	{ (3)} 	{ (3)} 	{ (3)} 	{ (3)} 	{ (3)} 	{ (3)} 	{ (3)} 	{ (3)} 	{ (3)} 	{ (3)} 	{ (3)} 	{ (3)} 	{ (3)} 	{ (3)} 	{ (3)} 	{ (3)} 	{ (3)} 	{ (3)} 	{ (3)} 	{ (3)} 	{ (3)} 	{ (3)} 	{ (3)} 	{ (3)} 	{ (3)} 	{ (3)} 	{ (3)} 	{ (3)} 	{ (3)} 	{ (3)} 	{ (3)} 	{ (3)} 	{ (3)} 	{ (3)} 	{ (3)} 	{ (3)} 	{ (3)} 	{ (3)} 	{ (3)} 	{ (3)} 	{ (3)} 	{ (3)} 	{ (3)} 	{ (3)} 	{ (3)} 	{ (3)} 	{ (3)} 	{ (3)} 	{ (3)} 	{ (3)} 	{ (3)} 	{ (3)} 	{ (3)} 	{ (3)} 	{ (3)} 	{ (3)} 	{ (3)} 	{ (3)} 	{ (3)} 	{ (3)} 	{ (3)} 	{ (3)} 	{ (3)} 	{ (3)} 	{ (3)} 	{ (3)} 	{ (3)} 	{ (3)} 	{ (3)} 	{ (3)} 	{ (3)} 	{ (3)} 	{ (3)} 	{ (3)} 	{ (3)} 	{ (3)} 	{ (3)} 	{ (3)} 	{ (3)} 	{ (3)} 	{ (3)} 	{ (3)} 	{ (3)} 	{ (3)} 	{ (3)} 	{ (3)} 	{ (3)} 	{ (3)} 	{ (3)} 	{ (3)} 	{ (3)} 	{ (3)} 	{ (3)} 	{ (3)} 	{ (3)} 	{ (3)} 	{ (3)} 	{ (3)} 	{ (3)} 	{ (3)} 	{ (3)} 	{ (3)} 	{ (3)} 	{ (3)} 	{ (3)} 	{ (3)} 	{ (3)} 	{ (3)} 	{ (3)} 	{ (3)} 	{ (3)} 	{ (3)} 	{ (3)} 	{ (3)} 	{ (3)} 	{ (3)} 	{ (3)} 	{ (3)} 	{ (3)} 	{ (3)} 	{ (3)} 	{ (3)} 	{ (3)} 	{ (3)} 	{ (3)} 	{ (3)} 	{ (3)} 	{ (3)} 	{ (3)} 	{ (3)} 	{ (3)} 	{ (3)} 	{ (3)} 	{ (3)} 	{ (3)} 	{ (3)} 	{ (3)} 	{ (3)} 	{ (3)} 	{ (3)} 	{ (3)} 	{ (3)} 	{ (3)} 	{ (3)} 	{ (3)} 	{ (3)} 	{ (3)} 	{ (3)} 	{ (3)} 	{ (3)} 	{ (3)} 	{ (3)} 	{ (3)} 	{ (3)} 	{ (3)} 	{ (3)} 	{ (3)} 	{ (3)} 	{ (3)} 	{ (3)} 	{ (3)} 	{ (3)} 	{ (3)} 	{ (3)} 	{ (3)} 	{ (3)} 	{ (3)} 	{ (3)} 	{ (3)} 	{ (3)} 	{ (3)} 	{ (3)} 	{ (3)} 	{ (3)} 	{ (3)} 	{ (3)} 	{ (3)} 	{ (3)} 	{ (3)} 	{ (3)} 	{ (3)} 	{ (3)} 	{ (3)} 	{ (3)} 	{ (3)} 	{ (3)} 	{ (3)} 	{ (3)} 	{ (3)} 	{ (3)} 	{ (3)} 	{ (3)} 	{ (3)} 	{ (3)} 	{ (3)} 	{ (3)} 	{ (3)} 	{ (3)} 	{ (3)} 	{ (3)} 	{ (3)} 	{ (3)} 	{ (3)} 	{ (3)} 	{ (3)} 	{ (3)} 	{ (3)} 	{ (3)} 	{ (3)} 	{ (3)} 	{ (3)} 	{ (3)} 	{ (3)} 	{ (3)} 	{ (3)} 	{ (3)} 	{ (3)} 	{ (3)} 	{ (3)} 	{ (3)} 	{ (3)} 	{ (3)} 	{ (3)} 	{ (3)} 	{ (3)} 	{ (3)$ | 180:2508   | 0/Tetherfi_Manage        | mentConsole/Connectivity/databaseConnectivity           | ☆ 赤                                           |
| Apps For quick access, place                                                                                                    | e your boo | kmarks here on the b     | ookmarks bar. Import bookmarks now                      |                                               |
| tetherfi                                                                                                    | _          | ≡                        |                                                         | S Welcome Last Login                          |
| Dashboard                                                                                                    |            | Connectivity /           | Database Connectivity                                   |                                               |
| Convice Management                                                                                                    | ~          |                          | Database Connectivity Test                              |                                               |
| Voice process manager                                                                                                    |            | Server                   | 202.150.214.54                                          |                                               |
| Utilities                                                                                                    | ~          | Database:                | IVR_cmm                                                 |                                               |
| 🖽 Configuration                                                                                                    | ~          | Username:                | test                                                    |                                               |
| Connectivity check                                                                                                    | ~          | Password:                | ••••••                                                  |                                               |
| Data                                                                                                    | ~          | Integrated<br>Security : |                                                         |                                               |
| Logged in agents<br>Wallboard                                                                                                    |            |                          | Test Connectivity                                       |                                               |
| Aux codes                                                                                                    |            |                          | Unable to connect Database. Database Connection Failed. |                                               |
| Proxy server                                                                                                    |            |                          |                                                         |                                               |
| Work queue                                                                                                    |            |                          |                                                         |                                               |
| Alerts                                                                                                    | ~          |                          |                                                         |                                               |
| Audit logs                                                                                                    | ~          |                          |                                                         | Tetherfi <sup>**</sup> Technologies 2.0.11.05 |
| ra- 2; ∢>                                                                                                    | O          |                          |                                                         |                                               |

## 6. Data

**Purpose**: This module will provide details of logged-in agent in TMAC server, PBX skills configured in TMC, AUX reason code list configured for TMAC server.

## a. TMAC logged-In agent:

**Purpose**: This module will display logged-in agent under TMAC server. User has to select configured TMAC service from drop down list and has to click on search button. It will display below details.

| Column Name           | Description                                |
|-----------------------|--------------------------------------------|
| Service Name          | Name of service                            |
| Agent LAN ID          | Agent LAN ID                               |
| Agent login date time | TMAC logged-in date and time               |
| Current agent status  | Agent current status                       |
| Session created date  | Agent session creation date time with TMAC |
| Time                  |                                            |
| Station ID            | Agent station ID                           |

#### Allow functions:

- Export to Excel/PDF User can export details in excel or PDF
- Move Agent Session- User can move the sessions of the logged in agents from one server instance to another server instance.

- Server Name Name of project group.
- Service Name- Name of TMAC service

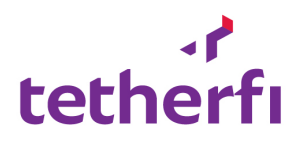

| C     ① 43.245.61.180.25080/Tetherft_ManagementConsole//Agent/LoggedInAgents     1       For quick access, place your bookmarks here on the bookmarks har. Import bookmarks now     Import bookmarks har. Import bookmarks har.       Import C     Logged-In Agents       Import to Excell     Export to PDF       Drag a column header and drop it here to group by that column       Import to Excell     Server       Server     service +       Agent Lanid     Agent Login       Current Age     Session Created Time       Station ID     Agent Session Key       Import to Excell     Station ID       Agent Column     Agent Login       Current Age     Session Created Time       Station ID     Agent Session Key       Import to Excell     Station ID       Agent Column     Agent Column                                                                                                    | $\sim$    |                      |                  |                          |                     |                |              |                          |            |                      |
|----------------------------------------------------------------------------------------------------|-----------|----------------------|------------------|--------------------------|---------------------|----------------|--------------|--------------------------|------------|----------------------|
| For quick access, place your bookmarks here on the bookmarks har. Import bookmarks now<br>Welcom<br>TMAC / Logged-In Agents<br>Tetherfi  All All All Second<br>Export to PDF<br>Drag a column header and drop it here to group by that column<br>Family Server service A Agent Lanid Agent Login. Current Age. Session Created Time Station ID Agent Session Key<br>Treffi SIT THAC Server 1 maya 1991212 Default 13/11/2016 01:57:30 PM 30002 668981a39-866-48e1                                                                                                    | G         | 43.245.61.180:25     | 5080/Tetherfi_M  | anagementConsole///      | Agent/LoggedInAgent | ts             |              |                          |            | ☆                    |
| TMAC / Logged-In Agents         Tetherfi       All         Image: Column header and drop it here to group by that column         Family       Server         Server       service A         Agent Lanid       Agent Login.         Current Age.       Session Created Time         Station ID       Agent Session Key         Tetherfi       SIT         THAC Server 1       maya         1291212       Default         1291212       Default         1291212       Default         1291212       Default         1291212       Default         1291212       Default         1291212       Default         1291212       Default         1291214       1291212                                                                                                    | For quick | access, place your l | bookmarks here o | n the bookmarks bar. Imp | ort bookmarks now   |                |              |                          |            |                      |
| TMAC / Logged-In Agents         Tetherfi                                                                                                    | =         |                      |                  |                          |                     |                |              |                          |            | 💽 Welcome ၊          |
| TMAC / Logged-in Agents         Tetherfi       •       All       •       Q       Search         © Export to Excel       Export to PDF       Drag a column header and drop it here to group by that column         Family       Server       service +       Agent Lanid       Agent Login       Current Age       Session Created Time       Station ID       Agent Session Key         Tetherfi       SIT       TMAC Server 1       maya       1391212       Default       13/11/2016 01:57:30 PM       30002       69981a39-866-48e1                                                                                                    | ar -      |                      |                  |                          |                     |                |              |                          |            |                      |
| Tetherfi     All     All     Q Search       Image: Drag a column header and drop it here to group by that column     Export to Excel     Export to PDF       Image: Drag a column header and drop it here to group by that column     Export to Excel     Export to Excel       Image: Drag a column header and drop it here to group by that column     Export to Excel     Export to Excel       Image: Drag a column header and drop it here to group by that column     Export to Excel     Export to Excel       Image: Drag a column header and drop it here to group by that column     Export to Excel     Export to Excel       Image: Drag a column header and drop it here to group by that column     Export to Excel     Export to Excel       Image: Drag a column header and drop it here to group by that column     Export to Excel     Export to Excel       Image: Drag a column header and drop it here to group by that column     Export to Excel     Export to Excel       Image: Drag a column header and drop it here to group by that column     Export to Excel     Export to Excel       Image: Drag a column header and drop it here to group by that column     Export to Excel     Export to Excel       Image: Drag a column header and drop it here to group by that column     Export to Excel     Export to Excel       Image: Drag a column header and drop it here to group by that column     Export to Excel     Export to Excel       Image: Drag a column header and drop it here to group by that column                                                                                                    | TMA       | C / Logged-          | In Agents        |                          |                     |                |              |                          |            |                      |
| Tetherfi       All       All       C Search                                                                                                    | nt        |                      |                  |                          |                     |                |              |                          |            | -                    |
| Second Second Se |           | Tetherfi             |                  | ▼ All                    |                     | ٣              | All          | ,                        | Q Sear     | ch                   |
| Registration of the rest or property by that column         Family       Service & Agent Lanid       Agent Lagin       Current Age       Session Created Time       Station ID       Agent Session Key         Tetherfin       SIT       TMAC Server       maya       1391212       Default       13/11/2016 01:57:30       M       30002       668981a39-b86-64801                                                                                                    | Ð         | vpert to Evcel       | D Event to DD    | r                        |                     |                |              |                          |            |                      |
| Family         Server         service A         Agent Lanid         Agent Login         Current Age         Session Created Time         Station ID         Agent Session Key           Tetherfit         SIT         TMAC Server         maya         1391212         Default         13/11/2016 01:57:30 PM         30002         66981a39-b8c6-48e1           Tetherfit         SIT         TMAC Server         Libra         1291112         Default         13/11/2016 01:57:30 PM         30002         66981a39-b8c6-48e1                                                                                                    | Drag      | column boader        | and dran it har  | to group by that colur   |                     |                |              |                          |            |                      |
| Family         Server         server         server<                                                                                                    | or        | For the              | and drop it new  | e to group by that cour  | A such t such       | A such to sale | Current Area | Country Country of These | Charles TD | Area Cardin Kar      |
| Telefet         CTT         TMAC Serve 1         maya         139112         Default         1311/210 01.37.30 Pm         30002         00590133*960-9612           Telefet         CTT         TMAC Serve 1         inaya         139113         Default         1311/210 01.37.30 Pm         30002         00590133*960-9612                                                                                                    |           | Family               | Server           | Service A                | Agent Lanid         | Agent Login    | Current Age  | Session Created Time     | Station ID | Agent Session Key    |
|                                                                                                    | •         | Tetherf              | CIT              | TMAC Server 1            | inaya               | 1391212        | Default      | 13/11/2010 01.57.30 PM   | 30002      | 7-5-04 002-4062 0    |
|                                                                                                    | · ·       | reciterii            | 511              | THAC SERVER 1            | John                | 1591211        | Deladic      | 13/11/2010 01.37.10 111  | 50001      | 6070304-0030-1003-30 |
|                                                                                                    |           |                      |                  |                          |                     |                |              |                          |            |                      |
|                                                                                                    |           |                      |                  |                          |                     |                |              |                          |            |                      |
|                                                                                                    |           |                      |                  |                          |                     |                |              |                          |            |                      |
|                                                                                                    |           |                      |                  |                          |                     |                |              |                          |            |                      |
|                                                                                                    |           |                      |                  |                          |                     |                |              |                          |            |                      |
|                                                                                                    |           |                      |                  |                          |                     |                |              |                          |            |                      |
|                                                                                                    |           |                      |                  |                          |                     |                |              |                          |            |                      |
|                                                                                                    | 5         |                      |                  |                          |                     |                |              |                          |            |                      |
|                                                                                                    | 5         |                      | 50 - 1           |                          |                     |                |              |                          | _          | 1 - 2 of 2 item      |
| H • • • • • • • • • • • • • • • • • • •                                                                                                    | s         |                      | 50 v i           | tems per page            |                     |                |              |                          |            | 1 - 2 of 2 item      |
| K         1         > N         50         T kems per page         1 - 2 of 2 ite                                                                                                    | s<br>(*)  | • <b>1</b> > H       | ) 50 <b>v</b> i  | tems per page            |                     |                |              |                          |            | 1 - 2 of 2 item      |

## Moving session between TMAC Servers

**Purpose**: This module will help the users to move logged-in agent sessions between TMAC Servers. For example, especially during activity/maintenance time, TMC user can move selected logged-in agents from primary server to secondary server without re-login to secondary server

#### Steps to follow

- Login to TMC, click on 'Data' in the left menu pane. Then click on 'Logged in agents' you will be presented with the interface for monitoring Agents.
- Select Server Family, environment and the instance of the TMAC from the drop down control on top of the page and click on the search button.
- The grid will be populated with the Agent information of the agents currently logged into that specific instance of TMAC.

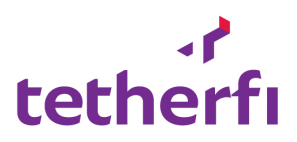

| tetherfi                                  |   | ≡             |                                           |                |                  |             | Welcom | e DESKTOP-HO           | G5RU0H\Smai      | rt User Last Login : |
|-------------------------------------------|---|---------------|-------------------------------------------|----------------|------------------|-------------|--------|------------------------|------------------|----------------------|
| Dashboard                                 |   | TMAC / Log    | ged-In Agents                             |                |                  |             |        |                        |                  |                      |
| Utilities                                 |   | Tetherfi      |                                           | • SIT          | SIT     DGF-TMAC |             |        | Search                 |                  |                      |
| Configuration                             |   | Export to Ex  | Export to Excel     O Move Agent Sessions |                |                  |             |        |                        |                  |                      |
| Connectivity check                        |   | - Current Age | nt Status 🗙                               |                |                  |             |        |                        |                  |                      |
| 🛢 Data                                    |   | Current Age   | Family<br>gent Status: Defau              | Server         | service          | Agent Lanid |        | Agent Login            | Current Age      | Session Creater      |
| ♪ Alerts                                  |   |               | Tetherfi                                  | SIT            | DGF-TMAC         | chetan      |        | 50008                  | Default          | 26/06/2018           |
|                                           |   |               |                                           |                |                  |             |        |                        |                  |                      |
| 省 Audit logs                              |   |               |                                           |                |                  |             |        |                        |                  |                      |
| 😤 User Management                         |   |               |                                           |                |                  |             |        |                        |                  |                      |
| & Key Management                          |   |               |                                           |                |                  |             |        |                        |                  | - 1                  |
| 曫 Social Media Manager                    |   |               | ▶ (н) 50 т                                | items per page |                  |             |        |                        | 1 - 1            | lof1items 🔿          |
| Wechat configuration                      |   |               |                                           |                |                  |             |        |                        |                  |                      |
| Line configuration<br>Viber configuration |   |               |                                           |                |                  |             |        |                        |                  |                      |
| facebook configuration                    |   |               |                                           |                |                  |             |        |                        |                  |                      |
| facebook configuration                    |   |               |                                           |                |                  |             |        |                        |                  |                      |
|                                           |   |               |                                           |                |                  |             |        | Tetherfi <sup>""</sup> | Technologies.    | 2.01.06.25           |
|                                           | ٢ |               |                                           |                |                  |             |        | reciterit              | rearing or great | 2101100.25           |

• To move an agent session check the box at the beginning of the row and click on "Move Agent Session" button.

| tetherfi                                                 |   | ≡            |                      |             |          |             | 0 Welcon | ne DESKTOP-HG          | SRUOH\Smar    | t User Last Login : |
|----------------------------------------------------------|---|--------------|----------------------|-------------|----------|-------------|----------|------------------------|---------------|---------------------|
| <ul> <li>Dashboard</li> <li>System Management</li> </ul> |   | TMAC / Log   | iged-In Agents       |             |          |             |          |                        |               |                     |
| Utilities                                                |   | Tetherfi     |                      | • SIT       | T        | DGF-TMAC    | •        | Q Search               |               |                     |
| Configuration                                            |   | Export to Ex | xcel 📀 Move Agent :  | Sessions    |          |             |          |                        |               |                     |
| 🕴 Connectivity check                                     |   | Current Age  | nt Status 🗙          | Canvas      | an in    | Annak Lanid |          | Anosh Lonin            | Current Ann   | Cassian Casata      |
| 🛢 Data                                                   |   | 4 Current Ag | gent Status: Default | Server      | service  | Agent Lanio |          | Agent Login            | Current Age   | Session Creater     |
| ↓ Alerts                                                 |   | ⊻ •          | Tetherfi             | SIT         | DGF-TMAC | chetan      |          | 50008                  | Default       | 26/06/2018          |
| Application Installer                                    |   |              |                      |             |          |             |          |                        |               |                     |
| 예 Audit logs                                             |   |              |                      |             |          |             |          |                        |               |                     |
| 😻 Liser Management                                       |   |              |                      |             |          |             |          |                        |               |                     |
|                                                          |   |              |                      |             |          |             |          |                        |               |                     |
| Key Management                                           |   |              |                      |             |          |             |          |                        |               | (                   |
| Social Media Manager                                     |   | H • 1        | ▶ н 50 <b>т</b> ite  | ms per page |          |             |          |                        | 1 - 1         | of 1 items 🔿        |
| Wechat configuration                                     |   |              |                      |             |          |             |          |                        |               |                     |
| Viber configuration                                      |   |              |                      |             |          |             |          |                        |               |                     |
| facebook configuration                                   |   |              |                      |             |          |             |          |                        |               |                     |
| facebook configuration                                   |   |              |                      |             |          |             |          |                        |               |                     |
|                                                          |   |              |                      |             |          |             |          |                        |               |                     |
|                                                          |   |              |                      |             |          |             |          | Tetherfi <sup>TT</sup> | Technologies. | 2.01.06.25          |
| 10 II ()                                                 | C |              |                      |             |          |             |          |                        |               |                     |

• You will be prompted to move select the destination server to move the Agent session.

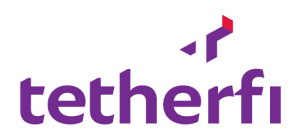

| tetherfi                                                 |   | ≡             |                       |          |          |             | Welcom | ne DESKTOP-HO           | 5RU0H\Sma    | rt User Last Login : |
|----------------------------------------------------------|---|---------------|-----------------------|----------|----------|-------------|--------|-------------------------|--------------|----------------------|
| <ul> <li>Dashboard</li> <li>System Management</li> </ul> |   | TMAC / Log    | iged-In Agents        |          |          |             |        |                         |              |                      |
| Utilities                                                |   | Tetherfi      |                       | ▼ SIT    | Ŧ        | DGF-TMAC    | •      | Q Search                |              |                      |
| Configuration                                            |   | Export to E   | xcel 📀 Move Agent Ses | sions    |          |             |        |                         |              |                      |
| 5 Connectivity check                                     |   | - Current Age | nt Status x           | Sociar   | convice  | Agent Lanid |        | Agent Login             | Current Age  | Section Creater      |
| 🛢 Data                                                   |   | 1 Current Ag  | gent Status: Default  | Server   | Service  | Agent Lanu  |        | Agent Login             | Current Age  | Session creater      |
| ↓ Alerts                                                 |   | ⊻ ∘           | Tetherfi              | SIT      | DGF-TMAC | chetan      |        | 50008                   | Default      | 26/06/2018           |
| Application Installer                                    |   |               |                       |          |          |             |        |                         |              |                      |
| 🕰 Audit logs                                             |   |               |                       |          |          |             |        |                         |              |                      |
| 警 User Management                                        |   |               |                       |          |          |             |        |                         |              |                      |
| 🝳 Key Management                                         |   |               |                       |          |          |             |        |                         |              |                      |
| 🐸 Social Media Manager                                   |   | <b>R 1</b>    | ▶ (н) 50 v items      | per page |          |             |        |                         | 1 - 1        | L of 1 items 🔿       |
| Wechat configuration                                     |   |               |                       |          |          |             |        |                         |              |                      |
| Viber configuration                                      |   |               |                       |          |          |             |        |                         |              |                      |
| facebook configuration                                   |   |               |                       |          |          |             |        |                         |              |                      |
| facebook configuration                                   |   |               |                       |          |          |             |        |                         |              |                      |
|                                                          |   |               |                       |          |          |             |        | Tetherfi <sup>***</sup> | echnologies. | 2.01.06.25           |
| 🌣 🔢 🚸                                                    | Ċ |               |                       |          |          |             |        |                         |              |                      |

• Select the server family, server and the instance from the popup and click on the 'Move Agent Session' button inside the popup.

| tetherfi                       |   | ≡                                        |                 |                 | 0, Welcom                    | e DESKTOP-HO          | SRUOH\Smai    | rt User Last Login : |
|--------------------------------|---|------------------------------------------|-----------------|-----------------|------------------------------|-----------------------|---------------|----------------------|
| Dashboard System Management    |   | TMAC / Logged-In Agents                  |                 |                 |                              |                       |               |                      |
| Utilities                      |   | Tetherfi                                 | • SIT           | • DGF           | -TMAC v                      | ک Search              |               |                      |
| Configuration                  |   | Export to Excel O Move Agent Sessions    |                 |                 |                              |                       |               |                      |
| 🕈 Connectivity check           |   | Current Agent Status x                   | Server          | service         | Agent Lanid                  | Agent Login           | Current Age   | Session Creater      |
| 🛢 Data                         |   | Current Agent Status: Default            |                 |                 |                              |                       |               |                      |
| ↓ Alerts                       |   | Tetherfi                                 | SIT             | DGF-TMAC        | chetan                       | 50008                 | Default       | 26/06/2018           |
| <b>4</b> Application Installer |   | Move agent sessions Select server Family | • Select Server | • Select Server | Instance 🔹 🛇 Move Agent Sess | sions                 |               |                      |
| 省 Audit logs                   |   |                                          |                 |                 |                              |                       |               |                      |
| 👻 User Management              |   |                                          |                 |                 |                              |                       |               |                      |
| 🔩 Key Management               |   |                                          |                 |                 |                              |                       |               | - 1                  |
| 嶜 Social Media Manager         |   | K I H 50 V items per p                   | age             |                 |                              |                       | 1 - 1         | of 1 items 👌         |
| Wechat configuration           |   |                                          |                 |                 |                              |                       |               |                      |
| Viber configuration            |   |                                          |                 |                 |                              |                       |               |                      |
| facebook configuration         |   |                                          |                 |                 |                              |                       |               |                      |
| facebook configuration         |   |                                          |                 |                 |                              |                       |               |                      |
|                                |   |                                          |                 |                 |                              |                       |               |                      |
| \$ 53 \$                       | Ċ |                                          |                 |                 |                              | Tetherfi <sup>™</sup> | Fechnologies. | 2.01.06.25           |

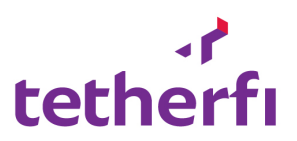

• On Successful movement of agent the below screen will be displayed.

| tetherfi                                                                                                    |        | =                                                                                                    | Welcome DESKTOP-HG5RU0H\Smart User Last Login : |
|----------------------------------------------------------------------------------------------------|--------|----------------------------------------------------------------------------------------------------|-------------------------------------------------|
| Dashboard     System Management     Utilities                                                                                                 | *<br>* | Session Move status:         X           TMAC / Logged-in Agents         Destination/Remote Server : SGLIVE-TMAC           Tetherfi         Agent 1d         Status         Description           S0008         1         topin success to Remote/Destination trac server | • Q Search                                      |
| <ul> <li>Configuration</li> <li>Connectivity check</li> </ul>                                                                                 |        | Export to Excel     Move Agent 5     Current Agent Status x     Family                                                                                                    | Agent Login Current Age Session Crea            |
| Data                                                                                                    |        | Current Agent Status: Default     OF-TMAC chetan                                                                                                    | 50008 Default 26/06/201                         |
| Alerts                                                                                                    |        | Move agent sessions                                                                                                    | X                                               |
| 신 Audit logs                                                                                                    |        |                                                                                                    |                                                 |
| 🔍 Key Management                                                                                                    |        |                                                                                                    |                                                 |
| Social Media Manager<br>Wechat configuration<br>Line configuration<br>Viber configuration<br>facebook configuration<br>facebook configuration |        | R C D R S C T Rems per page                                                                                                    | 1-1 of 1 Rems ⊘                                 |
|                                                                                                    |        |                                                                                                    | Tetherfi <sup>™</sup> Technologies. 2.01.06.25  |

- Click on 'OK' and close any prompt's that are open.
- Change the server Selection at the top of the page to view the user in the new instance.

| teth         | erfi         |            | ≡       |           |                           |        |             | 0 Welcom    | e DESKTOP-HG             | 5RU0H\Smar   | t User Last Login : |
|--------------|--------------|------------|---------|-----------|---------------------------|--------|-------------|-------------|--------------------------|--------------|---------------------|
| Dashboard    |              |            | TMA     | C / Log   | ged-In Agents             |        |             |             |                          |              |                     |
| System Ma    | anagement    | ~          | T       | etherfi   |                           | * SIT  | ▼ SGL       | IVE-TMAC 🔹  | Search                   |              |                     |
| Utilities    | ion          | č          | ត្តា Ex | port to E | cel 📀 Move Agent Sessions |        |             |             |                          |              |                     |
| - Configurat | 101          | Ĩ.         | - Cur   | rent Agei | nt Status 🗙               |        |             |             |                          |              |                     |
| Connectivi   | ity check    | *          |         | 1         | Family                    | Server | service     | Agent Lanid | Agent Login              | Current Age  | Session Creater     |
| 🛢 Data       |              | ~          | ∦ Cu    | irrent Ag | ent Status: Default       |        |             |             |                          |              |                     |
| 🗘 Alerts     |              | •          | C       | •         | Tetherfi                  | SIT    | SGLIVE-TMAC | chetan      | 50008                    | Default      | 26/06/2018          |
| Application  | n Installer  | •          |         |           |                           |        |             |             |                          |              |                     |
| 🖒 Audit logs |              | •          |         |           |                           |        |             |             |                          |              |                     |
| 警 User Mana  | igement      | •          |         |           |                           |        |             |             |                          |              |                     |
| 🕰 Key Manaç  | gement       | •          |         |           |                           |        |             |             |                          |              | - 1                 |
| Social Med   | lia Manager  | •          | H.      |           | ▶ 🕞 🔻 items per pa        | age    |             |             |                          | 1 - 1        | of 1 items 🔿        |
| Wechat con   | nfiguration  |            |         |           |                           |        |             |             |                          |              |                     |
| Line config  | uration      |            |         |           |                           |        |             |             |                          |              |                     |
| facebook co  | onfiguration |            |         |           |                           |        |             |             |                          |              |                     |
| facebook co  | onfiguration |            |         |           |                           |        |             |             |                          |              |                     |
|              |              |            |         |           |                           |        |             |             |                          |              |                     |
|              |              | <u>(</u> ) |         |           |                           |        |             |             | Tetherfi <sup>™</sup> Te | echnologies. | 2.01.06.25          |

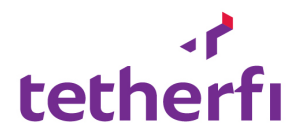

<u>Note</u> :-

- To check the session is moved click on the search button again. The user whose session has been moved won't be displayed for the current server family, server and Server session.
- To view the user, select the destination server family, Server and TMAC instance from the drop downs on top of the page and click on the search button.
- Make sure once session is moved, the user will not lose any privileges or any controls from the TMAC and will be able to use TMAC as in his previous instance.

## b. Wallboard

**Purpose:** It will display configured skill under each TMAC service. It will display below details of each skill.

| Column Name    | Description                           |
|----------------|---------------------------------------|
| Service Name   | TMAC service name                     |
| Skill ID       | PBX skill ID                          |
| Skill name     | Name of skill                         |
| Agent staffed  | Agent staffed list for specific skill |
| CIQ            | Call in queue for specific skill      |
| Last poll Time | Date and time of last poll            |

## Allow functions:

• Export to Excel/PDF – User can export details in excel or PDF

- Server Name Name of project group.
- Service Name- Name of TMAC service

| Apps For quick access, pl               | ace your boo | okmarks here on the bookmarks b                      | r. Import bookmarks               | now              |                |                 |                |                        |             |
|-----------------------------------------|--------------|------------------------------------------------------|-----------------------------------|------------------|----------------|-----------------|----------------|------------------------|-------------|
| tetherfi                                |              | _                                                    |                                   |                  |                |                 |                | S) Welcome L           | ast Login : |
| Dashboard                               |              | TMAC / Wallboard Ski                                 | le                                |                  |                |                 |                |                        |             |
| <b>Ö</b> <sup>E</sup> System Management |              |                                                      |                                   |                  |                |                 |                |                        |             |
| Service Manager                         |              | Tetherfi                                             | ¥                                 | All              | ¥              | All             | • Q            | Search                 |             |
| Utilities                               | ~            | Export to Excel Expo<br>Drag a column header and dro | rt to PDF<br>p it here to group t | y that column    |                |                 |                |                        |             |
| Configuration                           | ~            | service                                              | Skill ID                          | Skill Name       | Agents Staffed | Agent Available | Calls In Queue | Last Poll Time         | Updat       |
| <b>.</b>                                |              | TMAC Server 1                                        | 139150                            | B ESpecial Email | 0              | 0               | 0              | 12/11/2016 08:46:22 PM | false       |
| 7 Connectivity check                    | ~            | TMAC Server 1                                        | 139150                            | EFacebook Skill  | 0              | 0               | 0              | 12/11/2016 08:46:22 PM | false       |
| 🛢 Data                                  | ~            | TMAC Server 1                                        | 139150                            | CC Hunt 100      | 0              | 0               | 0              | 12/11/2016 08:46:23 PM | false       |
| Logged in agents                        |              | TMAC Server 1                                        | 139150                            | CC Hunt 101      | 0              | 0               | 0              | 12/11/2016 08:46:23 PM | false       |
| Wallboard                               |              | TMAC Server 1                                        | 139150                            | 2 CC Hunt 102    | 0              | 0               | 0              | 12/11/2016 08:46:23 PM | false       |
| Aux codes                               |              | TMAC Server 1                                        | 139150                            | 5 Chat Skill     | 0              | 0               | 0              | 12/11/2016 08:46:23 PM | false       |
| Auth server                             |              | TMAC Server 1                                        | 139150                            | 7 Email Skill    | 0              | 0               | 0              | 12/11/2016 08:46:23 PM | false       |
| Proxy server                            |              | TMAC Server 1                                        | 139151                            | 3 VCampaign_Def  | 0              | 0               | 0              | 12/11/2016 08:46:23 PM | false       |
| Work queue                              |              | TMAC Server 1                                        | 139151                            | SMS Skill        | 0              | 0               | 0              | 12/11/2016 08:46:23 PM | false       |
| ♪ Alerts                                | ~            | H ( 1 ) H 5                                          | ) 🔻 items per pa                  | ige              |                |                 |                | 1 - 32 of 32 iten      | ns O        |
|                                         | ~            |                                                      |                                   |                  |                |                 |                |                        |             |

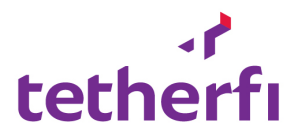

## c. AUX Code

**Purpose:** The list of AUX reason code configured under each TMAC service. It will display below details.

| Column Name     | Description          |
|-----------------|----------------------|
| Service Name    | TMAC service name    |
| Aux Reason code | Aux reason code      |
| Name            | Name display on TMAC |

#### Allow functions:

• Export to Excel/PDF – User can export details in excel or PDF

#### Search Criteria:

- Server Name Name of project group.
- Service Name- Name of TMAC service

| / 🗅         | TMC - Tetherfi Managem 🔿                                                                    | < \ G          | how to disable function 🗁 🗙 🧔 I | En key type numbers and $\times$ New 1 | fab ×         |             | ۵.                        | – ø ×                 |  |
|-------------|---------------------------------------------------------------------------------------------|----------------|---------------------------------|----------------------------------------|---------------|-------------|---------------------------|-----------------------|--|
| ~           | → C ① 43.245.61.1                                                                           | <b>80</b> :250 | 080/Tetherfi_ManagementConsole  | e//CommunicationManager/Aux            | Codes         |             |                           | ☆ <u>*</u> :          |  |
| - E A       | Apps For quick access, place your bookmarks here on the bookmarks bar. Import bookmarks now |                |                                 |                                        |               |             |                           |                       |  |
| t           | tetherfi                                                                                    |                | ≡                               |                                        |               |             | <b>9</b> ), 1             | Welcome Last Login (  |  |
| <b>6</b> 26 | Dashboard                                                                                   |                | TMAC / Aux Codes                |                                        |               |             |                           |                       |  |
| og:         | System Management                                                                           |                |                                 |                                        |               |             |                           |                       |  |
| 1           | Service Manager                                                                             |                | Tetherfi                        | * SIT                                  | ▼ All         |             | V Q Search                |                       |  |
| - I         | Voice process manager                                                                       |                |                                 |                                        |               |             |                           |                       |  |
|             |                                                                                             |                | Export to Excel                 | to PDF                                 |               |             |                           |                       |  |
| -           | Utilities                                                                                   |                | Drag a column header and drop   | it here to group by that column        |               |             |                           |                       |  |
|             | Configuration                                                                               |                | Family                          | Server                                 | service       | Code        | Name                      | Display               |  |
|             |                                                                                             |                | Tetherfi                        | SIT                                    | TMAC Server 1 | ACW         | ACW                       | 1                     |  |
| 7           | Connectivity check                                                                          |                | Tetherfi                        | SIT                                    | TMAC Server 1 | Available   | Available                 | 1                     |  |
|             | Data                                                                                        |                | Tetherfi                        | SIT                                    | TMAC Server 1 | paidbreak   | 1 - Paid Break            | 1                     |  |
| 1           | Logged in agents                                                                            |                | Tetherfi                        | SIT                                    | TMAC Server 1 | tmfeedback  | 2 - TM Feedback           | 1                     |  |
|             | Wallboard                                                                                   |                | Tetherfi                        | SIT                                    | TMAC Server 1 | fulfillment | 3 - Fulfillment           | 1                     |  |
| I           | Aux codes                                                                                   |                | Tetherfi                        | SIT                                    | TMAC Server 1 | meeting     | 4 - Meeting/Training      | 1                     |  |
| 1           |                                                                                             |                | Tetherfi                        | SIT                                    | TMAC Server 1 | computer    | 5 - Computer Problem      | 1                     |  |
|             |                                                                                             |                | Tetherfi                        | SIT                                    | TMAC Server 1 | outbound    | 6 - Outbound              | 1                     |  |
| - ÷         | Work queue                                                                                  |                | Tetherfi                        | SIT                                    | TMAC Server 1 | logout      | 7 - Logout                | 1                     |  |
| ♪           | Alerts                                                                                      |                |                                 |                                        |               |             |                           |                       |  |
|             |                                                                                             |                |                                 | <ul> <li>items per page</li> </ul>     |               |             | 1 - 3                     | 0 of 30 items 🔿       |  |
| ය           | Audit logs                                                                                  |                |                                 |                                        |               |             |                           |                       |  |
|             |                                                                                             |                |                                 |                                        |               |             | Tetherfi''' Technologies. | 2.0.11.06             |  |
|             | $\leftarrow$ 0                                                                              |                | 🗇 📃 🗎                           | 🤹 🌍 🔛                                  |               |             | ^ q× // ◘ d/• ा≣          | 8:50 PM<br>2016-11-12 |  |

## d. Auth Server

**Purpose:** This module will display the list of Auth server. **Allow Functions:** 

• Export Excel/PDF – export display grid in excel/PDF

- Server Name Name of project group.
- Service Name- Name of TMAC service

| Column Name          | Description                       |
|----------------------|-----------------------------------|
| Family               | Name of the Server Family         |
| Server               | Name of Server                    |
| Service              | Name of Service running in server |
| Agent Id             | Agent Id                          |
| Agent Logged in time | Time when Agent logged in to TMAC |

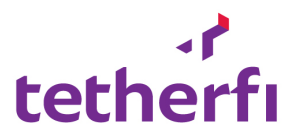

| Agent Logged out time       | Time when Agent logged out of TMAC |
|-----------------------------|------------------------------------|
| Agent Session key           | Agent Session key                  |
| Is Agent Logged In          | Agent logged in to TMAC or not     |
| Is Agent Logged Out         | Agent logged out of TMAC or not    |
| Station Id                  | Agent Station Id                   |
| Lan Id                      | Agent Lan Id                       |
| Connected Proxy             |                                    |
| Connected Tmac Server Name  |                                    |
| Auth Code                   |                                    |
| Last called time from Proxy |                                    |
| Is Called from Proxy        |                                    |
| Revalidate Count            |                                    |
| Created Time                | Calls in Queue                     |

## e. Proxy Server

**Purpose:** This module will display the list of proxy server. **Allow Functions:** 

• Export Excel/PDF – export display grid in excel/PDF

## Search Criteria:

- Server Name Name of project group.
- Service Name- Name of TMAC service

| Column Name       | Description                       |
|-------------------|-----------------------------------|
| Family            | Name of the Server Family         |
| Server            | Name of Server                    |
| Service           | Name of Service running in server |
| Agent Id          | Agent Id                          |
| Station Id        | Session Id                        |
| Lan Id            | Lan Id                            |
| Agent Sessoin Key | Agent Session Key                 |
| Logged In         |                                   |
| Auth Code         |                                   |
| Tmac Server Name  |                                   |
| Client Ip Port    |                                   |
| Is Web Socket     |                                   |

## f. Work Queue

**Purpose:** This module will display the items in the work queue. **Allow Functions:** 

• Export Excel/PDF – export display grid in excel/PDF

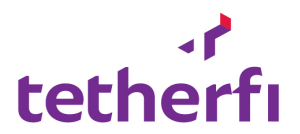

- Server Name Name of project group.
- Service Name- Name of TMAC service

Work Queue will display the below details.

| Column Name | Description                       |
|-------------|-----------------------------------|
| Family      | Name of the Server Family         |
| Server      | Name of Server                    |
| Service     | Name of Service running in server |
| Skill       | Skill id                          |
| CIQ         | Calls in Queue                    |

| tethe                 | <b>r</b> fi | ≡                                                     |                 |             |          | Welcome Last Login : |
|-----------------------|-------------|-------------------------------------------------------|-----------------|-------------|----------|----------------------|
| Dashboard System Mana | agement 🗸   | TMAC / Work Queue                                     |                 |             |          |                      |
| Configuration         |             | Tetherfi v                                            | Demo - Server 🔻 | WorkQueue 3 | Q Search |                      |
| 🖵 Utilities           |             | Export to Excel                                       |                 |             |          |                      |
| Connectivity          | check 🗸     | Drag a column header and drop it here to group by the | nat column      |             |          |                      |
| ,,                    |             | Family                                                | Server          | service     | Skill    | CIQ                  |
| 🛢 Data                |             | Tetherfi                                              | Demo - Server   | WorkQueue 3 | 1391508  | 677                  |
| ∩ Alerte              |             | Tetherfi                                              | Demo - Server   | WorkQueue 3 | 1391507  | 34                   |
| Z AIGIG               |             | Tetherfi                                              | Demo - Server   | WorkQueue 3 | 41000    | 2                    |
| 🖆 Log Viewer          |             | Tetherfi                                              | Demo - Server   | WorkQueue 3 | 1391522  | 1                    |
| Application Ir        | nstaller 🗸  |                                                       |                 |             |          | I                    |
| 警 Social media        | messenger   |                                                       |                 |             |          |                      |
| Line Configura        | ↓<br>v      |                                                       |                 |             |          |                      |
| WeChat Confid         | guration    |                                                       |                 |             |          | I                    |
| Viber Configu         | ration      |                                                       |                 |             |          | 1 4 -6 4 14-14-1     |
| Facebook Con          | figuration  | Items per page                                        |                 |             |          | I-4014 items O       |
| 1                     |             |                                                       |                 |             |          |                      |
|                       |             |                                                       |                 |             |          |                      |
|                       |             |                                                       |                 |             |          |                      |
|                       |             |                                                       |                 |             |          |                      |
|                       |             |                                                       |                 |             |          |                      |

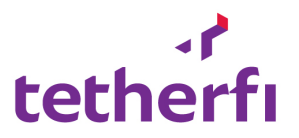

## 7. Audit Logs

With this feature user can access logs files for differ applications. The logs can be downloaded or viewed based on the settings in TMC. To access the Log Viewer the user must navigate to Auditlogs->logSearch

| -P                                        | ≡                                                      |                               |           | Welcome Last Login : 26-09-2018 15:52:09 |
|-------------------------------------------|--------------------------------------------------------|-------------------------------|-----------|------------------------------------------|
| tethern                                   | Logs / Log Search                                      | Press F11 to exit full screen |           |                                          |
| 🚯 Dashboard                               |                                                        |                               |           |                                          |
| System Management V                       | Select Server Family 🔻                                 | Select Server 🔻               |           |                                          |
| 🖵 Utilities 🗸 🗸                           | Log Content Search                                     |                               |           |                                          |
| 🖽 Configuration 🗸 🗸                       | Log File Path:                                         | Log File Path                 |           | • View Log Files                         |
| 🐓 Connectivity check 🗸 🗸                  |                                                        |                               |           |                                          |
| 🛢 Data 🗸 🗸                                | Drag a column header and drop it here to group by that | it column                     |           |                                          |
| 🗘 Alerts 🗸 🗸                              | Directory/FileName                                     | Directoryname                 | Filesize  | Updated DateTime                         |
|                                           |                                                        |                               |           |                                          |
|                                           |                                                        |                               |           |                                          |
| Le Audit logs V                           |                                                        |                               |           |                                          |
| 👕 User Management 🗸 🗸                     |                                                        |                               |           |                                          |
| 🕰 Key Management 🗸 🗸                      |                                                        |                               |           |                                          |
| 警 Social Media Manager 🐱                  | (H)(4) 1 (F) 50 V items per page                       |                               |           | No items to display 👌                    |
| Wechat configuration                      |                                                        |                               |           |                                          |
| Line configuration<br>Viber configuration | • View/Refresh Search Result                           |                               |           |                                          |
| facebook configuration                    | Drag a column header and drop it here to group by that | it column                     |           |                                          |
| facebook configuration                    | Directory/FileName                                     | Directoryname                 | Filesize  | Updated DateTime                         |
|                                           |                                                        |                               |           |                                          |
|                                           |                                                        |                               |           |                                          |
|                                           |                                                        |                               |           |                                          |
| 1 O Type here to search                   | 0 🛱 🔚 🤗 🌖                                              | o 🖸 🖉 🖻 🙆 🍡 🖉                 | 📭 🥥 📓 🥐 🔹 | 📽 🗾 📌 ^ ᠲᡡ 归 여» 3:54 PM 루                |

In the log Viewer Page the user must Choose the Server family and select the server

After choosing server family, and filling the log path hit on search view log files. The system will also allow foreword navigation from the grid, when the user double clicks on any of the data row items.

| HTML Color Picker                                 | × 😨 TMC - Tetherfi Management Con 🗴 😨    | * TMC - Tetherfi Management Con 🗴 📔 G get system logs - Google Search 🗴 | 🛛 How to Find Windows System Lo 🗙 🕇 🕂 | – • ×                                      |
|---------------------------------------------------|------------------------------------------|-------------------------------------------------------------------------|---------------------------------------|--------------------------------------------|
| $\leftrightarrow$ $\rightarrow$ C (i) localhost/T | IC_ConsoleUI/LogFile/LogViewer           |                                                                         |                                       | ☆ 😨 🛛 😝 🗄                                  |
| ہ۔<br>tetherfi                                    | =                                        |                                                                         |                                       | O Welcome Last Login : 26-09-2018 15:52:09 |
| <b>A</b>                                          | Logs / Log Search                        |                                                                         |                                       |                                            |
| Dashboard                                         |                                          |                                                                         | 7                                     |                                            |
| 🗤 System Management 🗸 🗸                           | Tetherfi                                 | • SIT •                                                                 |                                       |                                            |
| 🖵 Utilities 🗸 🗸                                   | Log Content Search                       |                                                                         |                                       |                                            |
| Configuration                                     | Log File Path:                           | D:\                                                                     |                                       | • View Log Files                           |
| 🕴 Connectivity check 🗸 🗸                          |                                          |                                                                         |                                       |                                            |
| 🛢 Data 🗸 🗸                                        | Drag a column header and drop it here to | o group by that column                                                  |                                       |                                            |
| Λ Alerts 🗸                                        | Directory/FileName                       | Directoryname                                                           | Filesize                              | Updated DateTime                           |
|                                                   |                                          |                                                                         |                                       |                                            |
| Application Installer                             |                                          |                                                                         |                                       |                                            |
| 역 Audit logs 🗸 🗸                                  |                                          |                                                                         |                                       |                                            |
| 警 User Management 🗸 🗸                             |                                          |                                                                         |                                       |                                            |
| 🔩 Key Management 🗸 🗸                              |                                          |                                                                         |                                       |                                            |
| 🐸 Social Media Manager 🗸                          |                                          | is per page                                                             |                                       | No items to display 👌                      |
| Wechat configuration                              |                                          |                                                                         |                                       |                                            |
| Line configuration                                | • View/Refresh Search Result             |                                                                         |                                       |                                            |
| Viber configuration                               |                                          |                                                                         |                                       |                                            |
| facebook configuration                            | Drag a column header and drop it here to | b group by that column                                                  |                                       |                                            |
|                                                   | Directory/FileName                       | Directoryname                                                           | FIIesize                              | Updated Daterime                           |
| 🌣 💱 🚸 🙂                                           |                                          |                                                                         |                                       |                                            |
| Type here to search                               | Q 🛱 🦲 🌔                                  | ð 🗳 🦸 🔄 🖉 🖉 🖉                                                           | ኔ 💁 🧔 📓 🛷 🖞                           | 💉 📃 x <sup>R</sup> へ 知 駅 dッ) 3:56 PM 📮     |

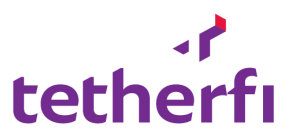

When the user selects on the specific record. The buttons for functionality will be enabled.

## -Search logs

-View/Download (Based on settings in web.config) Below highlighted is the view log button

| HTML Color Picker                             | ;       | × 😨 TMC - Tetherfi Management Con 🗙 😨 TI    | MC - Tetherfi Management Con 🗙 🛛 Ġ get sy | stem logs - Google Search 🗙 📔 🙋 Hov | w to Find Windows System Lo | – o ×                                       |
|-----------------------------------------------|---------|---------------------------------------------|-------------------------------------------|-------------------------------------|-----------------------------|---------------------------------------------|
| $\leftrightarrow$ $\rightarrow$ C (i) localho | ost/TMC | _ConsoleUI/LogFile/LogViewer                |                                           |                                     |                             | ☆ 🕝 🖯 😝 🗄                                   |
| ہ۔<br>tetherfı                                |         |                                             |                                           |                                     |                             | Or Welcome Last Login : 26-09-2018 15:52:09 |
| 🙆 Dashboard                                   |         | Logs / Log Search                           |                                           |                                     |                             |                                             |
| 🛱 System Management                           | ~       | Tetherfi                                    | * SIT                                     | Ŧ                                   |                             |                                             |
| Utilities                                     | ~       | Log Content Search                          |                                           |                                     |                             |                                             |
| Configuration                                 | ~       | Log File Path:                              | D:\Logs                                   |                                     |                             | 🗢 View Log Files                            |
| 7 Connectivity check                          | ~       | <b>D Q</b>                                  |                                           |                                     |                             |                                             |
| 🛢 Data                                        | ~       | Drag a column header and drop it here to g  | oup by that column                        |                                     |                             |                                             |
| 🗘 Alerts                                      | ~       | Directory/FileName                          | Directoryname                             |                                     | Filesize                    | Updated DateTime                            |
| 街 Application Installer                       | ~       | Backup                                      | D:\Logs\Backup                            |                                     | 0                           |                                             |
| ርግ Audit logs                                 | ~       | 🖿 null                                      | D:\Logs\null                              |                                     | 0                           |                                             |
|                                               |         | Dutput                                      | D:\Logs\Output                            |                                     | 0                           |                                             |
| 👕 User Management                             | ~       | 🙆 17082018170937.txt                        | D:\Logs                                   |                                     | 673675                      | 17/08/2018 05:09:39 PM                      |
| 🕰 Key Management                              | ~       | 17082018175014.txt                          | D:\Logs                                   |                                     | 630973                      | 17/08/2018 05:50:16 PM                      |
| 🐸 Social Media Manager                        | ~       |                                             | ar paga                                   |                                     | 00005                       | 1 - 12 of 12 items                          |
| Wechat configuration                          |         |                                             | ei bañe                                   |                                     |                             |                                             |
| Line configuration                            |         |                                             |                                           |                                     |                             |                                             |
| Viber configuration                           |         | • View/Refresh Search Result                |                                           |                                     |                             |                                             |
| facebook configuration                        |         | Drag a column header and drop it here to gr | oup by that column                        |                                     |                             |                                             |
|                                               |         | Directory/FileName                          | Directoryname                             |                                     | Filesize                    | Updated DateTime                            |
|                                               |         |                                             |                                           |                                     |                             |                                             |
| ⇔ 55 ∢>                                       | ٢       |                                             |                                           |                                     |                             |                                             |

On clicking the 'viewlog' button the log file will be displayed in a new tab .

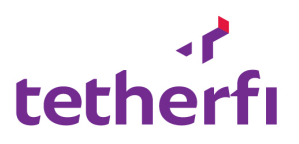

| 🚾 HTML Color Picker 🛛 🗙 🗧 🏹 TMC - Tetherfi Management Con 🗴                                                                                                    | localhost/TMC_ConsoleUI/Generi ×                                                                                                    | +                                                                                                    | -          | ٥      | ×      |
|----------------------------------------------------------------------------------------------------|----------------------------------------------------------------------------------------------------|----------------------------------------------------------------------------------------------------|------------|--------|--------|
| $\leftrightarrow$ $\rightarrow$ C ( ) localhost/TMC_ConsoleUI/Generic/ViewFile?familyNam                                                                                                    | = Tetherfi&servername=SIT&directory=                                                                                                    | D%3A%5CLogs&filename=Log4Net.log                                                                                                    | <u>ن</u> ۲ | e      | ) E    |
| 2018-07-03 14:01:23,556 [5] DEBUG TMC.HanagementConsoleServiceHost<br>2018-07-03 14:01:23,756 [5] DEBUG TMC.HanagementConsoleServiceHost<br>2018-07-03 14:06:32,922 [0] DEBUG TMC.HanagementConsoleServiceCont<br>2018-07-03 14:06:36,852 [8] ERNG TMC.Utilities.WindowsServiceProc<br>at system.Diagnostics.ProcessiAmager.OpenProcess(Int32 process)<br>at system.Diagnostics.Process.GetProcessFine()<br>at system.Diagnostics.Process.GetProcessFine()<br>at TMC.Utilities.WindowsServiceProcess.GetProcessDetailsByServi-                                                                                                    | ManagementConsoleServiceHost - OnS<br>ManagementConsoleServiceHost - App<br>act.ManagementConsoleService - Get<br>es - [GetProcessDeta]iSbyServiceNu<br>for J. Int32 access, Boolean throwifExi<br>lean throwifExited)<br>eName(String servicename):                                                           | <pre>itart : started successfully and listening for requests:<br/>lication started successfully and listening for requests:<br/>ting Win Process :<br/>me] [Tetherfi_Dialer] : System.ComponentModel.Win32Exception (0x80004005): Access is denied<br/>ted)</pre> |            |        |        |
| 2018-07-03 14:06:33,861 [8] FRAOR TWC.UTILITIEs.WindowsServiceProc.<br>at System.Diagnostics.ProcessInager, OpenProcess(IntS2 process)<br>at System.Diagnostics.Process.GetProcessInale(Int32 access, Bon<br>at System.Diagnostics.Process.GetProcessInale()<br>at System.Diagnostics.Process.get_StartTime()<br>at TWC initiates.MiddwsCard.vaProcess.GetProcess.GetProces.GetProces.GetProces.GetProces.GetProces.GetProces.GetProces.GetPro | -:S - [GetProcessDetailsByServiceNa<br>], Int32 access, Boolean throwIfExi<br>lean throwIfExited)<br>eName(String cervicename);                                                                                                    | me] [Tetherfi_TMACServer] : System.ComponentModel.Win32Exception (0x80004005): Access is denied<br>ted)                                                                                                    |            |        |        |
| 2018-07-03 14:06:39,739 [8] ERNOR TMC.UTILITES.WindowsServiceProc<br>at System.Diagnostics.Process/langer.OpenProcess(Int32 processI<br>at System.Diagnostics.Process.GetProcessMandle(Int32 access, Bo<br>at System.Diagnostics.Process.GetProcessTames()<br>at System.Diagnostics.Process.getSartTime()                                                                                                    | <pre>ss - [GetProcessDetailsByServiceNa<br/>, Int32 access, Boolean throwIfExi<br/>lean throwIfExited)</pre>                                                                                                    | me] [Tetherfi_WebRTCSignalServer] : System.ComponentModel.Win32Exception (0x80004005): Access is deni<br>ted)                                                                                                    | ed         |        |        |
| at INK.UTLITIES.WANDOWSEYVICEPTOCESS.GETProCessDetallSyservi<br>2018-07-03 1466-04,623 [] SRADO TKU.UTLITIES.WANDWSEYVICEPTOC<br>at System.Diagnostics.ProcessSidanager.OpenProcess(Int12 processI<br>at System.Diagnostics.Process.GetProcessImale(Int12 access, Bo<br>at System.Diagnostics.Process.GetProcessImale(Int12 access, Bo<br>at System.Diagnostics.Process.GetProcessImale()                                                                                                    | eName(String servicename):<br>:ss - [GetProcessDetailsByServiceNa<br>, Int32 access, Boolean throwIfExi<br>lean throwIfExited)                                                                                                    | me] [Tetherfi_WorkQueue] : System.ComponentModel.Win32Exception (0x80004005): Access is denied<br>ted)                                                                                                    |            |        |        |
| at TMC.Utilities.WindowsServiceProcess.GetProcessDetailsByServi<br>2018-07-03 17:02:55,364 [25] DEBUG TWC.HanagementConsoleServiceCon<br>2018-07-03 18:29:22,001 [3] DEBUG TWC.Utilities.ApplicationConfigu<br>2018-07-04 14:44:39,404 [26] DEBUG TWC.HanagementConsoleServiceCon<br>2018-07-04 18:48:41,777 [3] DEBUG TWC.HanagementConsoleServiceHost<br>2018-07-04 18:48:41,777 [5] DEBUG TWC.HanagementConsoleServiceHost                                                                                                    | eName(String servicename):<br>ract.ManagementConsoleService - Ca<br>ation.Configuration - GetApplicat<br>ract.ManagementConsoleService - Ca<br>ManagementConsoleServiceHost - OnS<br>ManagementConsoleServiceHost - App                                                                                        | <pre>ill : [GetVoiceProcess] :<br/>ionTemplateConfigurationFiles [targetDirectory]: D:\Applications\Demo\Tetherfi_ManagementConsoleServio<br/>11 : [GetVoiceProcess] :<br/>itart :<br/>vlication started successfully and listening for requests:</pre>           | ce\Tethe   | ∽fi_Ma | anager |
| 201e-07-04 16:31:39,351 [5] DEBUG TW. HanagementConsoldservizenost<br>201e-07-04 16:51:39,841 [5] DEBUG TW. HanagementConsoldservizenost<br>2018-07-04 20:52:33,719 [] DEBUG TW. HanagementConsoldservizenost<br>2018-07-05 16:29:58,774 [39] DEBUG TW. HanagementConsoldservizenos<br>2018-07-05 16:29:58,774 [39] DEBUG TW. HanagementConsoldservizenos<br>2018-07-05 16:29:29:20;20;20;20;20;20;20;20;20;20;20;20;20;2                                                                                                    | <pre>managementConsoleServicehost - Ons<br/>ManagementConsoleServicehost - App<br/>entService - [GetLicenseServerDatz<br/>entService - [GetLicenseServerDatz<br/>ract.ManagementConsoleService - Ge<br/>ess - [GetProcessDetailsØyService]<br/>J. Int32 access, Boolean throwIFExi<br/>Jumather Service.</pre> | tart :<br>]::<br>]::<br>]::<br>[]:<br>[]:<br>[]:<br>[]:<br>[Tetherfi_Dialer] : System.ComponentModel.Win32Exception (0x80004005): Access is denied<br>ted)                                                                                                    |            |        |        |
| at system.Diagnostics.Process.derProcessImme()<br>at system.Diagnostics.Process.GetProcessImme()<br>at TWC.Utilities.WindowsErviceProcess.GetProcessOetailsByServi<br>2018-07-05 18:30:09,640 [39] ERKOR TWC.Utilities.WindowsErvicePro-<br>at System.Diagnostics.ProcessImanger.OpenProcessIndl@(Int32 access, Ab                                                                                                    | eName(String servicename):<br>ess - [GetProcessDetailsByServiceh<br>, Int32 access, Boolean throwIfExi<br>lean throwIfExited)                                                                                                    | Name] [Tetherfi_TMACServer] : System.ComponentModel.Win32Exception (0x80004005): Access is denied<br>ted)                                                                                                    |            |        |        |
| at System.Diagnostics.Process.GetProcessTimes()<br>at System.Diagnostics.Process.getStartTime()<br>at TVC.Utilities.WindowServiceProcess.GetProcessDetailsByServi<br>2018-07-08 13:011.557 193 ERROR TWC.Utilities.WindowServicePro-<br>at System.Diagnostics.ProcessIamager.OpenProcessIandle(Tht32 access. Bou<br>at System.Diagnostics.Process.GetProcessIamal(Tht32 access. Bou<br>at System.Diagnostics.Process.GetProcessIama()<br>content Content of Content of Content ()                                                                                                    | eName(String servicename):<br>ess - [GetProcessDetailsByServiceh<br>, Int32 access, Boolean throwIfExi<br>lean throwIfExited)                                                                                                    | Name] [Tetherfi_NebRTCSignalServer] : System.ComponentModel.Win32Exception (0x80004005): Access is den:<br>ted)                                                                                                    | ied        |        | -      |
|                                                                                                    |                                                                                                    |                                                                                                    |            |        | - F    |

On clicking the Search File Contents a pop up will be displayed to search for a word.

| HTML Color Picker                                                                                                    | ×         | 중 TMC - Tetherfi Management Con⊨ ×                 | localhost/TMC_ConsoleUI/Generi × + |                 | – a ×                                            |
|----------------------------------------------------------------------------------------------------|-----------|----------------------------------------------------|------------------------------------|-----------------|--------------------------------------------------|
| $\leftrightarrow$ $\rightarrow$ C (i) localho                                                                                   | ost/TMC_C | onsoleUI/LogFile/LogViewer                         |                                    |                 | ☆ 🕝   😝 🗄                                        |
| Utilities                                                                                                    | ~         | Log Content Search                                 |                                    |                 |                                                  |
| <ul><li>Configuration</li><li>Connectivity check</li></ul>                                                                      | *<br>•    | Log File Path:<br>Search File Contents             | D:\Logs                            |                 | ♂ View Log Files                                 |
| Data                                                                                                    | ~         | Drag a column header and drop it he                | ere to group by that column        |                 |                                                  |
| Alerts                                                                                                    | v<br>v    | Directory/FileName                                 | Directoryname<br>D:\Logs           | Filesize 630973 | Updated DateTime<br>17/08/2018 05:50:16 PM       |
| طًا Audit logs                                                                                                    | ~         | 🔛 Log4Net.log                                      | D:\Logs                            | 90985           | 27/08/2018 07:18:08 PM                           |
| i User Management                                                                                                    | ~         | Log4Net.log[1] - Copy.11  Log4Net.log[1] - Copy.11 | D:\Logs<br>D:\Logs                 | 599097          | 17/08/2018 05:19:26 PM<br>17/08/2018 05:19:26 PM |
| 🔍 Key Management                                                                                                    | ~         | Log4Net_all.log                                    | D:\Logs                            | 571736          | 17/08/2018 11:43:18 AM                           |
| <ul> <li>Social Media Manager</li> <li>Wechat configuration</li> <li>Line configuration</li> <li>Viber configuration</li> </ul> | ~         | H Canv/Bafrash Saarch Basult                       | items per page                     |                 | 1 - 12 of 12 items Ó                             |
| facebook configuration<br>facebook configuration                                                                                |           | Drag a column header and drop it he                | ere to group by that column        |                 |                                                  |
|                                                                                                    |           | Directory/FileName                                 | Directoryname                      | Filesize        | Updated DateTime                                 |
| × 52 M                                                                                                    | (1)       |                                                    |                                    |                 |                                                  |

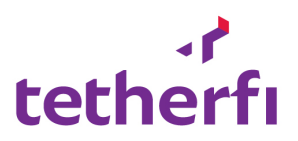

| HTML Color Picker                                                 | 3      | × 🛜 TMC - Tetherfi Management Con 🗴 🗋 localhost/T                       | MC_ConsoleUI/Generi ×   +   |          | - 5 ×                                            |
|-------------------------------------------------------------------|--------|-------------------------------------------------------------------------|-----------------------------|----------|--------------------------------------------------|
| $\leftrightarrow$ $\rightarrow$ C (i) localho                     | st/TMC | ConsoleUI/LogFile/LogViewer                                             |                             |          | ☆ 😨 \varTheta 🗄                                  |
| r<br>tetherfı                                                     |        | Enter T                                                                 | ext to Search :             | 1        | O: Welcome Last Login : 26-09-2018 15:52:09      |
| Dashboard System Management                                       |        | Tetherfi                                                                |                             |          |                                                  |
| Utilities                                                         |        | Log Content Search                                                      | Cancel OK                   |          |                                                  |
| Configuration                                                     |        | Log File Path:                                                          |                             |          | C View Log Files                                 |
| 7 Connectivity check                                              |        | <u></u>                                                                 |                             |          |                                                  |
| ♪ Alerts                                                          |        | Drag a column header and drop it here to group by<br>Directory/FileName | birectoryname               | Filesize | Updated DateTime                                 |
| 4 Application Installer                                           |        | null     Output                                                         | D:\Logs\null D:\Logs\Output | 0        | 1                                                |
| Audit logs                                                        |        | 🖟 17082018170937.txt                                                    | D:\Logs                     | 673675   | 17/08/2018 05:09:39 PM                           |
| 😁 User Management                                                 |        | 17082018175014.txt                                                      | D:\Logs                     | 630973   | 17/08/2018 05:50:16 PM                           |
| Key Management                                                    |        | Log4Net.log                                                             | D:\Logs D:\Logs             | 90985    | 27/08/2018 07:18:08 PM<br>17/08/2018 05:19:26 PM |
| Wechat configuration<br>Line configuration<br>Viber configuration |        | View/Refresh Search Result                                              |                             |          | 1 - 12 of 12 items O                             |
| facebook configuration<br>facebook configuration                  |        | Drag a column header and drop it here to group by                       | that column                 |          |                                                  |
|                                                                   |        | Directory/FileName                                                      | Directoryname               | Filesize | Updated DateTime                                 |
| 🌣 💱 🚸                                                             |        |                                                                         |                             |          |                                                  |

On entering the search term and pressing on 'Ok'. The system will extract the error details for that word in a different file , a popup will be displayed to sow the number of instance and the results will be displayed in the second grid.

| HTML Color Picker                                        | ×        | 중 TMC - Tetherfi Management Con x   | localhost/TMC_ConsoleUI/Generi × + |                 |          | – o ×                                    |
|----------------------------------------------------------|----------|-------------------------------------|------------------------------------|-----------------|----------|------------------------------------------|
| $\leftrightarrow$ $\rightarrow$ C (i) localhos           | t/TMC_Co | nsoleUI/LogFile/LogViewer           |                                    |                 |          | ☆ 🕝   😝 🗄                                |
| ر.<br>tetherfı                                           | 3        | age / Log Search                    | Total 56 Result found              | ×               |          | Welcome Last Login : 26-09-2018 15:52:09 |
| <ul> <li>Dashboard</li> <li>System Management</li> </ul> |          | Tetherfi                            |                                    | ОК              |          |                                          |
| Utilities                                                |          | Log Content Search                  |                                    |                 |          |                                          |
| Configuration                                            |          | Log File Path:                      | D:\Logs                            |                 |          | C View Log Files                         |
| 4 Connectivity check                                     |          | D Q                                 |                                    |                 |          |                                          |
| 🛢 Data                                                   |          | Drag a column header and drop it he | re to group by that column         |                 |          |                                          |
| 🗘 Alerts                                                 |          | Directory/FileName                  | Directoryname                      |                 | Filesize | Updated DateTime                         |
| Application Installer                                    |          | 🕅 null                              | D:\Logs\null                       |                 | 0        |                                          |
|                                                          |          | 🖿 Output                            | D:\Logs\Output                     |                 | 0        |                                          |
| රීථ් Audit logs                                          |          | ⓓ 17082018170937.txt                | D:\Logs                            |                 | 673675   | 17/08/2018 05:09:39 PM                   |
| 曫 User Management                                        |          | 🐻 17082018175014.txt                | D:\Logs                            |                 | 630973   | 17/08/2018 05:50:16 PM                   |
| 🕰 Key Management                                         |          | Log4Net.log                         |                                    |                 |          | 27/08/2018 07:18:08 PM                   |
| Social Media Manager                                     |          | Loa4Net.loa1.11                     | D:\Loas                            |                 | 599097   | 17/08/2018 05:19:26 PM                   |
| Wechat configuration                                     |          |                                     | items per page                     |                 |          | 1 - 12 of 12 items 🔿                     |
| Line configuration                                       |          |                                     |                                    |                 |          | L                                        |
| Viber configuration                                      |          | • View/Refresh Search Result        |                                    |                 |          |                                          |
| facebook configuration                                   |          |                                     |                                    |                 |          |                                          |
| facebook configuration                                   |          | Drag a column header and drop it he | re to group by that column         |                 |          |                                          |
|                                                          |          | Directory/FileName                  | Directoryname                      |                 | Filesize | Updated DateTime                         |
|                                                          |          | 률 26092018110724.txt                | D:\Deployment\TMC\Services\        | LogSearchResult | 48384    | 26/09/2018 11:07:24 AM                   |
| 🔅 😳 🚸                                                    | 0        | @ 26092018112214.txt                | D:\Deployment\TMC\Services\        | LogSearchResult | 48384    | 26/09/2018 11:22:14 AM                   |

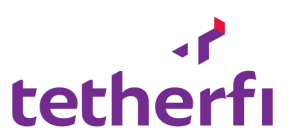

## Below is the result of the extraction

| HTML Color Picker                             | ×         | 🛜 TMC - Tetherfi Management Con 🗙 🛅 localho    | t/TMC_ConsoleUI/Generi ×   +               |          | - a >                                          |
|-----------------------------------------------|-----------|------------------------------------------------|--------------------------------------------|----------|------------------------------------------------|
| $\leftrightarrow$ $\rightarrow$ C (i) localho | ost/TMC_C | onsoleUI/LogFile/LogViewer                     |                                            |          | × 🕒                                            |
| 5 Connectivity check                          | ~         | C Q                                            |                                            |          |                                                |
| 🥃 Data                                        | ~         | Drag a column header and drop it here to group | by that column                             |          |                                                |
| 🗘 Alerts                                      | ~         | Directory/FileName                             | Directoryname                              | Filesize | Updated DateTime                               |
| Application Installer                         | ~         | 🚮 17082018170937.txt                           | D:\Logs                                    | 673675   | 17/08/2018 05:09:39 PM                         |
| 省 Audit logs                                  | ~         | 17082018175014.txt                             | D:\Logs                                    | 630973   | 17/08/2018 05:50:16 PM                         |
| 😤 User Management                             | ~         | 🐻 Log4Net.log                                  | D:\Logs                                    | 90985    | 27/08/2018 07:18:08 PM                         |
| <u> </u>                                      |           | Log4Net.log1.11                                | D:\Logs                                    | 599097   | 17/08/2018 05:19:26 PM                         |
| Key Management                                | Ť         | Log4Net.log[1] - Copy.11                       | D:\Logs                                    | 599097   | 17/08/2018 05:19:26 PM                         |
| Social Media Manager                          | ~         | H I H 50 V items per pa                        | ge                                         |          | 1 - 12 of 12 items 🖒                           |
| Wechat configuration                          |           |                                                |                                            |          |                                                |
| Viber configuration                           |           | • View/Refresh Search Result                   | 8                                          |          |                                                |
| facebook configuration                        |           |                                                |                                            |          |                                                |
| Tacebook configuration                        |           | Drag a column header and drop it here to group | Directoryname                              | Filesize | Undated DateTime                               |
|                                               |           | 26092018110724.txt                             | D:\Deployment\TMC\Services\LogSearchResult | 48384    | 26/09/2018 11:07:24 AM                         |
|                                               |           | @ 26092018112214.txt                           | D:\Deployment\TMC\Services\LogSearchResult | 48384    | 26/09/2018 11:22:14 AM                         |
|                                               |           | @ 26092018162730.txt                           | D:\Deployment\TMC\Services\LogSearchResult | 5755     | 26/09/2018 04:27:30 PM                         |
|                                               |           | @ 26092018163447.txt                           | D:\Deployment\TMC\Services\LogSearchResult | 5755     | 26/09/2018 04:34:47 PM                         |
|                                               |           | ⓓ Log4Net_26092018112352_Extrct.txt            | D:\Deployment\TMC\Services\LogSearchResult | 13720    | 26/09/2018 11:23:52 AM                         |
|                                               |           | H I H 50 V Items per pa                        | ge                                         | 40700    | 1 - 10 of 10 items 🖒                           |
|                                               | Ċ         |                                                |                                            |          | Tetherfi <sup>™</sup> Technologies. 2.01.09.21 |

The second grid provides the following functionality.

## -ViewFile

| Connectivity check       •         Data       •         Data       •         A det log:       •         J Adplication Installer       •         J Adplication Installer       •         LogHetLog111       D:Logs         Disparse       •         LogHetLog111       D:Logs         D:Log Statistics       •         Weckat configuration Installer       •         Like configuration Installer       •         Like configuration Installer       •         Like configuration Installer       •         Like configuration Installer       • <th>→ C ① localh</th> <th>iost/TMC_C</th> <th>onsoleUI/LogFile/LogViewer</th> <th></th> <th></th> <th>ф <b>В</b></th>                                                                                                    | → C ① localh                       | iost/TMC_C | onsoleUI/LogFile/LogViewer                     |                                            |          | ф <b>В</b>                 |
|----------------------------------------------------------------------------------------------------|------------------------------------|------------|------------------------------------------------|--------------------------------------------|----------|----------------------------|
| Data       *         Alets       *         Alets       *         Application Installer       *         Application Installer       *         *       *         *       *         *       *         *       *         *       *         *       *         *       *         *       *         *       *         *       *         *       *         *       * <th>Connectivity check</th> <th>~</th> <th>D Q</th> <th></th> <th></th> <th></th>                                                                                                    | Connectivity check                 | ~          | D Q                                            |                                            |          |                            |
| Adds       Image: Comparison Installer       Directory/FileHame       Directory/mame       FileS2       Updated DateTime         A udit logs       0       100201153014.txt       D:Logs       637675       17/08/2018 05:09:39 PM         A udit logs       0       10282018175014.txt       D:Logs       630973       17/08/2018 05:09:29 PM         Very Management       0       0.0000       0.0000       90985       27/06/2018 05:09:29 PM         B LogMikeLlog       D:Logs       0.9000       99097       17/08/2018 05:09:26 PM         B LogMikeLlog11       D:Logs       59007       17/08/2018 05:19:26 PM         B LogMikeLlog11-Copy.11       D:Logs       59007       17/08/2018 05:19:26 PM         Wechat configuration       f.e. 0       0.9000       17/08/2018 05:19:26 PM         Lie configuration       5000 items per page       1-12 of 12 lems         Lie configuration       f.e. 0       500 items per page       1-12 of 12 lems         Directory/FileName       Directoryrame       Updated DateTime       1-12 of 0.0000000000000000000000000000000000                                                                                                    | Data                               | ~          | Drag a column header and drop it here to group | by that column                             |          |                            |
| A pelicitation installer <ul> <li>in volt logs</li> <li>i 1082018170932.ht</li> <li>i 1082018170932.ht</li> <li>i 1092018170932.ht</li> <li>i 1092018170932.ht</li> <li>i 1093018170932.ht</li> <li>i 1093018170932.ht</li> <li>i 1093018170932.ht</li> <li>i 1093018170932.ht</li> <li>i 1093018170932.ht</li> <li>i 1093018170932.ht</li> <li>i 1093018170932.ht</li> <li>i 1093018170932.ht</li> <li>i 1093018170932.ht</li> <li>i 1093018170932.ht</li> <li>i 1093018170932.ht</li> <li>i 1093018170932.ht</li> <li>i 1093018170932.ht</li> <li>i 1093018170932.ht</li> <li>i 109101817003</li> <li>i 10910181701</li> <li>i 10910181701</li> <li>i 109101810724.ht</li> <li>i 1092018110724.ht</li> <li>i 1092018110724.ht</li> <li>i 1092018110724.ht</li> <li>i 1092018110724.ht</li> <li>i 1092018110724.ht</li> <li>i 109201810174174102 ht</li> <li>i 1092018110724.ht</li> <li>i 109201810232.ht</li> <li>i 109201810232.ht</li> <li>i 109201810232.ht</li> <li>i 109201810232.ht</li> <li>i 1092018101232.ht</li> <li>i 10</li></ul>                                                                                                    | Alerts                             | ~          | Directory/FileName                             | Directoryname                              | Filesize | Updated DateTime           |
| Audit logs                                                                                                    | Application Installer              | ~          | 🛃 17082018170937.txt                           | D:\Logs                                    | 673675   | 17/08/2018 05:09:39 PM     |
| User Management       Imagement       Imagement       Diluogs       27/08/2018 07:18:08 PM         Key Management       Imagement       Diluogs       599097       17/08/2018 05:19:26 PM         Social Media Manager       Imagement       Diluogs       599097       17/08/2018 05:19:26 PM         Wechat configuration       Imagement       Diluogs       599097       17/08/2018 05:19:26 PM         Wechat configuration       Imagement       Social Media Manager       Social Media Manager       Social Media Manager       Social Media Manager         Wechat configuration       Imagement       Social Media Manager       Social Media Manager       Social Media Manager       Social Media Manager         Wechat configuration       Imagement       Social Media Manager       Social Media Manager       Social Media Manager       Social Media Manager         Viber configuration       Imagement       Social Media Manager       Social Media Manager       Imagement       Social Media Media Manager       Imagement         Viber configuration       Imagement       Social Media Manager       Imagement       Imagement       Imagement       Imagement       Imagement       Imagement       Imagement       Imagement       Imagement       Imagement       Imagement       Imagement       Imagement       Imagement       Imagement                                                                                                    | ] Audit logs                       | ~          | 🖟 17082018175014.txt                           | D:\Logs                                    | 630973   | 17/08/2018 05:50:16 PM     |
| Key Management   Sodal Media Manager   Wechat configuration   Line configuration   Viber configuration   facebook configuration   facebook configuration   facebook configuration   6 View/Refresh Search Result   Imagement   Imagement <th>User Management</th> <th>~</th> <td>Log4Net.log</td> <td>D:\Logs</td> <td>90985</td> <td>27/08/2018 07:18:08 PM</td>                                                                                                    | User Management                    | ~          | Log4Net.log                                    | D:\Logs                                    | 90985    | 27/08/2018 07:18:08 PM     |
| key Management       isodal Media Managem       isodal Media Managem       isoda                                                                                                    |                                    |            | Log4Net.log1.11                                | D:\Logs                                    | 599097   | 17/08/2018 05:19:26 PM     |
| Social Media Manager       Image: Social Media Manager       Image: Social Media Media Media Media Media Media Media Media Media Media Media Media Media Media Media Media Media Media Media Me                                                                                                    | <ul> <li>Key Management</li> </ul> | ~          | Log4Net.log[1] - Copy.11                       | D:\Logs                                    | 599097   | 17/08/2018 05:19:26 PM     |
| Weckat configuration         Line configuration         V/ber configuration         facebook configuration         facebook configuration         facebook configuration         facebook configuration         facebook configuration         Directory/FileName       Directoryname         Directory/FileName       Directoryname         26092018110724.txt       D:\Deployment\TMC\Services\LogSearchResult       48384       26/09/2018 11:22:14 AM         © 26092018112214.txt       D:\Deployment\TMC\Services\LogSearchResult       48384       26/09/2018 11:22:14 AM         © 26092018162730.txt       D:\Deployment\TMC\Services\LogSearchResult       5755       26/09/2018 04:27:30 PM         © 2609201816347.txt       D:\Deployment\TMC\Services\LogSearchResult       5755       26/09/2018 04:27:30 PM         © 10peloyment\TMC\Services\LogSearchResult       5755       26/09/2018 04:32:32 PM         © 26092018112352_ExtrcLtxt       D:\Deployment\TMC\Services\LogSearchResult       13720       26/09/2018 11:23:52 AM         W • • • • • • • • • • • • • • • • • • •                                                                                                    | Social Media Manager               | ~          | H I H 50 V items per pa                        | ige                                        |          | 1 - 12 of 12 items         |
| Wew/Refresh Search Result   Image: Search Result   Image: Search Result<                                                                                                    | Wechat configuration               |            |                                                |                                            |          |                            |
| facebook configuration         facebook configuration         facebook configuration         Drag a column header and drop it here to group by that column         Directory/FileName       Directoryname         26092018110724.txt       D:\Deployment\TMC\Services\LogSearchResult       48384       26/09/2018 11:07:24 AM         26092018110724.txt       D:\Deployment\TMC\Services\LogSearchResult       48384       26/09/2018 11:22:14 AM         26092018112214.txt       D:\Deployment\TMC\Services\LogSearchResult       48384       26/09/2018 11:22:14 AM         26092018162730.txt       D:\Deployment\TMC\Services\LogSearchResult       5755       26/09/2018 04:27:30 PM         26092018163447.txt       D:\Deployment\TMC\Services\LogSearchResult       5755       26/09/2018 04:34:47 PM         26092018112352_Extrct.txt       D:\Deployment\TMC\Services\LogSearchResult       13720       26/09/2018 11:23:52 AM         It is the pripage       1-10 of 10 Items       1-10 of 10 Items       1-10 of 10 Items                                                                                                    | Viber configuration                |            |                                                |                                            |          |                            |
| Tacebook configuration         Drag a column header and drop it here to group by that column           Directory/FileName         Directory/mame         Files/e         Updated DateTime           26092018110724.txt         D:\Deployment\TMC\Services\LogSearchResult         48384         26/09/2018 11:07:24 AM           26092018112214.txt         D:\Deployment\TMC\Services\LogSearchResult         48384         26/09/2018 11:22:14 AM           26092018112214.txt         D:\Deployment\TMC\Services\LogSearchResult         48384         26/09/2018 11:22:14 AM           26092018112214.txt         D:\Deployment\TMC\Services\LogSearchResult         5755         26/09/2018 04:27:30 PM           26092018162730.txt         D:\Deployment\TMC\Services\LogSearchResult         5755         26/09/2018 04:34:47 PM           26092018112352_Extrct.txt         D:\Deployment\TMC\Services\LogSearchResult         5755         26/09/2018 11:23:52 AM           10.10.eployment\TMC\Services\LogSearchResult         5755         26/09/2018 11:23:52 AM           10.10.eployment\TMC\Services\LogSearchResult         5755         26/09/2018 11:23:52 AM           10.10.eployment\TMC\Services\LogSearchResult         5755         26/09/2018 11:23:52 AM           10.10.eployment\TMC\Services\LogSearchResult         5755         26/09/2018 11:23:52 AM           10.10.eployment\TMC\Services\LogSearchResult         5755         26/09/2018                                                                                                    | facebook configuration             |            |                                                |                                            |          |                            |
| Directory/FileName         Directory/FileName         Directory/FileName         Updated DateTime           26092018110724.bt         D:\Deployment\TMC\Services\LogSearchResult         48384         26/09/2018 11:22:14 AM           26092018112214.bt         D:\Deployment\TMC\Services\LogSearchResult         48384         26/09/2018 11:22:14 AM           26092018122730.bt         D:\Deployment\TMC\Services\LogSearchResult         5755         26/09/2018 04:27:30 PM           26092018163447.bt         D:\Deployment\TMC\Services\LogSearchResult         5755         26/09/2018 04:37:30 PM           26092018112352_ExtraC.bt         D:\Deployment\TMC\Services\LogSearchResult         5755         26/09/2018 04:37:30 PM           26092018112352_ExtraC.bt         D:\Deployment\TMC\Services\LogSearchResult         5755         26/09/2018 04:37:30 PM           26092018112352_ExtraC.bt         D:\Deployment\TMC\Services\LogSearchResult         5755         26/09/2018 01:32:32 AM           26092018112352_ExtraC.bt         D:\Deployment\TMC\Services\LogSearchResult         13720         26/09/2018 11:23:52 AM           26092018112352_ExtraC.bt         D:\Deployment\TMC\Services\LogSearchResult         1100 fD Ibtems                                                                                                    | facebook configuration             | 1          | Drag a column header and drop it here to group | by that column                             |          |                            |
| 26092018110724.bt         D:\Deployment\TMC\Services\LogSearchResult         48384         26/09/2018 11:27:24 AM           26092018112214.bt         D:\Deployment\TMC\Services\LogSearchResult         48384         26/09/2018 11:22:14 AM           26092018112214.bt         D:\Deployment\TMC\Services\LogSearchResult         48384         26/09/2018 11:22:14 AM           26092018162730.bt         D:\Deployment\TMC\Services\LogSearchResult         5755         26/09/2018 04:27:30 PM           26092018163447.bt         D:\Deployment\TMC\Services\LogSearchResult         5755         26/09/2018 04:32:32 PM           26092018112352_ExtraC.bt         D:\Deployment\TMC\Services\LogSearchResult         5175         26/09/2018 04:32:37 PM           1         D:\Deployment\TMC\Services\LogSearchResult         5175         26/09/2018 04:32:37 PM           1         D:\Deployment\TMC\Services\LogSearchResult         5175         26/09/2018 11:23:52 AM           1         D:\Deployment\TMC\Services\LogSearchResult         13720         26/09/2018 11:23:52 AM           1         O:\Deployment\TMC\Services\LogSearchResult         13720         26/09/2018 11:23:52 AM           1         O:\Deployment\TMC\Services\LogSearchResult         13720         26/09/2018 11:23:52 AM           1         O:\Deployment\TMC\Services\LogSearchResult         13720         26/09/2018 11:23:52 AM                                                                                                    |                                    |            | Directory/FileName                             | Directoryname                              | Filesize | Updated DateTime           |
| Image: 26092018112214.btt         D:\Deployment\TMC\Services\LogSearchResult         48384         26/09/2018 11:22:14 AM           Image: 26092018162730.btt         D:\Deployment\TMC\Services\LogSearchResult         5755         26/09/2018 04:27:30 PM           Image: 26092018163447.btt         D:\Deployment\TMC\Services\LogSearchResult         5755         26/09/2018 04:32:37 PM           Image: 26092018112352_ExtraCt.btt         D:\Deployment\TMC\Services\LogSearchResult         5755         26/09/2018 01:32:35 2 AM           Image: 26092018112352_ExtraCt.btt         D:\Deployment\TMC\Services\LogSearchResult         13720         26/09/2018 11:23:52 AM           Image: 26092018112352_ExtraCt.bt         D:\Deployment\TMC\Services\LogSearchResult         13720         26/09/2018 11:23:52 AM           Image: 26092018112352_ExtraCt.bt         D:\Deployment\TMC\Services\LogSearchResult         13720         26/09/2018 11:23:52 AM           Image: 26092018112352_ExtraCt.bt         D:\Deployment\TMC\Services\LogSearchResult         11720         26/09/2018 11:23:52 AM           Image: 26092018112352_ExtraCt.bt         D:\Deployment\TMC\Services\LogSearchResult         11720         26/09/2018 11:23:52 AM                                                                                                    |                                    |            | 26092018110724.txt                             | D:\Deployment\TMC\Services\LogSearchResult | 48384    | 26/09/2018 11:07:24 AM     |
| <ul> <li></li></ul>                                                                                                    |                                    |            | 👌 26092018112214.txt                           | D:\Deployment\TMC\Services\LogSearchResult | 48384    | 26/09/2018 11:22:14 AM     |
|                                                                                                    |                                    |            | 🙆 26092018162730.txt                           | D:\Deployment\TMC\Services\LogSearchResult | 5755     | 26/09/2018 04:27:30 PM     |
| Image: Comparison of the second second sec                       |                                    |            | 💩 26092018163447.txt                           | D:\Deployment\TMC\Services\LogSearchResult | 5755     | 26/09/2018 04:34:47 PM     |
| Image: Section of the section of the secti                        |                                    |            | Dog4Net_26092018112352_Extrct.txt              | D:\Deployment\TMC\Services\LogSearchResult | 13720    | 26/09/2018 11:23:52 AM     |
| н ( ) н ( ) |                                    |            | <b>N</b>                                       |                                            | 10300    | AC 100 100 40 44 07 45 444 |
|                                                                                                    |                                    |            |                                                |                                            |          | 1 - 10 of 10 items         |

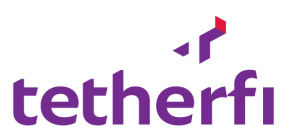

## -Extract string :Helps to extract string between two words

| HTML Color Picker                             | ×         | 😚 TMC - Tetherfi Management Con 🗙 🗋 localhost/    | TMC_ConsoleUI/Gener × +                    |          | - 0 ×                                          |
|-----------------------------------------------|-----------|---------------------------------------------------|--------------------------------------------|----------|------------------------------------------------|
| $\leftrightarrow$ $\rightarrow$ C (i) localho | ost/TMC_0 | ConsoleUI/LogFile/LogViewer                       |                                            |          | ☆ ⓒ │ ⊖ :                                      |
| 🖌 Connectivity check                          | ~         | D Q                                               |                                            |          |                                                |
| 🛢 Data                                        | ~         | Drag a column beader and dran it here to group by | that column                                |          |                                                |
| △ Alerts                                      | ~         | Diractory/FileName                                | Directoryname                              | Filesize | Undated DateTime                               |
|                                               |           | birectory, mercane                                |                                            | THESILE  |                                                |
| C Application Installer                       | ~         | 17082018170937.txt                                | D:\Logs                                    | 673675   | 17/08/2018 05:09:39 PM                         |
| 🖆 Audit logs                                  | ~         | ₫ 17082018175014.txt                              | D:\Logs                                    | 630973   | 17/08/2018 05:50:16 PM                         |
| 曫 User Management                             | ~         | Log4Net.log                                       | D:\Logs                                    | 90985    | 27/08/2018 07:18:08 PM                         |
| 0                                             |           | Log4Net.log1.11                                   | D:\Logs                                    | 599097   | 17/08/2018 05:19:26 PM                         |
| Key Management                                | Ť         | Log4Net.log[1] - Copy.11                          | D:\Logs                                    | 599097   | 17/08/2018 05:19:26 PM                         |
| 🎬 Social Media Manager                        | ~         | H I F H 50 V items per page                       |                                            |          | 1 - 12 of 12 items 💍                           |
| Wechat configuration                          |           |                                                   |                                            |          |                                                |
| Line configuration                            |           |                                                   |                                            |          |                                                |
| facebook configuration                        |           | • View/Refresh Search Result                      |                                            |          |                                                |
| facebook configuration                        |           | Drag a column header and drop it here to group by | that column                                |          |                                                |
|                                               |           | Directory/FileName                                | Directoryname                              | Filesize | Updated DateTime                               |
|                                               |           | 26092018110724.txt                                | D:\Deployment\TMC\Services\LogSearchResult | 48384    | 26/09/2018 11:07:24 AM                         |
|                                               |           | 🔂 26092018112214.txt                              | D:\Deployment\TMC\Services\LogSearchResult | 48384    | 26/09/2018 11:22:14 AM                         |
|                                               |           | 🙆 26092018162730.txt                              | D:\Deployment\TMC\Services\LogSearchResult | 5755     | 26/09/2018 04:27:30 PM                         |
|                                               |           | 🙆 26092018163447.txt                              | D:\Deployment\TMC\Services\LogSearchResult | 5755     | 26/09/2018 04:34:47 PM                         |
|                                               |           | Log4Net_26092018112352_Extrct.txt                 | D:\Deployment\TMC\Services\LogSearchResult | 13720    | 26/09/2018 11:23:52 AM                         |
|                                               |           | (H) (H) 50 V items per page                       |                                            | 40300    | 1 - 10 of 10 items Ŏ                           |
| ♦ \$\$ ♦                                      | ٢         |                                                   |                                            |          | Tetherfi <sup>™</sup> Technologies. 2.01.09.21 |

## -Delete file :-Delete the selected file

| HTML Color Picker                                | ×         | 😨 TMC - Tetherfi Management Con: 🗙 🗋 localhos    | /TMC_ConsoleUI/Generi ×   +                                                                                    |          | - 0                                         |
|--------------------------------------------------|-----------|--------------------------------------------------|----------------------------------------------------------------------------------------------------|----------|---------------------------------------------|
| ← → C ① localho                                  | st/TMC_Co | onsoleUI/LogFile/LogViewer                       |                                                                                                    |          | ☆ ⓒ 연                                       |
| Connectivity check                               | *         | C                                                |                                                                                                    |          |                                             |
| Data                                             | *         | Drag a column header and drop it here to group b | y that column                                                                                                  |          |                                             |
| 🗘 Alerts                                         | ~         | Directory/FileName                               | Directoryname                                                                                                  | Filesize | Updated DateTime                            |
| Application Installer                            | ~         | 👌 17082018170937.txt                             | D:\Logs                                                                                                    | 673675   | 17/08/2018 05:09:39 PM                      |
| Audit logs                                       | ~         | 17082018175014.txt                               | D:\Logs                                                                                                    | 630973   | 17/08/2018 05:50:16 PM                      |
| 🖞 User Management                                | ~         | Log4Net.log                                      | D:\Logs                                                                                                    | 90985    | 27/08/2018 07:18:08 PM                      |
|                                                  |           | Log4Net.log1.11                                  | D:\Logs                                                                                                    | 599097   | 17/08/2018 05:19:26 PM                      |
| Key management                                   | Ť         | Log4Net.log[1] - Copy.11                         | D:\Logs                                                                                                    | 599097   | 17/08/2018 05:19:26 PM                      |
| Social Media Manager                             | ~         | H A 1 F H 50 V items per pag                     | ie in the second second second second second second second second second second second second second second se |          | 1 - 12 of 12 items 💍                        |
| Wechat configuration                             |           | Delete sela                                      | rted file/Directory                                                                                            |          |                                             |
| Viber configuration                              |           | View/Refresh Search Result                       |                                                                                                    |          |                                             |
| facebook configuration<br>facebook configuration |           | Drag a column beader and drop it here to group b | v that column                                                                                                  |          |                                             |
|                                                  |           | Directory/FileName                               | Directoryname                                                                                                  | Filesize | Updated DateTime                            |
|                                                  |           | 🔀 26092018110724.txt                             | D:\Deployment\TMC\Services\LogSearchResult                                                                     | 48384    | 26/09/2018 11:07:24 AM                      |
|                                                  |           | 🙆 26092018112214.txt                             | D:\Deployment\TMC\Services\LogSearchResult                                                                     | 48384    | 26/09/2018 11:22:14 AM                      |
|                                                  |           | 🖟 26092018162730.txt                             | D:\Deployment\TMC\Services\LogSearchResult                                                                     | 5755     | 26/09/2018 04:27:30 PM                      |
|                                                  |           | 🙆 26092018163447.txt                             | D:\Deployment\TMC\Services\LogSearchResult                                                                     | 5755     | 26/09/2018 04:34:47 PM                      |
|                                                  |           | Log4Net_26092018112352_Extrct.txt                | D:\Deployment\TMC\Services\LogSearchResult                                                                     | 13720    | 26/09/2018 11:23:52 AM                      |
|                                                  |           | H A D H 50 T items per pag                       | e le l'altres de la la la                                                                                      | 10700    | 1 - 10 of 10 items                          |
|                                                  |           |                                                  |                                                                                                    |          | Tetherfi <sup>™</sup> Technologies. 2.01.09 |

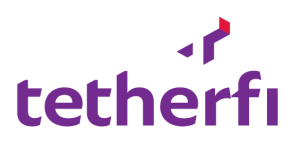

## On clicking of Extract File

| HTML Color Picker                                                                             | ×        | 😙 TMC - Tetherfi Management Con 🗴 🕒 localhos                                    | t/TMC_ConsoleUI/Generi x   🗅 localhost/TMC_ConsoleUI/Generi x   + |          | - o ×                                          |
|-----------------------------------------------------------------------------------------------|----------|---------------------------------------------------------------------------------|-------------------------------------------------------------------|----------|------------------------------------------------|
| $\leftrightarrow$ $\rightarrow$ C (i) localho                                                 | st/TMC_0 | ConsoleUI/LogFile/LogViewer                                                     |                                                                   |          | ☆ 🕝 😣 :                                        |
| <ul><li>Connectivity check</li><li>Data</li></ul>                                             | *<br>•   | Enter                                                                           | String Extraction criteria                                        |          |                                                |
| ↓ Alerts                                                                                      |          | Directory/FileName Starti                                                       | ng String                                                         | Filesize | Updated DateTime                               |
| Application Installer                                                                         |          | d 17082018170937.txt                                                            | t String                                                          | 673675   | 17/08/2018 05:09:39 PM                         |
| 🖆 Audit logs                                                                                  |          | 🐻 17082018175014.txt Endin                                                      | g String                                                          | 630973   | 17/08/2018 05:50:16 PM                         |
| 管 User Management                                                                             |          | Log4Net.log                                                                     | ing string                                                        | 90985    | 27/08/2018 07:18:08 PM                         |
| Q. v                                                                                          |          | Log4Net.log1.11                                                                 |                                                                   | 599097   | 17/08/2018 05:19:26 PM                         |
| Key management                                                                                |          | Log4Net.log[1] - Copy.11                                                        | Close Extrac                                                      | t 599097 | 17/08/2018 05:19:26 PM                         |
| 🎬 Social Media Manager                                                                        |          |                                                                                 | je                                                                |          | 1 - 12 of 12 items 🔿                           |
| Line configuration<br>Viber configuration<br>facebook configuration<br>facebook configuration |          | View/Refresh Search Result     Drag a column header and drop it here to group l | S y that column                                                   |          |                                                |
|                                                                                               |          | Directory/FileName                                                              | Directoryname                                                     | Filesize | Updated DateTime                               |
|                                                                                               | _        | 26092018110724.txt                                                              |                                                                   |          | 26/09/2018 11:07:24 AM                         |
|                                                                                               | _        | a 26092018112214.txt                                                            | D:\Deployment\TMC\Services\LogSearchResult                        | 48384    | 26/09/2018 11:22:14 AM                         |
|                                                                                               |          | @ 26092018162730.txt                                                            | D:\Deployment\TMC\Services\LogSearchResult                        | 5755     | 26/09/2018 04:27:30 PM                         |
|                                                                                               |          | @ 26092018163447.txt                                                            | D:\Deployment\TMC\Services\LogSearchResult                        | 5755     | 26/09/2018 04:34:47 PM                         |
|                                                                                               |          | Log4Net_26092018112352_Extrct.txt                                               | D:\Deployment\TMC\Services\LogSearchResult                        | 13720    | 26/09/2018 11:23:52 AM                         |
|                                                                                               |          | R C D P H 50 V Items per pa                                                     |                                                                   | ****     | 1 - 10 of 10 items 👌                           |
| ¢ 53 Ø                                                                                        | ٢        |                                                                                 |                                                                   |          | Tetherfi <sup>™</sup> Technologies. 2.01.09.21 |

| HTML Color Picker                             | ×          | 😙 TMC - Tetherfi Management Con: X         | ocalhost/TMC_ConsoleUI/Generi x   🗅 localhost/TMC_ConsoleUI/Generi x   + |          | - 0                                            |
|-----------------------------------------------|------------|--------------------------------------------|--------------------------------------------------------------------------|----------|------------------------------------------------|
| $\leftrightarrow$ $\rightarrow$ C (i) localho | ost/TMC_Co | nsoleUI/LogFile/LogViewer                  |                                                                          |          | x 🕑 😝                                          |
| Connectivity check                            | ~          | <b>C Q</b>                                 |                                                                          | 1        |                                                |
| 👅 Data                                        |            | Drag a column header and drop it here      | Enter String Extraction criteria                                         |          |                                                |
| ♪ Alerts                                      |            | Directory/FileName                         | Starting String                                                          | Filesize | Updated DateTime                               |
| Application Installer                         |            | 률 17082018170937.txt                       | Tetherfi_Dialer                                                          | 673675   | 17/08/2018 05:09:39 PM                         |
| 街 Audit logs                                  |            | Ӣ 17082018175014.txt                       | Ending String                                                            | 630973   | 17/08/2018 05:50:16 PM                         |
| 響 User Management                             |            | Log4Net.log                                | get_StartTime()                                                          | 90985    | 27/08/2018 07:18:08 PM                         |
| -<br>                                         |            | Log4Net.log1.11                            |                                                                          | 599097   | 17/08/2018 05:19:26 PM                         |
| Key Management                                |            | Dog4Net.log[1] - Copy.11                   | Close Extract                                                            | 599097   | 17/08/2018 05:19:26 PM                         |
| Social Media Manager                          |            |                                            | hei hañe                                                                 |          | 1 - 12 of 12 items 🕐                           |
| Wechat configuration                          |            |                                            |                                                                          |          |                                                |
| Viber configuration                           |            | View/Refresh Search Result                 |                                                                          |          |                                                |
| facebook configuration                        |            |                                            |                                                                          |          |                                                |
| facebook configuration                        | -          | Drag a column header and drop it here to o | proup by that column                                                     |          |                                                |
|                                               |            | Directory/FileName                         | Directoryname                                                            | Filesize | Updated DateTime                               |
|                                               |            | 26092018110724.txt                         | D:\Deployment\IMC\Services\LogSearchKesult                               | 48384    | 26/09/2018 11:07:24 AM                         |
|                                               |            | @ 26092018112214.txt                       | D:\Deployment\TMC\Services\LogSearchResult                               | 48384    | 26/09/2018 11:22:14 AM                         |
|                                               |            | a 26092018162730.txt                       | D:\Deployment\TMC\Services\LogSearchResult                               | 5755     | 26/09/2018 04:27:30 PM                         |
|                                               |            | 🕜 26092018163447.txt                       | D:\Deployment\TMC\Services\LogSearchResult                               | 5755     | 26/09/2018 04:34:47 PM                         |
|                                               |            | Log4Net_26092018112352_Extrct.txt          | D:\Deployment\TMC\Services\LogSearchResult                               | 13720    | 26/09/2018 11:23:52 AM                         |
|                                               |            |                                            | per page                                                                 | 40700    | 1 - 10 of 10 items                             |
|                                               |            |                                            |                                                                          |          |                                                |
|                                               | ٢          |                                            |                                                                          |          | Tetherfi <sup>™</sup> Technologies. 2.01.09.21 |

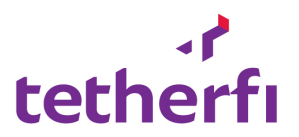

## On Clicking extract file

The system will extract the words given in between the given text and create a file with the given data

| HTML Color Picker                                                                           | × 🛜 TMC - Tetherfi Management Con × 🗈 localhost/  | MC_ConsoleUI/Generi x   🗅 localhost/TMC_ConsoleUI/Generi x   +                         |          | – 🛛 ×                                          |
|---------------------------------------------------------------------------------------------|---------------------------------------------------|----------------------------------------------------------------------------------------|----------|------------------------------------------------|
| $\leftrightarrow$ $\rightarrow$ C (i) localhost/TN                                          | C_ConsoleUI/LogFile/LogViewer                     |                                                                                        |          | ☆ ⓒ ⊖ :                                        |
| f     Connectivity check     ~       Outa     ~                                             | Drag a column header and drop it here D:\Deplo    | und Please check X ment\TMC\Services\LogSearchResult/Log4Net_26092018165837_Extrct.txt |          |                                                |
| 🗘 Alerts 🗸 🗸                                                                                | Directory/FileName                                |                                                                                        | Filesize | Updated DateTime                               |
| 🕰 Application Installer 🗸 🗸                                                                 | 🖟 17082018170937.txt                              | ок                                                                                     | 673675   | 17/08/2018 05:09:39 PM                         |
| 省 Audit logs 🛛 🗸                                                                            | 🚮 17082018175014.bxt                              | U: \L095                                                                               | 630973   | 17/08/2018 05:50:16 PM                         |
| 矕 User Management 🗸 🗸                                                                       | Log4Net.log                                       |                                                                                        |          | 27/08/2018 07:18:08 PM                         |
| 0. K. M.                                                                                    | Log4Net.log1.11                                   | D:\Logs                                                                                | 599097   | 17/08/2018 05:19:26 PM                         |
| Key management V                                                                            | Log4Net.log[1] - Copy.11                          | D:\Logs                                                                                | 599097   | 17/08/2018 05:19:26 PM                         |
| 👕 Social Media Manager 🗸                                                                    | H A I F H 50 V items per page                     |                                                                                        |          | 1 - 12 of 12 items 👌                           |
| Wechat configuration<br>Line configuration<br>Viber configuration<br>facebook configuration | View/Refresh Search Result                        |                                                                                        |          |                                                |
| facebook configuration                                                                      | Drag a column header and drop it here to group by | that column                                                                            |          |                                                |
|                                                                                             | Directory/FileName                                | D:\Deployment\TMC\Services\LogSearchResult                                             | 48384    | 26/09/2018 11:07:24 AM                         |
|                                                                                             | 26092018112214.txt                                | D:\Deployment\TMC\Services\LogSearchResult                                             | 48384    | 26/09/2018 11:22:14 AM                         |
|                                                                                             | @ 26092018162730.txt                              | D:\Deployment\TMC\Services\LogSearchResult                                             | 5755     | 26/09/2018 04:27:30 PM                         |
|                                                                                             | 🖟 26092018163447.txt                              | D:\Deployment\TMC\Services\LogSearchResult                                             | 5755     | 26/09/2018 04:34:47 PM                         |
|                                                                                             | Log4Net_26092018112352_Extrct.txt                 | D:\Deployment\TMC\Services\LogSearchResult                                             | 13720    | 26/09/2018 11:23:52 AM                         |
|                                                                                             | (H) ( I) (H) (50 · ) items per page               |                                                                                        |          | 1 - 11 of 11 items 👌                           |
| 🌣 💱 🚸 🔿                                                                                     |                                                   |                                                                                        |          | Tetherfi <sup>™</sup> Technologies. 2.01.09.21 |

| HTML Color Picker                             | ×          | 😙 TMC - Tetherfi Management Con 🗙 🗋 localhos     | t/TMC_ConsoleUI/Generi x   🗅 localhost/TMC_ConsoleUI/Generi x   + |          | - 0                                      |  |  |  |  |
|-----------------------------------------------|------------|--------------------------------------------------|-------------------------------------------------------------------|----------|------------------------------------------|--|--|--|--|
| $\leftrightarrow$ $\rightarrow$ C (i) localho | ost/TMC_Co | onsoleUI/LogFile/LogViewer                       |                                                                   |          | ☆ 🕝 🛛                                    |  |  |  |  |
| Connectivity check                            | ~          | <b>D Q</b>                                       |                                                                   |          |                                          |  |  |  |  |
| Data                                          | ~          | Drag a column header and drop it here to group t | real a column hander and draw it hars to aroun hu that column     |          |                                          |  |  |  |  |
| Alerts                                        | ~          | Directory/FileName                               | Directoryname                                                     | Filesize | Updated DateTime                         |  |  |  |  |
| ] Application Installer                       | ~          | ₫ 17082018170937.txt                             | D:\Logs                                                           | 673675   | 17/08/2018 05:09:39 PM                   |  |  |  |  |
| Audit logs                                    | ~          | 🖟 17082018175014.txt                             | D:\Logs                                                           | 630973   | 17/08/2018 05:50:16 PM                   |  |  |  |  |
| user Management                               | J.         | Dog4Net.log                                      | D:\Logs                                                           | 90985    | 27/08/2018 07:18:08 PM                   |  |  |  |  |
|                                               |            | Log4Net.log1.11                                  | D:\Logs                                                           | 599097   | 17/08/2018 05:19:26 PM                   |  |  |  |  |
| <ul> <li>Key Management</li> </ul>            | ~          | 🕼 Log4Net.log[1] - Copy.11                       | D:\Logs                                                           | 599097   | 17/08/2018 05:19:26 PM                   |  |  |  |  |
| Social Media Manager                          | ~          | H I F H 50 V items per par                       | ge                                                                |          | 1 - 12 of 12 items                       |  |  |  |  |
| Wechat configuration                          |            |                                                  |                                                                   |          |                                          |  |  |  |  |
| Viber configuration                           |            | View/Refresh Search Result                       | ×                                                                 |          |                                          |  |  |  |  |
| facebook configuration                        |            |                                                  |                                                                   |          |                                          |  |  |  |  |
| Tacebook configuration                        |            | Directory/FileName                               | Directoryname                                                     | Filesize | Undated DateTime V                       |  |  |  |  |
|                                               |            | Log4Net_26092018165837_Extrct.txt                | D:\Deployment\TMC\Services\LogSearchResult                        | 5096     | 26/09/2018 04:58:37 PM                   |  |  |  |  |
|                                               |            | 🙆 26092018163447.txt                             | D:\Deployment\TMC\Services\LogSearchResult                        | 5755     | 26/09/2018 04:34:47 PM                   |  |  |  |  |
|                                               |            | 🙆 26092018162730.txt                             | D:\Deployment\TMC\Services\LogSearchResult                        | 5755     | 26/09/2018 04:27:30 PM                   |  |  |  |  |
|                                               |            | B Log4Net_26092018112715_Extrct.txt              | D:\Deployment\TMC\Services\LogSearchResult                        | 13720    | 26/09/2018 11:27:15 AM                   |  |  |  |  |
|                                               |            | B Log4Net_26092018112352_Extrct.txt              | D:\Deployment\TMC\Services\LogSearchResult                        | 13720    | 26/09/2018 11:23:52 AM                   |  |  |  |  |
|                                               |            | items per par                                    | ge                                                                | 10001    | 1 - 11 of 11 items                       |  |  |  |  |
|                                               |            |                                                  |                                                                   |          | Table 2 <sup>m</sup> Table Justice 201.0 |  |  |  |  |

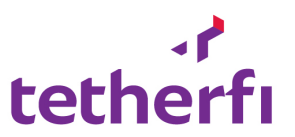

•

## On Click of 'ViewFile'

| HTML Color Pi                     | icker                             | K 🗧 🛜 TMC - Tetherfi | Management Con: 🗙   | localhost/TMC_Con    | soleUI/Generi 🗙 | localhost/T     | MC_ConsoleUI/Gene | eri 🗙   🗅 localh | nost/TMC_ConsoleU | II/Generi 🗙 | +          |               |              | -        | ٥      | ×     |
|-----------------------------------|-----------------------------------|----------------------|---------------------|----------------------|-----------------|-----------------|-------------------|------------------|-------------------|-------------|------------|---------------|--------------|----------|--------|-------|
| $\leftrightarrow$ $\rightarrow$ C | <ol> <li>localhost/TMC</li> </ol> | _ConsoleUI/Generic/\ | /iewFile?familyName | =Tetherfi&servername | =SIT&directory  | /=D%3A%5CDep    | loyment%5CTMC     | %5CServices%5C   | CLogSearchResul   | t&filename= | Log4Net_26 | 092018165837_ | Extrct.txt 😭 | C        | θ      | :     |
| Tetherfi_Dialer]                  | ] : System.Compo                  | nentModel.Win32Exce  | ption (0x80004005   | ): Access is denied  | at System.D     | Diagnostics.Pro | ocessManager.Ope  | enProcess(Int32  | processId, In     | t32 access, | Boolean t  | hrowIfExited) | at System    | Diagnost | ics.Pr | ocess |
| Tetherfi_Dialer]                  | ] : System.Compo                  | nentModel.Win32Exce  | ption (0x80004005   | ): Access is denied  | at System.D     | Diagnostics.Pro | cessManager.Ope   | enProcess(Int32  | processId, In     | t32 access, | Boolean t  | hrowIfExited) | at System    | Diagnost | ics.Pr | ocess |
| Tetherfi_Dialer]                  | ] : System.Compo                  | nentModel.Win32Exce  | ption (0x80004005   | ): Access is denied  | at System.D     | Diagnostics.Pro | cessManager.Ope   | enProcess(Int32  | processId, In     | t32 access, | Boolean t  | hrowIfExited) | at System    | Diagnost | ics.Pr | ocess |
| Tetherfi_Dialer]                  | ] : System.Compo                  | nentModel.Win32Exce  | ption (0x80004005   | ): Access is denied  | at System.D     | Diagnostics.Pro | ocessManager.Ope  | enProcess(Int32  | processId, In     | t32 access, | Boolean t  | hrowIfExited) | at System    | Diagnost | ics.Pr | ocess |
| Tetherfi_Dialer]                  | ] : System.Compo                  | nentModel.Win32Exce  | ption (0x80004005   | ): Access is denied  | at System.D     | Diagnostics.Pro | cessManager.Ope   | nProcess(Int32   | processId, In     | t32 access, | Boolean t  | hrowIfExited) | at System    | Diagnost | ics.Pr | ocess |
| Tetherfi_Dialer]                  | ] : System.Compo                  | nentModel.Win32Exce  | ption (0x80004005   | ): Access is denied  | at System.D     | Diagnostics.Pro | cessManager.Ope   | enProcess(Int32  | processId, In     | t32 access, | Boolean t  | hrowIfExited) | at System    | Diagnost | ics.Pr | ocess |
| Tetherfi_Dialer]                  | ] : System.Compo                  | nentModel.Win32Exce  | ption (0x80004005   | ): Access is denied  | at System.D     | Diagnostics.Pro | cessManager.Ope   | enProcess(Int32  | processId, In     | t32 access, | Boolean t  | hrowIfExited) | at System    | Diagnost | ics.Pr | ocess |
| Tetherfi_Dialer]                  | ] : System.Compo                  | nentModel.Win32Exce  | ption (0x80004005   | ): Access is denied  | at System.D     | Diagnostics.Pro | cessManager.Ope   | enProcess(Int32  | processId, In     | t32 access, | Boolean t  | hrowIfExited) | at System    | Diagnost | ics.Pr | ocess |
| Tetherfi_Dialer]                  | ] : System.Compo                  | nentModel.Win32Exce  | ption (0x80004005   | ): Access is denied  | at System.D     | Diagnostics.Pro | cessManager.Ope   | enProcess(Int32  | processId, In     | t32 access, | Boolean t  | hrowIfExited) | at System    | Diagnost | ics.Pr | ocess |
| Tetherfi_Dialer]                  | ] : System.Compo                  | nentModel.Win32Exce  | ption (0x80004005   | ): Access is denied  | at System.D     | Diagnostics.Pro | cessManager.Ope   | nProcess(Int32   | processId, In     | t32 access, | Boolean t  | hrowIfExited) | at System    | Diagnost | ics.Pr | ocess |
| Tetherfi_Dialer]                  | ] : System.Compo                  | nentModel.Win32Exce  | ption (0x80004005   | ): Access is denied  | at System.D     | Diagnostics.Pro | cessManager.Ope   | enProcess(Int32  | processId, In     | t32 access, | Boolean t  | hrowIfExited) | at System    | Diagnost | ics.Pr | ocess |
| Tetherfi_Dialer]                  | ] : System.Compo                  | nentModel.Win32Exce  | ption (0x80004005   | ): Access is denied  | at System.D     | Diagnostics.Pro | cessManager.Ope   | nProcess(Int32   | processId, In     | t32 access, | Boolean t  | hrowIfExited) | at System    | Diagnost | ics.Pr | ocess |
| Tetherfi_Dialer]                  | ] : System.Compo                  | nentModel.Win32Exce  | ption (0x80004005   | ): Access is denied  | at System.D     | Diagnostics.Pro | cessManager.Ope   | enProcess(Int32  | processId, In     | t32 access, | Boolean t  | hrowIfExited) | at System    | Diagnost | ics.Pr | ocess |
| Tetherfi_Dialer]                  | ] : System.Compo                  | nentModel.Win32Exce  | ption (0x80004005   | ): Access is denied  | at System.D     | Diagnostics.Pro | cessManager.Ope   | enProcess(Int32  | processId, In     | t32 access, | Boolean t  | hrowIfExited) | at System    | Diagnost | ics.Pr | ocess |
|                                   |                                   |                      |                     |                      |                 |                 |                   |                  |                   |             |            |               |              |          |        |       |

4

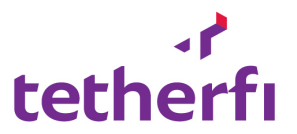

## 8. Key Management System

## Certifiate Detaills

Purpose : This modules helps to configure KMS certificates details like Certificate thumbprint..etc

| Management Server | Certificate Details                       |                                                                                  |   |
|-------------------|-------------------------------------------|----------------------------------------------------------------------------------|---|
| 3.229.84.30       | Primary E-ssl_admin@tetherfi.com, CN-www. | a2.tetherfi.com, OU-Tetherfi Intermediate CA, O-Tetherfi Ltd, S-South East, C-SG | ( |
| 92.168.1.1        | CN=WMSvc-WIN-KBM1FKG10RU                  |                                                                                  | ( |
|                   | Server Order :                            | •                                                                                |   |
|                   | Port : 8443                               |                                                                                  |   |
|                   | ThumbPrint: f579091                       | d8b571be0cc00d64a29073967d5c6f7e6                                                |   |
|                   | AesKeyTTL : 1440                          |                                                                                  |   |
|                   | Update                                    | 1                                                                                |   |
|                   |                                           |                                                                                  |   |
|                   |                                           |                                                                                  |   |
|                   |                                           |                                                                                  |   |
|                   |                                           |                                                                                  |   |
|                   |                                           |                                                                                  |   |
|                   |                                           |                                                                                  |   |
|                   |                                           |                                                                                  |   |
|                   |                                           |                                                                                  |   |
|                   |                                           |                                                                                  |   |

Left pane : User can see all the servers that we configured in KMSServer.json file.

Primary : the green primary badge indicates this ip/Server is primary server in KMS

## Right pane :

Select KMS server/IP from left pane, will show all the installed certificates in certificate details area. Click the 'view/magnifier' icon right to the certificate name to view Certificate details

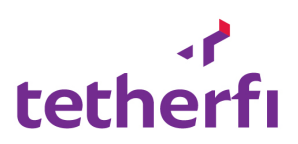

| =                           |                        |                                                                                                    | <b>O</b> 2 | Welcome DESKTOP-K7TGIA3\AD          | MIN Last Login : |
|-----------------------------|------------------------|----------------------------------------------------------------------------------------------------|------------|-------------------------------------|------------------|
| Key Management System / Cer | Certificate Informatio | n                                                                                                    |            |                                     |                  |
| Key Management Server       | Certificate Inform     | mation                                                                                                    |            |                                     |                  |
| (Commence                   | cn                     | THF_20180316121417                                                                                                 |            |                                     |                  |
| 43.229.84.30                | Email Address          | ssl_20180316121417_user@tetherfi.com                                                                               | C=SG       |                                     | Q                |
| 192.168.1.1                 | Issuer                 | E=ssl_admin@tetherfi.com, CN=www.ca2.tetherfi.com, OU=Tetherfi Intermediate CA, O=Tetherfi Ltd, S=South East, C=SG |            |                                     | ۹                |
|                             | key Algorythm          | RSA                                                                                                    |            |                                     |                  |
|                             | Signature<br>Algorythm | sha256RSA                                                                                                    |            |                                     |                  |
|                             | Thumbprint             | F579091D88571BE0CC00D64A29073967D5C6F7E6                                                                           | 9          |                                     |                  |
|                             | Valid From             | 03/16/2018                                                                                                    |            |                                     |                  |
|                             | Valid To               | 03/16/2019                                                                                                    |            |                                     |                  |
|                             |                        | Close                                                                                                    |            |                                     |                  |
|                             |                        |                                                                                                    |            | Tetherfi <sup>™</sup> Technologies. | 2.01.2.25        |

| Column Name  | Description                           |
|--------------|---------------------------------------|
| Server order | Will show serve order from KMS server |
| Port         | Server Port                           |
| Thumbprint   | Certificate thumbprint                |
| AesKeyTTL    | Aes key                               |

## Update Certificate details :

This action will helps the users to update the Certificate thumbprint details.

## 9. Alert:

## a. Alert Configuration

**Purpose:** This module lets the user configure the alerts for configured application.

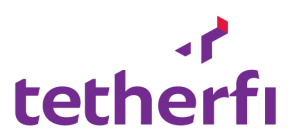

| =                                                                                                    | O Welcome Last Login                                                                                                    |
|----------------------------------------------------------------------------------------------------|----------------------------------------------------------------------------------------------------|
| Alerts / Alert Configuration                                                                                                    |                                                                                                    |
| Singapore                                                                                                    |                                                                                                    |
| Log Files Monitor Current Status ACTIVE Process Execution time : 15 Seconds Start Monitoring Reload Log Monitor Configuration Stop Monitoring 15 Change Execution Time | Windows Process Monitor         Image: Current Status         Image: Start Monitoring         Image: Reload Win Process Monitor Configuration         Image: Stop Monitoring         Image: ExecutionTim         Image: ExecutionTim |

## b. Alert Viewer

**Purpose:** This module will display the alerts generated for Tetherfi products. User can filter using product name, date and time.

#### **Allow Functions:**

- Export Excel/PDF export display grid in excel/PDF
- View alert View details of alert
- View Log View the log file of alert keyword

## Search Criteria:

- Server Name: Name of server
- Process Name: Processes which is configured in server
- Start date and Time
- End Date and Time
- Alert status : open/closed

It will display below details.

| Column Name           | Description                                         |  |  |
|-----------------------|-----------------------------------------------------|--|--|
| Log trigger Date Time | Monitoring keyword written in log file              |  |  |
| Module Name           | Name of module (TMAC server, Text chat etc)         |  |  |
| Keywords              | Detected keyword                                    |  |  |
| Logfile name          | Name of log file                                    |  |  |
| Log Text              | Full text of log line                               |  |  |
| Status                | Sent alert via SMS, Email                           |  |  |
| Closed date Time      | Once Administrator read alert and click closed that |  |  |
|                       | date and time will save as closed date time.        |  |  |

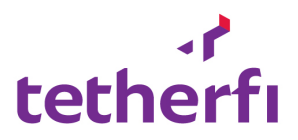

| / D        | TMC - Tetherfi Managem 👂      | < \ G   | how to disable function   | × 😡 Fn key type num       | bers and 🗙 🛛 New Tab                    | ×                |                                                                                | -              | o ×              |
|------------|-------------------------------|---------|---------------------------|---------------------------|-----------------------------------------|------------------|--------------------------------------------------------------------------------|----------------|------------------|
| < -        | C (1) 43.245.61.1             | 80:2508 | 80/Tetherfi_Manageme      | entConsole//AlertManag    | ement/AlertViewer                       |                  |                                                                                |                | ☆ ★ :            |
| III Ap     | pps For quick access, place   | your bo | okmarks here on the bool  | kmarks bar. Import bookma | rks now                                 |                  |                                                                                |                |                  |
| t          | etherfi                       |         | ≡                         |                           |                                         |                  | 3                                                                              | Welco          | )Me Last Login : |
| <b>2</b> 2 | Dashboard                     |         | Alerts / Alert Vie        | wer                       |                                         |                  |                                                                                |                |                  |
| ¢\$        | System Management             | ~       |                           |                           |                                         |                  |                                                                                |                |                  |
|            | Service Manager               |         | Tetherfi                  | ▼ SIT                     | ▼ Windo                                 | wsProcess 🔻 3 A  | JI ▼ 8/10/2016 12:00 mm ☉ 11/12/2016 11:5 mm                                   | C              | Q Search         |
|            | Voice process manager         |         |                           |                           |                                         |                  |                                                                                |                |                  |
| <b>P</b>   | Utilities                     | ~       | Export to Excel           | Export to PDF             |                                         |                  |                                                                                |                |                  |
|            | Configuration                 | ~       | Drag a column header      | and drop it here to group | p by that column                        |                  |                                                                                |                |                  |
|            |                               |         | og Trigger Date Time      | Module                    | Keywords                                | Log File Name    | Log Text                                                                       | Sta            | Closed Date      |
| 4          | Connectivity check            | ~       | 12/11/2016<br>12:42:41 PM | WindowsProcess            | Windows process is in<br>stopping state | TMC.ManagementCo | Windows process 'TMC.ManagementConsoleService[204384]' is<br>in stopping state | • •            |                  |
| 8          | Data                          | ~       |                           |                           |                                         |                  |                                                                                | -              |                  |
|            | Logged in agents<br>Wallboard |         | 12/11/2016<br>12:27:46 PM | WindowsProcess            | stopping state                          | TMC.ManagementCo | Windows process TMC.ManagementConsoleService[192120] is<br>in stopping state   |                |                  |
|            | Aux codes<br>Auth server      |         | 12/11/2016<br>11:56:32 AM | WindowsProcess            | Windows process is in<br>stopping state | TMC.ManagementCo | Windows process 'TMC.ManagementConsoleService[47472]' is i<br>stopping state   | <sup>n</sup> 0 | 11/12,<br>12:06: |
|            | Proxy server<br>Work queue    |         | 12/11/2016<br>11:53:42 AM | WindowsProcess            | Windows process is in stopping state    | TMC.ManagementCo | Windows process 'TMC.ManagementConsoleService[118760]' is<br>in stopping state | •              |                  |
| ۵          | Alerts                        | ~       | 12/11/2016                |                           | Windows process is in                   |                  | Windows process 'TMC.ManagementConsoleService[154408]' is                      | 0              | _                |
| ළු         | Audit logs                    | ~       | <b>e 1</b> 2 3            | 4 5 <b>(</b> )            | 50 v items per pa                       | ige              | 1 -                                                                            | 50 of 45       | 0 items 🔿        |
|            |                               | Ċ       | 🔢 Mark as Read 🖪          | View Log                  |                                         |                  |                                                                                |                |                  |
| Ŧ          | <br>← o                       | [       | _) 📄 🤁                    | â 👓 🧕                     |                                         |                  | ^ 4× 🦟 🔁 🖑                                                                     | 9              | :00 PM           |

#### c. Event Log Viewer

Purpose : this module will help the user to check event logs generated by system.

#### Allow Functions:

- Export Excel/PDF export display grid in excel/PDF
- View alert View details of alert
- View Log View the log file of alert keyword

#### Search Criteria:

- Server Name: Name of server
- Log Type: Application/System
- Start date and Time
- End Date and Time

It will display below details.

| Column Name     | Description                               |
|-----------------|-------------------------------------------|
| Log#            | Row identity                              |
| Event Id        | System Generated Event Id                 |
| Event record Id | System Generated Id                       |
| Source          | Source originator                         |
| General Info    | Event description                         |
| DetailXML       | Event descriptin in xml format            |
| DateTime        | DatTime the event triggered               |
| LevelString     | Event level Eg : Information, Error       |
| Task Category   | Category Eg : logon, windows update Agent |

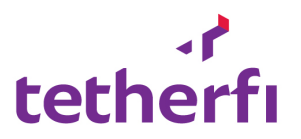

| ni log         |                                                                                                    |                                                                                                    |                                                                                                    |                                                                                                    |                                                                                     |                                    |              |                |
|----------------|----------------------------------------------------------------------------------------------------|----------------------------------------------------------------------------------------------------|----------------------------------------------------------------------------------------------------|----------------------------------------------------------------------------------------------------|-------------------------------------------------------------------------------------|------------------------------------|--------------|----------------|
| Tetherfi       | v Demo - Server                                                                                                    | Application                                                                                                    | v                                                                                                    | 2/27/2019 12:00 AM                                                                                                    | iii ⊙ 3                                                                             | /4/2019 11:59 PM                   | <b>©</b>     | Search         |
| xport to       | Excel                                                                                                    |                                                                                                    |                                                                                                    |                                                                                                    |                                                                                     |                                    |              |                |
| a colum        | n header and drop it here to group by that column                                                                                  |                                                                                                    |                                                                                                    |                                                                                                    |                                                                                     |                                    |              |                |
| Ger            | eral Info                                                                                                    | DetailsXML                                                                                                    |                                                                                                    |                                                                                                    |                                                                                     | Date Time                          | LevelString  | TaskCatego     |
| Log<br>dati    | in failed for user 'sa'. Reason: Failed to open the explicitly specified bbase 'SG_CFS_CMM'. [CLIENT: <local machine="">]</local>  | -Event xmlns="http://schemas.micros<br>Name" MSSQL\$SQLEXRRESS/> < Even<br><keywords>0x90000000000000/key<br/><eventrecordid>1173852-VentRec<br/>PdGGRP400eL/computer&gt;-Securityexplicitly specified database 'SG_CFS_<br/>-keinary18480000E0000001B00000<br/>/EventData&gt;/EventSecurity</eventrecordid></keywords>                                                                                                    | soft.com/win/2004/08/events<br>httD Qualifiers = 49152>1845<br>words> <timecreated systei<br="">ordID&gt; <channel>Applicatior<br/>/&gt;  <eventdata> &lt;<br/>CMM*. <data> [CLIE<br/>00570049004E002D00500034</data></eventdata></channel></timecreated> | /event'> <system> <provider<br>6  <level> 0 7019 - 2019 - 0 - 2 &lt;- 5016:00:23<br/> <computer> WIN-<br/>Data&gt;sa  <data> Reas<br/>WT: &lt;local machine&gt;] 0004700470052004400340055</data></computer></level></provider<br></system> | > <task>4</task><br>.000000000Z'/><br>on: Failed to open<br>ata><br>00300038004C005 | 26/02/2019 09:30:23<br>the PM<br>C | FailureAudit | Logon          |
| Log<br>dat:    | in failed for user 'sa'. Reason: Failed to open the explicitly specified base 'SG_CFS_CMM'. [CLIENT: <local machine="">]</local>   | cFvent xmlns="http://schemas.micros<br>Name="MSSQLSQLEXPRESS'/>CEven<br>Keywords>x0000000000000/key<br>cEventRecordID>1173853HGGRD4U02LCeventRecordID>1173853HGGRD4U02LComputer>24GGRD4U02LComputer>24GGRD4U02LCeventRecordID>1173853CEVENTRECORDE000001800000C/EventDacC/EventDacC/EventD | ioft.com/win/2004/08/events<br>httD Qualifiers='49152'>1845<br>ywords> <timecreated syster<br="">ordD&gt; <channel>Applicatior<br/>/&gt; <eventdata> &lt;<br/>CMM'. <data> [CLIE<br/>00570049004E002D00500034</data></eventdata></channel></timecreated>  | /event'> <system> &lt; Provider<br/>6 <level> 0mTime='2019-02-26T16:00:33<br/> <computer> WIN-<br/>Data&gt;sa <data> Reas<br/>VT: &lt;local machine&gt;]<!--/D<br-->0004700470052004400340055</data></computer></level></system>            | > <task>4</task><br>.000000000Z'/><br>on: Failed to open<br>ata><br>00300038004C005 | 26/02/2019 09:30:33<br>the PM      | FailureAudit | Logor          |
| Log<br>dat:    | in failed for user 'sa'. Reason: Failed to open the explicitly specified<br>base 'SG_CFS_CMM'. [CLENT: <local machine="">]</local> | <event mssqlsqlexpress="" xmlns="http://schemas.micros&lt;br&gt;Name="></event> <even<br>Keywords&gt;x0000000000000_Kkg<br/><eventrecordid>1173854P4GGR04U08L<security<br>explicity specified database: SG_CFS_<br/><binary>184800000E000001B00000</binary></security<br></eventrecordid></even<br>                                                                                                    | oft.com/win/2004/08/events<br>tIID Qualifiers='49152'>1845<br>words> <timecreated syste<br="">ordID&gt; <channel> Application<br/>/&gt; <eventdata><br/>CMM'.<data> [CLIE<br/>0570049004E002D00500034</data></eventdata></channel></timecreated>          | /event'> <system><provider<br>6<level>0nTime="2019-02-26T16:00:33<br/>(-/Channel&gt;<computer>WIN-<br/>Data&gt;sa<data> Reas<br/>NT: 8lt;local machine&gt;]004700470052004400340055</data></computer></level></provider<br></system>        | > <task>4</task><br>.0000000002'/><br>on: Failed to open<br>ata><br>00300038004C005 | 26/02/2019 09:30:33<br>the PM<br>C | FailureAudit | Logor          |
| 1              | 2 3 4 5 (►) (►) 500 ▼ items per page                                                                                               |                                                                                                    |                                                                                                    |                                                                                                    |                                                                                     |                                    | 1 - 500      | ) of 5511 item |
| ◀ 1<br>1ark as | 2 3 4 5 Items per page                                                                                                    |                                                                                                    |                                                                                                    |                                                                                                    |                                                                                     |                                    | 1 - 500      | ) of 5511 it:  |

## 10. Audit logs:

## a. Log Search

**Purpose:** This module will let the user download or view the download logs based on the access authorization set by the admin.

## **Allow Functions**

- Search Logs -let the user search the contents of the log file.
- View/Download Logs-lets the user view/download logs based on the permission set by the administrator.

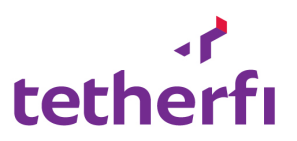

## 1. Search for the log location

| tetherfi                                                                                                    |     | ≡                                     |                         |   |          | Q Welcome Last Login : |
|----------------------------------------------------------------------------------------------------|-----|---------------------------------------|-------------------------|---|----------|------------------------|
| 🚯 Dashboard                                                                                                    |     | Logs / Log Search                     |                         |   |          |                        |
| Configuration                                                                                                    |     | Tetherfi                              | ▼ IndiaLab Server-2     | Ŧ |          |                        |
| Utilities                                                                                                    |     | Log Content Search                    |                         |   |          |                        |
| 🕴 Connectivity check                                                                                                    |     | Log File Path:                        | D:\                     |   |          | C View Log Files       |
| 🛢 Data                                                                                                    |     | ± Q                                   |                         |   |          |                        |
| ↓ Alerts                                                                                                    |     | Drag a column header and drop it here | to group by that column |   |          |                        |
|                                                                                                    |     | Directory/FileName                    | Directoryname           |   | Filesize | Updated DateTime       |
| -                                                                                                    |     | \$RECYCLE.BIN                         | D:\\$RECYCLE.BIN        |   | 0        |                        |
| 伯 Application Installer                                                                                                    |     | hdhip                                 | D:\Adhip                |   | 0        | 1                      |
| Social media messenger                                                                                                    | r , | Applications                          | D:\Applications         |   | 0        |                        |
| Line Configuration                                                                                                    |     | hvaya                                 | D:\Avaya                |   | 0        |                        |
| WeChat Configuration                                                                                                    |     | Backup_31                             | D:\Backup_31            |   | 0        |                        |
| Facebook Configuration                                                                                                    |     | - concourae                           | a loopsource            |   | _        |                        |
| , and a standard and a standard and a standard a standard a |     |                                       | ns per page             |   |          | 1 - 35 of 35 items 👌   |
|                                                                                                    |     |                                       |                         |   |          |                        |
|                                                                                                    |     |                                       |                         |   |          |                        |
|                                                                                                    |     | • View/Refresh Search Result          | * ×                     |   |          |                        |
|                                                                                                    |     |                                       |                         |   |          |                        |

|                                                                                            |    | Tetherfi                                                                                                    | IndiaLab Server-2                                                                                                    |                       |                        |
|--------------------------------------------------------------------------------------------|----|----------------------------------------------------------------------------------------------------|----------------------------------------------------------------------------------------------------|-----------------------|------------------------|
| Configuration                                                                              | ~  |                                                                                                    |                                                                                                    |                       |                        |
| 🖵 Utilities                                                                                | ~  | Log Content Search                                                                                                    |                                                                                                    |                       |                        |
| 7 Connectivity check                                                                       | ~  | Log File Path:                                                                                                    | $\label{eq:label} D: \mbox{\sc herfi} an agement Console \mbox{\sc herfi} an agement Console \mbox{\sc herfi} and agement Console \mbox{\sc herfi} and agement Console \mbox{\sc herfi} and agement Console \mbox{\sc herfi} and agement Console \mbox{\sc herfi} and agement Console \mbox{\sc herfi} an agement Console \mbox{\sc herfi} and agement Console \mbox{\sc herfi} and agement Console \mbox{\sc herfi} a$ | gementConsoleService\ | Logs 2 View Log Files  |
| 🛢 Data                                                                                     | ~  | ± Q                                                                                                    |                                                                                                    |                       |                        |
| 🗘 Alerts                                                                                   | ~  | Drag a column header and drop it here to group l                                                                                                    | by that column                                                                                                    |                       |                        |
| Con Log Manuar                                                                             |    | Directory/FileName                                                                                                    | Directoryname                                                                                                    | Filesize              | Updated DateTime       |
|                                                                                            | Ť  | Log4Net - Copy.log                                                                                                    | D: eq:def-def-def-def-def-def-def-def-def-def-                                                                                                    | 37349                 | 03/07/2018 11:32:16 AM |
| Application Installer                                                                      | ~  | Log4Net.log                                                                                                    | D:\Applications\Tetherfi\newTMC\TetherfManagementConsole\Tetherfi_Ma                                                                                                    | 35380                 | 04/07/2018 01:19:53 PM |
| Line Configuration<br>WeChat Configuration<br>Viber Configuration<br>Facebook Configuratic | 'n |                                                                                                    |                                                                                                    |                       |                        |
|                                                                                            |    | •     •     •     •     •     •     •     •     •     •     •     •     •     •     •     •     •     •     •     •     •     •     •     •     •     •     •     •     •     •     •     •     •     •     •     •     •     •     •     •     •     •     •     •     •     •     •     •     •     •     •     •     •     •     •     •     •     •     •     •     •     •     •     •     •     •     •     •     •     •     •     •     •     •     •     •     •     •     •     •     •     •     •     •     •     •     •     •     •     •     •     •     •     •     •     •     •     •     •     •     •     •     •     •     •     •     •     •     •     •     •     •     •     •     •     •     •     •     •     •     •     •     •     •     •     •     •     •     •     •     •     •     •     •     •     • <th></th> <th></th> <th>1 - 2 of 2 items Ö</th> |                                                                                                    |                       | 1 - 2 of 2 items Ö     |
|                                                                                            |    | Drag a column header and drop it here to group I                                                                                                    | by that column                                                                                                    |                       |                        |
|                                                                                            |    | Directory/FileName                                                                                                    | Directoryname                                                                                                    | Filesize              | Updated DateTime       |
|                                                                                            |    |                                                                                                    |                                                                                                    |                       |                        |

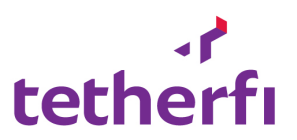

2. Search the log file contents in the file

| 0     | 😨 TMC - Tetherfi Manageme 🚿<br>< > C 88 💿 d<br>🔐 Flipkart 🚺 Jabong.com                                                                                                    | emo.tether | otetherfi.com/55080/ × I III Speed Dial >> fi.com/55080/Tetherfi_ManagementConsole/LogFile/LogV nin                 | (   +                                                                                                    |                              | = _ Ø ×<br>⊳⊘ <b>₹</b> m                                             |
|-------|----------------------------------------------------------------------------------------------------|------------|----------------------------------------------------------------------------------------------------|----------------------------------------------------------------------------------------------------|------------------------------|----------------------------------------------------------------------|
| 0   0 | Dashboard       System Management                                                                                                    | Ť          | Logs / Log Search                                                                                                   | India th Genera 2                                                                                                    |                              | Welcome Last Login +                                                 |
|       | Configuration Utilities Connectivity check                                                                                                    | ~<br>~     | Log Content Search                                                                                                  | IndiaLab Server-2 v D:\\angle Constraints\Tetherf\\newTMC\TetherfManagementConsole\Tetherf  ManagementConsole\Tetherf  Management | agement Console Service \Log | s View Log Files                                                     |
| 88    | <ul> <li>Data</li> <li>Alerts</li> </ul>                                                                                                    | ~<br>~     | Search File Contents                                                                                                | or paparonous (concilination of concilination) and a second of the concilination of the concilination of the conci | genericensolesel vice (co)   |                                                                      |
| 0     | 선집 Log Viewer<br>선집 Application Installer                                                                                                    | *<br>*     | Directory/FileName Dog4Net - Copy.log Log4Net.log                                                                   | Directoryname D:\Applications\Tetherfi\newTMC\TetherfManagementConsole\Tetherfi_Ma D:\Applications\Tetherfi\newTMC\TetherfManagementConsole\Tetherfi_Ma                                                                                                    | Filesize<br>37349<br>42520   | Updated DateTime<br>03/07/2018 11:32:16 AM<br>04/07/2018 05:06:19 PM |
|       | <ul> <li>Social media messeng</li> <li>Line Configuration</li> <li>WeChat Configuration</li> <li>Viber Configuration</li> <li>Facebook Configuration</li> </ul>                                                                                                    |            | (H) (H) (H) (H) (H) (H) (H) (H) (H) (H)                                                                             | 10                                                                                                    |                              | 1 - 2 of 2 items 🛛 🔿                                                 |
|       |                                                                                                    |            | O         View/Refresh Search Result         ▲         ■           Drag a column header and drop it here to group b | y that column                                                                                                    |                              |                                                                      |
|       | Image: Constraint of the second second se | Ċ          | Directory/FileName                                                                                                  | Directoryname                                                                                                    | Filesize 🧑 🥵                 | Updated DateTime                                                     |

3. Searching the log file with the specific word.

| 0         | î T | MC - Tetherfi Manageme: 🗙                  | t III Sp | eed Dial $	imes$   +                     |                  |                                                                     |                       | ⇒ _ ⊡ ×                |
|-----------|-----|--------------------------------------------|----------|------------------------------------------|------------------|---------------------------------------------------------------------|-----------------------|------------------------|
|           | <   | > C 88 🔘 d                                 | emo.teth | erfi.com:55080/Tetherfi_ManagementConsol | e/LogFile/LogVid | wer                                                                 |                       | > 🕹 🛨 🖿                |
|           | 4   | Flipkart 🗾 Jabong.com                      | a Ama    | zon.in 💟 AliExpress 💼 eBay               |                  |                                                                     |                       |                        |
|           | Ţ   | Utilities                                  | ~        | Log Content Search                       |                  |                                                                     | 1.0                   |                        |
| <b></b>   |     | Connectivity check                         | ~        | Log File Path:                           | Enter Tex        | t to Search :                                                       | ementConsoleService\L | ogs\ 2 View Log Files  |
| Q         |     | Data                                       | ~        | <b>D Q</b>                               | Error            |                                                                     |                       |                        |
| $\bowtie$ | ♤   | Alerts                                     | ~        | Drag a column header and drop it he      |                  |                                                                     |                       |                        |
| Ô         | ළු  | Log Viewer                                 | ~        | Directory/FileName                       |                  | Cancel                                                              | Filesize              | Updated DateTime       |
| —         | ው   | Application Installer                      |          | Log4Net - Copy.log                       |                  |                                                                     | 37349                 | 03/07/2018 11:32:16 AM |
| 88        | ~   |                                            | ·        | Log4Net.log                              |                  | D:\Applications\Tetherfi\newTMC\TetherfManagementConsole\Tetherfi_M | a 40136               | 04/07/2018 04:21:17 PM |
| $\odot$   | -   | Social media messenge                      | er<br>~  |                                          |                  |                                                                     |                       |                        |
| Ē         |     | Line Configuration<br>WeChat Configuration |          |                                          |                  |                                                                     |                       |                        |
| 0         |     | Viber Configuration                        |          |                                          |                  |                                                                     |                       |                        |
| 9         |     | Facebook Configuration                     |          |                                          | items per page   |                                                                     |                       | 1 - 2 of 2 items 🔿     |
|           |     |                                            |          |                                          |                  |                                                                     |                       |                        |
|           |     |                                            |          |                                          |                  |                                                                     |                       |                        |
|           |     |                                            |          | • View/Refresh Search Result             |                  |                                                                     |                       |                        |
|           |     |                                            |          | Drag a column header and drop it he      | are to group by  | that column                                                         |                       |                        |
|           |     |                                            |          | Directory/FileName                       |                  | Directoryname                                                       | Filesize              | Updated DateTime       |
|           |     |                                            |          |                                          |                  |                                                                     |                       |                        |
|           |     |                                            |          |                                          |                  |                                                                     |                       |                        |
| -         |     |                                            |          |                                          |                  |                                                                     |                       |                        |
|           | ¢   |                                            | ٢        |                                          |                  |                                                                     |                       |                        |
|           | C   | Type here to search                        |          | а 👝 🙃                                    |                  |                                                                     | G O. 🔼 🛛              | 🔍 🚕 🕞 💭 dx 5:01 PM 🚍   |

4. After searching the log file

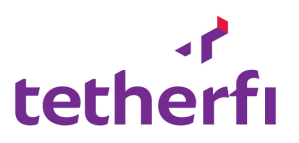

| _          |                                      |          |                                               |                        |                                                                                                    |                          |                                   |
|------------|--------------------------------------|----------|-----------------------------------------------|------------------------|----------------------------------------------------------------------------------------------------|--------------------------|-----------------------------------|
| 0          | TMC - Tetherfi Manageme ×            | 🗎 de     | mo.tetherfi.com:55080/1 🗙   🏭 Speed Dial      | $\times$   +           |                                                                                                    |                          | ⇒ _ @ ×                           |
|            | < > C 88 🔘 de                        | emo.teth | erfi.com:55080/Tetherfi_ManagementConsole/Log | gFile/LogViewer        |                                                                                                    |                          |                                   |
| $\sim$     | Flipkart Jabong.com                  | a Ama    | izon.in 💟 AliExpress 💼 eBay                   |                        |                                                                                                    |                          |                                   |
|            | tetherfi                             |          | =                                             |                        | _                                                                                                    | 1                        | Welcome Last Login 1              |
| 9          | 🚯 Dashboard                          |          | Logs / Log Search                             | otal 36 Result found   | ×                                                                                                    |                          |                                   |
| Q          | 😋 System Management                  |          |                                               |                        |                                                                                                    |                          |                                   |
| ⊳          | Configuration                        |          | Tetherfi                                      |                        | ок                                                                                                    |                          |                                   |
| Ó          | 🖵 Utilities                          |          | Log Content Search                            |                        |                                                                                                    |                          |                                   |
|            | 🕈 Connectivity check                 |          | Log File Path:                                | D:\Applicati           | ons\Tetherfl\newTMC\TetherfManagementConsole\Tetherfl_Mana                                                                                                    | gementConsoleService\Log | IS 🖉 View Log Files               |
| 88         | 🛢 Data                               |          | ± Q                                           |                        |                                                                                                    |                          |                                   |
| $^{\circ}$ | ∯ Alerts                             |          | Drag a column header and drop it here to      | o group by that column |                                                                                                    |                          |                                   |
| Ē          | CP1 Log Viewer                       |          | Directory/FileName                            | Directorynar           | ne                                                                                                    | Filesize                 | Updated DateTime                  |
| 0          | ~                                    |          | Log4Net - Copy.log                            | D:\Application         | $ons \ Tetherfi \ work \ Management \ Console \ Tetherfi \ Management \ Console \ Tetherfi \ Management \ Console \ Tetherfi \ Management \ Console \ Tetherfi \ Management \ Console \ Tetherfi \ Management \ Console \ Tetherfi \ Management \ Console \ Tetherfi \ Management \ Console \ Tetherfi \ Management \ Console \ Tetherfi \ Management \ Console \ Management \ Console \ Management \ Management \ Console \ Management \ Management \ Console \ Management \ Management \ Console \ Management \ Console \ Management \ Management \ Management \ Console \ Management \ Management \ Console \ Management \ Management \ Management \ Management \ Management \ Management \ Management \ Management \ Management \ Management \ Management \ Management \ Management \ Management \ Management \ Management \ Management \ Management \$ | 37349                    | 03/07/2018 11:32:16 AM            |
|            | C <sup>A</sup> Application Installer |          | Log4Net.log                                   |                        |                                                                                                    |                          | 04/07/2018 05:06:19 PM            |
|            | 😁 Social media messenge              |          |                                               |                        |                                                                                                    |                          |                                   |
|            | Line Configuration                   |          |                                               |                        |                                                                                                    |                          |                                   |
|            | WeChat Configuration                 |          |                                               |                        |                                                                                                    |                          |                                   |
|            | Facebook Configuration               |          |                                               |                        |                                                                                                    |                          |                                   |
|            |                                      |          |                                               | ns per page            |                                                                                                    |                          | 1 - 2 of 2 items 🔿                |
|            |                                      |          |                                               |                        |                                                                                                    |                          |                                   |
|            |                                      |          | • View/Refresh Search Result                  | ± 🖽                    |                                                                                                    |                          |                                   |
| -          |                                      |          | Drag a column header and drop it here to      | o group by that column |                                                                                                    |                          |                                   |
|            |                                      | ٢        | Directory/FileName                            | Directorynar           | ne                                                                                                    | Filesize                 | Updated DateTime                  |
| +          | O Type here to search                |          | ê 🔘 🌔 💼                                       | 📄 🤤 🐋 g                | 🗩 🔤 ول 💽 🧔 🔍                                                                                                    | 🦲 🖏 🛃 🌉                  | A Im T d× 5:17 PM<br>7/4/2018 1 2 |

## 5. The result file

| 0     | 😙 TMC - Tetherfi Managemei 🗙                                                                | II Spee    | d Dia1 ×   +                                                                        |                                                                      |                          | ≂ _ B ×                                                       |
|-------|---------------------------------------------------------------------------------------------|------------|-------------------------------------------------------------------------------------|----------------------------------------------------------------------|--------------------------|---------------------------------------------------------------|
|       | < > C 88 🔘 de                                                                               | emo.tether | i.com:55080/Tetherfi_ManagementConsole/LogFile/LogVie                               | wer                                                                  |                          | ightarrow $ ightarrow$ $ ightarrow$ $ ightarrow$ $ ightarrow$ |
|       | 🍟 Flipkart 🚺 Jabong.com                                                                     | a Amazo    | n.in 💟 AliExpress 💼 eBay                                                            |                                                                      |                          |                                                               |
|       | Utilities                                                                                   | ~          | Log Content Search                                                                  |                                                                      |                          |                                                               |
| _     | 7 Connectivity check                                                                        | ~          | Log File Path:                                                                      | $\begin{tabular}{lllllllllllllllllllllllllllllllllll$                | gementConsoleService\Log | S\ C View Log Files                                           |
| Q     | 🛢 Data                                                                                      | ~          | Q                                                                                   |                                                                      |                          |                                                               |
|       | ∯ Alerts                                                                                    | ~          | Drag a column header and drop it here to group by                                   | that column                                                          |                          |                                                               |
| Ó     | Cal Log Viewer                                                                              | ~          | Directory/FileName                                                                  | Directoryname                                                        | Filesize                 | Updated DateTime                                              |
|       |                                                                                             |            | Log4Net - Copy.log                                                                  | ${\tt D:} \ \ \ \ \ \ \ \ \ \ \ \ \ \ \ \ \ \ \$                     | 37349                    | 03/07/2018 11:32:16 AM                                        |
| 88    | C Application Installer                                                                     | ~          | Log4Net.log                                                                         | D:\Applications\Tetherfi\newTMC\TetherfManagementConsole\Tetherfi_Ma | 40136                    | 04/07/2018 04:21:17 PM                                        |
| > E 0 | Line Configuration<br>WeChat Configuration<br>Viber Configuration<br>Facebook Configuration | \$         | H < 1 > H 50 + items per page<br>Open selected file<br>O View/Refresh Search Result |                                                                      |                          | 1 - 2 of 2 items 🕐                                            |
|       |                                                                                             |            | Directopy/ElleName                                                                  | Directoriname                                                        | Filosizo                 | Undated DataTime                                              |
|       |                                                                                             |            | 04072018170140.txt                                                                  | D:\Annlications\Demo\Tetherfi_ManagementConsoleService\LogSearchRes  | 16121                    | 04/07/2018 05:01:40 PM                                        |
|       |                                                                                             | ¢          |                                                                                     |                                                                      |                          |                                                               |
|       | O Type here to search                                                                       |            |                                                                                     | A O I M O O M M O O O O O O O O O O O O O                            | • O, 👩 🤙                 | 🔶 🔶 🕞 🖅 d x 5:06 PM                                           |

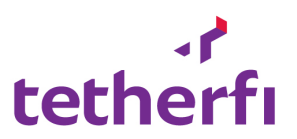

## 7. On clicking View file button

| 0       | 😨 TMC - Tetherfi Manageme | × == s    | peed Dial ×   +                                         |                                                                                                    |                         | ⇒ _ a ×                                  |  |  |  |  |  |  |
|---------|---------------------------|-----------|---------------------------------------------------------|----------------------------------------------------------------------------------------------------|-------------------------|------------------------------------------|--|--|--|--|--|--|
|         | < > C 88 🔘                | demo.teth | erfi.com:55080/Tetherfi_ManagementConsole/LogFile/LogVi | ewer                                                                                                    |                         | >                                        |  |  |  |  |  |  |
| ~       | 🍞 Flipkart 🗾 Jabong.com   | n 🤱 Am    | azon.in 💟 AliExpress 💼 eBay                             |                                                                                                    |                         |                                          |  |  |  |  |  |  |
|         | 🖵 Utilities               |           | Log Content Search                                      |                                                                                                    |                         |                                          |  |  |  |  |  |  |
| _       | 4 Connectivity check      |           | Log File Path:                                          | $\label{eq:def_D:Applications} D: \label{eq:def_D:Applications} Tetherfi\new TMC\TetherfManagementConsole\Tetherfi\ManagementConsole\Tetherfi\New TMC\TetherfManagementConsole\Tetherfi\New TMC\Tetherfi\New TMC\$ | gementConsoleService\Lo | gs\ C View Log Files                     |  |  |  |  |  |  |
|         | 🛢 Data                    |           | D Q                                                     |                                                                                                    |                         |                                          |  |  |  |  |  |  |
|         | ♪ Alerts                  |           | Drag a column header and drop it here to group by       | Drag a column header and drop it here to group by that column                                                                                                    |                         |                                          |  |  |  |  |  |  |
| rô      | Øn                        |           | Directory/FileName                                      | Directoryname                                                                                                    | Filesize                | Updated DateTime                         |  |  |  |  |  |  |
|         | CCOU VIEWIEI              |           | Log4Net - Copy.log                                      | D:\Applications\Tetherfi\newTMC\TetherfManagementConsole\Tetherfi_Ma                                                                                                    | 37349                   | 03/07/2018 11:32:16 AM                   |  |  |  |  |  |  |
| 88      | Application Installer     |           | Log4Net.log                                             | D:\Applications\Tetherfi\newTMC\TetherfManagementConsole\Tetherfi_Ma                                                                                                    | 40136                   | 04/07/2018 04:21:17 PM                   |  |  |  |  |  |  |
| $\odot$ | 警 Social media messer     | iger      |                                                         |                                                                                                    |                         |                                          |  |  |  |  |  |  |
| _       | Line Configuration        |           |                                                         |                                                                                                    |                         |                                          |  |  |  |  |  |  |
| e       | WeChat Configuration      |           |                                                         |                                                                                                    |                         |                                          |  |  |  |  |  |  |
|         | Facebook Configurati      | n         |                                                         |                                                                                                    |                         |                                          |  |  |  |  |  |  |
|         |                           |           | H A D H 50 V items per page                             |                                                                                                    |                         | 1 - 2 of 2 items 🖒                       |  |  |  |  |  |  |
|         |                           |           | Onen selected file                                      |                                                                                                    |                         |                                          |  |  |  |  |  |  |
|         |                           |           | View/Refresh Search Result                              |                                                                                                    |                         |                                          |  |  |  |  |  |  |
|         |                           |           |                                                         |                                                                                                    |                         |                                          |  |  |  |  |  |  |
|         |                           |           | Drag a column header and drop it here to group by       | that column                                                                                                    |                         |                                          |  |  |  |  |  |  |
|         |                           |           | Directory/FileName                                      | Directoryname                                                                                                    | Filesize                | Updated DateTime                         |  |  |  |  |  |  |
|         |                           |           | 04072018170140.txt                                      | D:\Applications\Demo\Tetherfi_ManagementConsoleService\LogSearchRes                                                                                                    | 16121                   | 04/07/2018 05:01:40 PM                   |  |  |  |  |  |  |
|         |                           |           |                                                         |                                                                                                    |                         |                                          |  |  |  |  |  |  |
|         |                           |           |                                                         |                                                                                                    |                         |                                          |  |  |  |  |  |  |
|         |                           |           |                                                         |                                                                                                    |                         |                                          |  |  |  |  |  |  |
|         |                           |           |                                                         |                                                                                                    |                         |                                          |  |  |  |  |  |  |
| +       | O Type here to searc      | h         | A 🗆 🌰 💼 🥽                                               | e 🖻 🔍 🧕 🔛 🖉 💻 🔍 🛯                                                                                                    | 🗾 😤 💆                   | 5:06 PM<br>→  □ 1 √× 5:06 PM<br>7/4/2018 |  |  |  |  |  |  |

## 9. The log file is displayed on a new window

| 0       | C TMC - Tetherfi Manageme × Letherfi.com/55080/ × III Speed Dial × +                                                                                                    | $\overline{\nabla}$                                                                    | _                  | ð       | $\times$ |
|---------|----------------------------------------------------------------------------------------------------|----------------------------------------------------------------------------------------|--------------------|---------|----------|
|         | < > C 88 🖾   demo.tetherfi.com:55080/Tetherfi_ManagementConsole/Generic/ViewFile                                                                                                    |                                                                                        | $\supset \bigcirc$ | ÷       | -        |
|         | 🙀 Flipkart 🚺 Jabong.com 🚨 Amazon.in 💟 AliExpress 🏦 eBay                                                                                                    |                                                                                        |                    |         |          |
| ~<br>0  | [77] 1 2018-07-09 1216/28,049 [8] ENDON TWC. Utilities windowstarviceProcess - [GetProcessDetails#pisrviceName] [<br>at System.Diagnotics.Processimager.OperProcess[Int12 process] (nt12 access, Boolean throwIfExited)<br>at System.Diagnotics.Process.GetProcessIment[<br>at System.Diagnotics.Process.GetProcessIment[)                                                                                                    | Tetherfi_THACServer2] : System.ComponentHodel.Win32Exception (0x80004005): Access is d | enied              |         | î        |
| 1 D     | <ul> <li>at TMC.UILIIEs.WindowServiceProcess.detProcessCetallShyServIcOName(String servicename);</li> <li>[4] ; 2018-07-03 1216 2018; JSI [0] RRMO TMC.UILIIES.WindowServIceProcess TeleFrocessDetBillShyServIceName] ["<br/>at System.Diagnostics.ProcessUnnager.OpenProcess(Int2] processId] Int2 access, Boolan throwIfExited)<br/>at System.Diagnostics.ProcessUnnager.OpenProcessUnt2 access, Boolan throwIfExited)</li> </ul>                                                                                                    | Tetherfi_THACServer5] : System.ComponentHodel.Win32Exception (0x80004005): Access is d | enied              |         |          |
| 0<br>   | <pre>at system.olignostics.Process.get_StartIme() '<br/>at TK_Utilities.indousSericeProcess.GetProcessDetailsByServiceName(String servicename):<br/>[3] [3] tSute_Dialiti3.Set_Set_[3] mean_fullist.indl processical_intiz_res</pre>                                                                                                    | Tetherfi_THACServer2] : System.ComponentHodel.Win32Exception (0x80004005): Access is d | enied              |         |          |
| ##<br>€ | <pre>at System.Disgnostics.Process.detProcessTimes() at System.Disgnostics.Process.detProcessTimes() at TrC.Utilities.WindowServiceProcess.detProcessTellsByServiceName(String ServiceName); [64] ; 301-07-03 12:43:33,00 [6] EMBOR TrC.Utilities.WindowServiceProcess _ [GetProcessTellsByServiceName] [</pre>                                                                                                    | fetherfi_TMACServer5] : System.ComponentHodel.Win32Exception (0x80004005): Access is d | enied              |         | 1        |
| e<br>O  | <pre>at system.olagnostics.Process.detProcessImes() at System.olagnostics.Process.detProcessImes() at TrC/Utilities.WindowsSarvierProcess.detProcessInter() [7] 301-07-00 12140135,725 [13] EMMCH TRC.VIIIIties.WindowsSarvierProcess [DetProcessOrtalistySarvierHame] [7] att.processInter() [7] att.processInter() [7] att.proc</pre> | [Tetherfi_TMACServer] : System.ComponentHodel.Win32Exception (0x80004005): Access is d | enied              |         |          |
|         | at System Clagnostics.Process.detProcessImag()<br>at System Clagnostics.Process.detProcessImag()<br>at TXC/Utilities.WindowsServieProcess.detProcessItatisByServiceHame(String servicename):<br>[8]   2018-07-00 12:40 136,41 [3] BHRGH TR_Utilities.WindowsServiceHamess [ detProcessIcatisByServiceHames]<br>at System Clagnostics.Process.MetProcessImad(Control Sciences, Poolene ThroutFicited)<br>at System Clagnostics.Process.MetProcessImad(Control Sciences, Poolene ThroutFicited)                                                                                                    | [Tetherfi_THACServer2] : System.ComponentHodel.Win32Exception (0x00004005): Access is  | denied             |         |          |
|         | <pre>at System.Diagnostics.Process.GetProcessTimes() at System.Diagnostics.Process.GetProcessTimes() at DMC.Utilities.WindowsServiceProcess.GetProcessTeedlisbyServiceHemes(String servicememe): at DMC.Utilities.WindowsServiceProcess.GetProcessTeedlisbyServiceHemes().Utilities.WindowsServiceHemes().Utilities.WindowsSer</pre> | [Tetherfi_THACServer5] : System.ComponentHodel.Hin32Exception (0x80004005): Access is  | denied             |         |          |
|         | <pre>at System.olagnostics.Process.get_StartTime() at System.olagnostics.Process.get_StartTime() at System.olagnostics.Process.getProcessDetallsByServiceName(String servicename): [09] / 2018-07-00 laiS2100,210 [0] RBION THC.VLILILES.WINDOWSERVICEPToress - [GetProcessDetallsByServiceName] [' at System.olagnostics.ProcessImage".ophProcessIte(Int22 processIde(Int22 access, Boolean throwIfExited) at System.Diagnostics.Process.GetProcessImal((Int22 access, Boolean throwIfExited) at System.Diagnostics.Process.GetProcessImal((Int22 access, Boolean throwIfExited) at System.Diagnostics.Process.GetProcessImal(Exited) at System.Diagnostics.Process.GetProcessImal(Exited) at System.Diagnostics.Process.GetProcesImal(Exited) a</pre> | Tetherfi_THACServer2] : System.ComponentHodel.Win32Exception (0x80004005): Access is d | enied              |         |          |
|         | at TMC.Utilities.WindowsServiceProcess.GetProcessDetailsByServiceName(String servicename):<br>[105] : 2018-07-03 12152:00,321 [8] ERROR TMC.Utilities.WindowsServiceProcess - [GetProcessDetailsByServiceName]                                                                                                    | [Tetherfi_THACServer5] : System.ComponentModel.Win32Exception (0x80004005): Access is  | denied             |         | ~        |
| -       | 📲 🔿 Type here to search 🛛 🖓 🗊 🧖 💼 😑 😒 👰 🗐 🧐                                                                                                    | ) 📓 🧧 💻 🧀 🧖 🥵 🚰 🐘 🔺 👘                                                                  | 5:06 Pl            | M<br>18 | 2        |

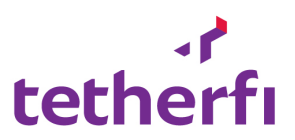

## 10. On Clicking the Download button

| 0       | 😙 TMC - Tetherfi Manageme > | < 🗎 dem     | o.tetherfi.com:55080/1 🗙   🎫 Speed Dial 🛛 🕹 🗙         | +                                                                                                    |                          | ⇒ _ @ ×                         |
|---------|-----------------------------|-------------|-------------------------------------------------------|----------------------------------------------------------------------------------------------------|--------------------------|---------------------------------|
|         | < > C 88 🔘 d                | lemo.tether | fi.com:55080/Tetherfi_ManagementConsole/LogFile/LogVi | ewer                                                                                                    |                          | > ♡ ⊴                           |
|         | 🤪 Flipkart 🗾 Jabong.com     | a Amaz      | on.in 💟 AliExpress 💼 eBay                             |                                                                                                    |                          |                                 |
| ~       | 🕈 Connectivity check        | ~           | Log File Path:                                        | $\label{eq:def_D:Applications} Tetherfi\newTMC\TetherfManagementConsole\Tetherfi\_ManagementConsole\Tetherfi\_ManagementConsole\Te$ | gementConsoleService\Log | S View Log Files                |
|         | 🛢 Data                      | ~           | ± Q                                                   |                                                                                                    |                          |                                 |
| Q       | 🗘 Alerts                    | ~           | Drag a column header and drop it here to group by     | that column                                                                                                    |                          |                                 |
| 4       |                             | ~           | Directory/FileName                                    | Directoryname                                                                                                    | Filesize                 | Updated DateTime                |
| ~       |                             |             | 🛃 Log4Net - Copy.log                                  | ${\tt D:\Applications\Tetherfi\newTMC\TetherfManagementConsole\Tetherfi\_Ma}$                                                                                                    | 37349                    | 03/07/2018 11:32:16 AM          |
| Ó       | C Application Installer     | ~           | Log4Net.log                                           | D:\Applications\Tetherfi\newTMC\TetherfManagementConsole\Tetherfi_Ma                                                                                                    | 42520                    | 04/07/2018 05:06:19 PM          |
|         | 😁 Social media messeng      | ier         |                                                       |                                                                                                    |                          |                                 |
| 88      | Line Configuration          | ~           |                                                       |                                                                                                    |                          |                                 |
| $\odot$ | WeChat Configuration        |             |                                                       |                                                                                                    |                          |                                 |
| æ       | Viber Configuration         | _           |                                                       |                                                                                                    |                          |                                 |
| _       | racebook Conliguration      | •           | H I F F 50 V Items per page                           | 8                                                                                                    |                          | 1 - 2 of 2 items 🔿              |
| Q       |                             |             | Download selected fil                                 | e.                                                                                                    |                          |                                 |
|         |                             |             | 🗘 View/Refresh Search Result 📥 🛐                      |                                                                                                    |                          |                                 |
|         |                             |             |                                                       |                                                                                                    |                          |                                 |
|         |                             |             | Drag a column header and drop it here to group by     | that column                                                                                                    |                          |                                 |
|         |                             |             | Directory/FileName                                    | Directoryname                                                                                                    | Filesize                 | Updated DateTime                |
|         |                             |             | 04072018171701.txt                                    | D:\Applications\Demo\Tetherfi_ManagementConsoleService\LogSearchRes                                                                                                    | 16319                    | 04/07/2018 05:17:01 PM          |
|         |                             |             |                                                       |                                                                                                    |                          |                                 |
|         |                             |             |                                                       |                                                                                                    |                          |                                 |
|         |                             |             |                                                       |                                                                                                    |                          |                                 |
| -       |                             |             |                                                       |                                                                                                    |                          |                                 |
|         |                             | ٢           |                                                       |                                                                                                    |                          |                                 |
| -       | O Type here to search       |             | · · · · · · · · · · · · · · · · · · ·                 | A Ø Ø Ø Ø Ø Ø Ø Ø Ø Ø Ø Ø Ø Ø Ø Ø Ø Ø Ø                                                                                                    | o 🥵 🛃 🔩                  | S17 PM<br>∧ □ □ □ ⊄× 7/4/2018 3 |

## File gets download

| 0       | 😙 TMC - Tetherfi Managemei 🗙 📑         | demo.tetherfi.com:55080/□ ×   ■■ Speed Dial ×                | +                                                                                                    |              | ⇒ _ @ ×                                        |
|---------|----------------------------------------|--------------------------------------------------------------|----------------------------------------------------------------------------------------------------|--------------|------------------------------------------------|
|         | < > C 88 @ demo.te                     | etherfi.com:55080/Tetherfi_ManagementConsole/LogFile/LogViev | ver                                                                                                    |              |                                                |
|         | 🙀 Flipkart 🗾 Jabong.com 🚨 A            | Amazon.in 💟 AliExpress 💼 eBay                                |                                                                                                    | 0407304847   | 1704 6-4                                       |
| ~       | 🗘 Alerts 🖌 🗸                           | Drag a column header and drop it here to group by th         | hat column                                                                                                    | Download con | npiete                                         |
| Q       | 🖓 Log Viewer 🗸 🗸                       | Directory/FileName                                           | Directoryname                                                                                                    | Files        |                                                |
| —       | <u>_</u>                               | Log4Net - Copy.log                                           | $\label{eq:def_D} D: \label{eq:def_D} D: \lab$ | 37349        | 03/07/2018 11:32:16 AM                         |
| Q       | C <sup>2</sup> Application Installer ~ | Log4Net.log                                                  | $D: \label{eq:product} D: \label{eq:product} D: eq:product$        |              | 04/07/2018 05:06:19 PM                         |
| ⊳       | 😁 Social media messenger               |                                                              |                                                                                                    |              |                                                |
| ~       | Line Configuration                     |                                                              |                                                                                                    |              |                                                |
| ۵       | WeChat Configuration                   |                                                              |                                                                                                    |              |                                                |
|         | Viber Configuration                    |                                                              |                                                                                                    |              |                                                |
| -05     | Pacebook Configuration                 | H H I H H 50 V Items per page                                |                                                                                                    |              | 1 - 2 of 2 items 👌                             |
| $\odot$ |                                        |                                                              |                                                                                                    |              |                                                |
| e       |                                        | Download selected file                                       |                                                                                                    |              |                                                |
|         |                                        | View/Refresh Search Result                                   |                                                                                                    |              |                                                |
| O       |                                        | Drag a column header and drop it here to group by the        | hat column                                                                                                    |              |                                                |
|         |                                        | Directory/FileName                                           | Directoryname                                                                                                    | Filesize     | Updated DateTime                               |
|         |                                        | 04072018171701.txt                                           | ${\tt D:} \label{eq:product} D: \label{eq:product} D: eq:pro$      |              | 04/07/2018 05:17:01 PM                         |
|         |                                        |                                                              |                                                                                                    |              |                                                |
|         |                                        |                                                              |                                                                                                    |              |                                                |
|         |                                        |                                                              |                                                                                                    |              |                                                |
|         |                                        |                                                              |                                                                                                    |              |                                                |
|         |                                        |                                                              |                                                                                                    |              |                                                |
|         |                                        | III IIIIIIIIIIIIIIIIIIIIIIIIIIIIIIIIII                       |                                                                                                    |              | 1 - 1 of 1 items 🔿                             |
|         |                                        |                                                              |                                                                                                    |              |                                                |
|         |                                        |                                                              |                                                                                                    |              | Tetherfi <sup>™</sup> Technologies. 2.01.06.25 |
|         | O Type here to search                  | u o 🔷 🔒 🚍 🤤                                                  | 😭 @ 🔄 🔄 🍘 📓 🦛 🚅                                                                                                    | o, 👩 🔩       |                                                |

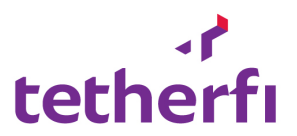

## 11. Application Installer

## a. Application Installation

## Purpose:

This module allows the user to remotely install applications.

#### **Allow Functions:**

- Explore, view, download and delete files in application installation path.
- Create new folder.
- Upload and/or replace files in application installation path.
- View existing websites and Add new website.
- View existing web application and Add new web application.
- Create, Start and Stop windows services

| aller / Application Inst     | aller                                      |             |              |                        |                          | 0,                | Welcome La |
|------------------------------|--------------------------------------------|-------------|--------------|------------------------|--------------------------|-------------------|------------|
| Singapore                    | • Production                               |             | *            | Q View                 |                          |                   |            |
| pload Files to Server        |                                            |             |              | Upload Files to Server |                          |                   |            |
| Installation Path:           | D:\Applications\Demo\                      | 2 View Fold | er structure | Upload Path:           | D:\Applications\Demo\O   | CM_Bcms_Dashboard |            |
| D:\Applications\Demo\OCM_    | Bcms_Dash 🔇 🔕 🖟 🖿 🛙                        | Exce        | I            | Replace the File i     | n the destination Select | files             |            |
| rag a column header and drop | it here to group by that column            |             |              |                        |                          |                   |            |
| Directory/FileName           | Directoryname                              | Filesize    | Updated      | Web Application        |                          |                   |            |
| هٔ log4net.dll               | D:\Applications\Demo\OCM_Bcms_Dashboard    | 287232      | 17/06/2      | Appl. Dath :           | D:\Applications\Demo\C   | CM Boms Dashboard |            |
| 👌 Logger.dll                 | D:\Applications\Demo\OCM_Bcms_Dashboard    | 8704        | 17/06/2      | Apple Paul 1           |                          |                   |            |
| Newtonsoft.Json.dll          | D:\Applications\Demo\OCM_Bcms_Dashboard    | 653824      | 18/06/2      | Websites               |                          | Web Applications  |            |
| Newtonsoft.Json.xml          | D:\Applications\Demo\OCM_Bcms_Dashboard    | 674087      | 18/06/2      | Default Web Site       | Started                  | Master OCM        | Started    |
| -<br>-                       |                                            |             | 05/07/0      | O InterlinkDemo        | Started                  | Master_OCMReports | Started    |
| packages.config              | D: (Applications (Demo (OCM_Bcms_Dashboard | 144         | 06/07/2      | O Demo                 | Started                  | AdhocService      | Started    |
| Renci.SshNet.dll             | D:\Applications\Demo\OCM_Bcms_Dashboard    | 408064      | 17/06/2      |                        |                          | O IVRCallFlow     | Started    |
| B Ropci SchNat vml           | D:\Applications\Demo\OCM_Bons_Dachboard    | 961462      | 17/06/2      |                        |                          | Master_OCMPhrases | Started    |
| g Nenchosninet.xmi           | or expendence (or on_or on_or on or other  | 201402      | 17/00/2      |                        |                          | © FileShare       | Started    |
| WinBcmsClientService.vs      | D:\Applications\Demo\OCM_Bcms_Dashboard    | 3491        | 17/06/2      |                        |                          | TMAC_Demo         | Started    |
|                              |                                            |             |              |                        |                          | USCB_TMAC         | Started    |
|                              | D:\Applications\Demo\OCM_Bcms_Dashboard    | 490         | 17/06/2=     |                        |                          | UTMAC New         | Started    |
| WinBcmsClientService.vs      | D:\Applications\Demo\OCM_Bcms_Dashboard    | 490         | 17/06/2      |                        |                          | ImagesForProject  | Started    |

| Appl. Path :   | D:\Applications\Demo\START\WorkAssignmentServer.txt |
|----------------|-----------------------------------------------------|
| Service Name : | Tetherfi.WorkAssignmentServer.txt                   |

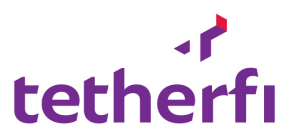

| $\leftrightarrow$ $\rightarrow$ C (i) Not secure                     | demo.tetherfi.com:55080/Tetherfi_ManagementConsole/Installer/Applicatioinstaller                                                            | <b>⊗</b>   ⊖ : |
|----------------------------------------------------------------------|----------------------------------------------------------------------------------------------------|----------------|
| Dashboard                                                            | Installer / Application Installer                                                                                                    |                |
| 📽 System Management 🗸                                                |                                                                                                    |                |
| 💷 Configuration 🗸 🗸                                                  | Tetherfi v Demo - Server v Q View                                                                                                    |                |
| 🖵 Utilities 🗸 🗸                                                      | Upload Files to Server Upload Files to Server                                                                                               |                |
| 🕈 Connectivity check 🗸                                               | Installation Path: D:\Applications\Demo\ View Folder structure Upload Path: Upload Location                                                 | □ ×            |
| 🛢 Data 🗸 🗸                                                           | D:\Applications\Demo\ 📀 💿 🛓 🖿 🖪 🔬 Excel                                                                                                    |                |
| 🗘 Alerts 🗸 🗸                                                         | Drag a column header and drop it here to group by that column                                                                               |                |
| 🖆 Log Viewer 🗸 🗸 🗸                                                   | Directory/FileName Filesize Web Application                                                                                                 |                |
| 🕰 Application Installer 🗸 🗸                                          | Appl. Path : Web Appl. path                                                                                                    |                |
| Social media messenger<br>Line Configuration<br>WeChat Configuration | Websites 🖸 🖸 Web Applications 🗔                                                                                                    |                |
| Viber Configuration<br>Facebook Configuration                        | Windows Service                                                                                                    |                |
|                                                                      | Appl. Path : Windows Service path                                                                                                    |                |
|                                                                      | Service Name : Windows Service Name                                                                                                    | C              |
|                                                                      | Image: No items to display     Image: Create Windows Service.     Image: Start Service.     Image: Start Service.     Image: Start Service. |                |
| 24 K Z (A) (A)                                                       |                                                                                                    |                |

Select The Servers and click on 'View Button' the default installation path will be displayed

Click on view folder structure button, the system will display the folders within the installation path selected.

| Jpload Files to Server                                        |                                           |                    |  |  |
|---------------------------------------------------------------|-------------------------------------------|--------------------|--|--|
| Installation Path:                                            | :\Applications\Demo\                      | w Folder structure |  |  |
| D:\Applications\Demo\                                         |                                           |                    |  |  |
| Drag a column header and drop it here to group by that column |                                           |                    |  |  |
| Directory/FileName                                            | Directoryname                             | Filesize I         |  |  |
| 📁 Root                                                        | D:\Applications\Demo\ 0                   |                    |  |  |
| AgentScript                                                   | D:\Applications\Demo\AgentScript 0        |                    |  |  |
| 📁 Backup                                                      | D:\Applications\Demo\Backup 0             |                    |  |  |
| backups                                                       | D:\Applications\Demo\backups 0            |                    |  |  |
| BCA                                                           | D:\Applications\Demo\BCA                  | 0                  |  |  |
| BcmsDashboard                                                 | D:\Applications\Demo\BcmsDashboard        | 0                  |  |  |
| BCMS_ServiceTestTool                                          | D:\Applications\Demo\BCMS_ServiceTestTool | 0                  |  |  |
| ⊨ ChatUI                                                      | D:\Applications\Demo\ChatUI               | 0                  |  |  |
|                                                               | ► ► 50 ▼ items per page 1 - 50            | of 173 items 🖒     |  |  |

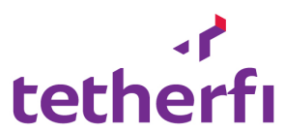

| Jpload Files to Server        |                                             |                    | Upload Files to Server                                  |   |
|-------------------------------|---------------------------------------------|--------------------|---------------------------------------------------------|---|
| Installation Path:            | Applications\Demo\ 2 Vie                    | w Folder structure | Upload Path: D:\Applications\Demo\testfolder            | × |
| D:\Applications\Demo\testfol  | ider 🧿 🗿 🛃 📥 🛛                              | Excel              | Replace the File in the destination Select files        |   |
| Drag a column header and drop | it here to group by that column             |                    |                                                         |   |
| Directory/FileName            | Directoryname                               | Filesize (         | Web Application                                         |   |
| 📁 testfldr                    | D:\Applications\Demo\testfldr               | 0                  | Appl Path D:\Applications\Demo\testfolder               |   |
| 🖿 testfolder                  | D:\Applications\Demo\testfolder             | 0                  |                                                         |   |
| 📁 TetherfiAgentDashboard      | D:\Applications\Demo\TetherfiAgentDashboard | 0                  | Websites C 😝 Web Applications 🖸                         | • |
| TetherfiAgentDashboard        | D:\Applications\Demo\TetherfiAgentDashboa   | 0                  |                                                         |   |
| TetherfiAgentUtils            | D:\Applications\Demo\TetherfiAgentUtils     | 0                  | Windows Service                                         |   |
| 📁 TetherfiFileUpload          | D:\Applications\Demo\TetherfiFileUpload     | 0                  |                                                         |   |
| TetherfiHttpProxies           | D:\Applications\Demo\TetherfiHttpProxies    | 0                  | Appl. Path : D:\Applications\Demo\testfolder\testfolder |   |
| TetherfiOCMWalboard           | D:\Applications\Demo\TetherfiOCMWalboard    | 0                  | Service Name : Tetherfi.testfolder                      | 8 |
|                               |                                             |                    | Create Windows Service.  Start Service. Stop Service.   |   |
| H 1 2 3 4 F                   | ▶ 50 ▼ items per page 51 - 100              | of 173 items 💍     |                                                         |   |

Click on the folder you want to install the files in, it will be displayed as upload path.

Click on "Select Files", and choose the file /zip file you want to upload

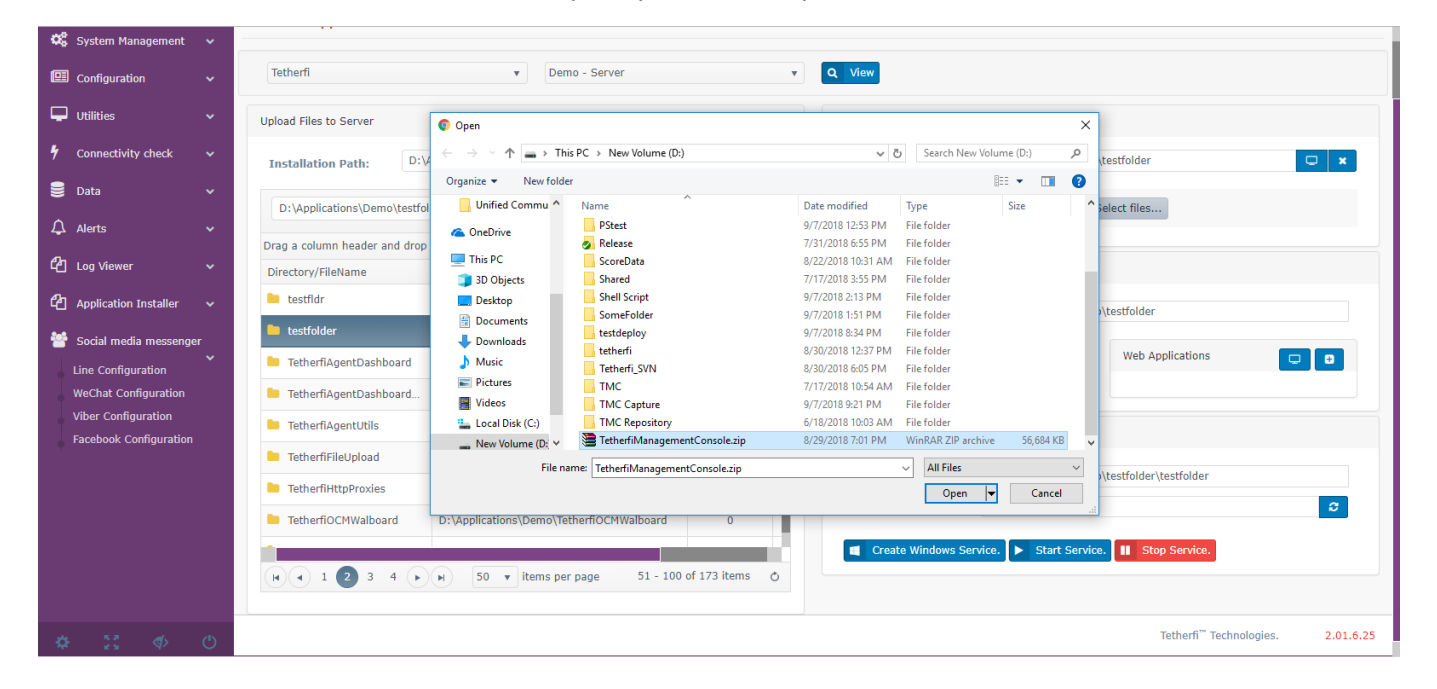

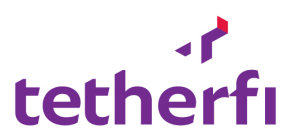

| Upload Files to Server                                           |                                                            |                | Upload Files to Server |                         |                       |     |
|------------------------------------------------------------------|------------------------------------------------------------|----------------|------------------------|-------------------------|-----------------------|-----|
| Installation Path: D:\Applications\Demo\ 2 View Folder structure |                                                            |                | Upload Path:           | D:\Applications\Demo\t  | estfolder             | □ × |
| D:\Applications\Demo\testfolder                                  |                                                            |                | Replace the File       | e in the destination S  | elect files           |     |
| Drag a column header and drop                                    | it here to group by that column                            |                | TetherfiManageme       | ntConsole.zip           |                       |     |
| Directory/FileName                                               | Directoryname                                              | Filesize (     | Upload files           |                         |                       |     |
| 🖿 testfldr                                                       | D:\Applications\Demo\testfldr                              | 0              |                        |                         |                       |     |
| 🖿 testfolder                                                     | D:\Applications\Demo\testfolder                            | o              | Web Application        |                         |                       |     |
| TetherfiAgentDashboard                                           | D:\Applications\Demo\TetherfiAgentDashboard                | 0              |                        |                         |                       |     |
| TetherfiAgentDashboard                                           | D:\Applications\Demo\TetherfiAgentDashboa                  | 0              | Appl. Path :           | D:\Applications\Demo    | testfolder            |     |
| TetherfiAgentUtils                                               | TetherfiAgentUtils D:\Applications\Demo\TetherfiAgentUtils |                | Websites               |                         | Web Applications      |     |
| TetherfiFileUpload                                               | D:\Applications\Demo\TetherfiFileUpload                    | 0              |                        |                         |                       |     |
| TetherfiHttpProxies                                              | D:\Applications\Demo\TetherfiHttpProxies                   | 0              |                        |                         |                       |     |
| TetherfiOCMWalboard                                              | D:\Applications\Demo\TetherfiOCMWalboard                   | 0              | Windows Service        |                         |                       |     |
| 1                                                                |                                                            |                | Appl. Path :           | D:\Applications\Demo    | testfolder\testfolder |     |
| <b>a</b> 1 <b>2</b> 3 4 <b>b</b>                                 | ▶ 50 ▼ items per page 51 - 100                             | of 173 items 👌 | Service Name :         | Tetherfi.testfolder     |                       | ø   |
|                                                                  |                                                            |                | Create Windows Se      | rvice. 🕨 Start Service. | Stop Service.         |     |
|                                                                  |                                                            |                |                        |                         |                       |     |

# Click on Upload Files, the system will upload the selected files.

| Upload Files to Server        |                                             |                    | Upload Files to Server                                       |
|-------------------------------|---------------------------------------------|--------------------|--------------------------------------------------------------|
| Installation Path:            | Applications\Demo\ 2 View                   | w Folder structure | Upload Path: D:\Applications\Demo\testfolder 🖸 🗴             |
| D:\Applications\Demo\testfo   | lder G O 🕢 🚣 🖿 🙁                            | Excel              | Replace the File in the destination Select files Uploading 🔅 |
| Drag a column header and drop | it here to group by that column             |                    | TetherfiManagementConsole.zip 4% 🛇                           |
| Directory/FileName            | Directoryname                               | Filesize (         |                                                              |
| 📒 testfldr                    | D:\Applications\Demo\testfldr               | 0                  | Web Application                                              |
| 📁 testfolder                  | D:\Applications\Demo\testfolder             | o                  |                                                              |
| 📁 TetherfiAgentDashboard      | D:\Applications\Demo\TetherfiAgentDashboard | 0                  | Appl. Path : D:\Applications\Demo\testfolder                 |
| TetherfiAgentDashboard        | D:\Applications\Demo\TetherfiAgentDashboa   | 0                  | Websites 🕞 😝 Web Applications 📮 😝                            |
| TetherfiAgentUtils            | D:\Applications\Demo\TetherfiAgentUtils     | 0                  |                                                              |
| 📒 TetherfiFileUpload          | D:\Applications\Demo\TetherfiFileUpload     | 0                  | Windows Capico                                               |
| TetherfiHttpProxies           | D:\Applications\Demo\TetherfiHttpProxies    | 0                  | WINDOWS SELVICE                                              |
| TetherfiOCMWalboard           | D:\Applications\Demo\TetherfiOCMWalboard    | 0                  | Appl. Path : D:\Applications\Demo\testfolder\testfolder      |
|                               |                                             |                    | Service Name : Tetherfi.testfolder 2                         |
| H 1 2 3 4 H                   | ▶ 50 ▼ items per page 51 - 100              | of 173 items 👌     | Create Windows Service. Start Service.                       |

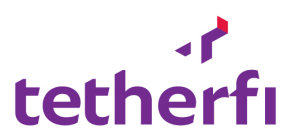

| Upload Files to Server        | Upload Files to Server                      |                    | Upload Files to Server |                                                 |
|-------------------------------|---------------------------------------------|--------------------|------------------------|-------------------------------------------------|
| Installation Path:            | Applications\Demo\ 3 Vie                    | w Folder structure | Upload Path:           | D:\Applications\Demo\testfolder                 |
| D:\Applications\Demo\testfo   | Ider 🔿 🕄 💩 📩 🖿 🗵                            | Excel              | Replace the F          | ile in the destination Select files Uploading 🔇 |
| Drag a column header and drop | it here to group by that column             |                    | : TetherfiManagem      | nentConsole.zip 59% 🛇                           |
| Directory/FileName            | Directoryname                               | Filesize (         |                        |                                                 |
| 늘 testfldr                    | D:\Applications\Demo\testfldr               | 0                  | Web Application        |                                                 |
| testfolder                    | D:\Applications\Demo\testfolder             | 0                  |                        |                                                 |
| 📁 TetherfiAgentDashboard      | D:\Applications\Demo\TetherfiAgentDashboard | 0                  | Appl. Path :           | D:\Applications\Demo\testfolder                 |
| TetherfiAgentDashboard        | D:\Applications\Demo\TetherfiAgentDashboa   | 0                  | Websites               | U C Web Applications                            |
| TetherfiAgentUtils            | D:\Applications\Demo\TetherfiAgentUtils     | 0                  |                        |                                                 |
| TetherfiFileUpload            | D:\Applications\Demo\TetherfiFileUpload     | 0                  | Windows Convice        |                                                 |
| TetherfiHttpProxies           | D:\Applications\Demo\TetherfiHttpProxies    | 0                  | windows Service        |                                                 |
| TetherfiOCMWalboard           | D:\Applications\Demo\TetherfiOCMWalboard    | 0                  | Appl. Path :           | D:\Applications\Demo\testfolder\testfolder      |
| 1                             |                                             |                    | Service Name :         | Tetherfi.testfolder 3                           |
| ► 1 2 3 4 ►                   | ▶ 50 ▼ items per page 51 - 100              | of 173 items 🖒     | Create Windows S       | Service. 🕨 Start Service. 🔢 Stop Service.       |

| 🗱 System Management 🗸 🗸                     |                                                                                                    |
|---------------------------------------------|----------------------------------------------------------------------------------------------------|
| 🖽 Configuration 🗸 🗸                         | Tetherfi                                                                                                    |
| 🖵 Utilities 🗸 🗸                             | Upload Files to Server Upload Files to Server                                                                                                    |
| 🕈 Connectivity check 🗸                      | Installation Path: D:\Applications\Demo\ 2 View Folder structure Upload Path: D:\Applications\Demo\testfolder \                                                                                                    |
| 🛢 Data 🗸 🗸                                  | D:\Applications\Demo\testfolder 🔘 🖉 🛓 🖿 🖾 🚯 Excel                                                                                                    |
| 🗘 Alerts 🗸 🗸                                | Drag a column header and drop it here to group by that column it TetherfiManagementConsole.zip 100%                                                                                                    |
| 🖞 Log Viewer 🗸 🗸                            | Directory/FileName Directoryname Filesize (                                                                                                    |
| 🖨 Application Installer 🗸 🗸                 | Web Application                                                                                                    |
| 🚰 Social media messenger                    | Appl. Path : D:\Applications\Demo\testfolder                                                                                                    |
| Line Configuration                          |                                                                                                    |
| WeChat Configuration<br>Viber Configuration | Websites 🖸 🖸 🖬                                                                                                    |
| Facebook Configuration                      |                                                                                                    |
|                                             | Windows Service                                                                                                    |
|                                             | Appl. Path : D:\Applications\Demo\testfolder\testfolder                                                                                                    |
|                                             | Service Name : Tetherfi.testfolder 2                                                                                                    |
|                                             | (Note: 1 (Note: 1 (Not |
| ¢ 11 Ø O                                    | File Upload Console ::                                                                                                    |

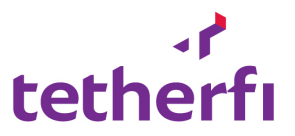

After Upload completes ,click on the extract button the system will extract files at the selected location.

| Upload Files to Server |                                 |
|------------------------|---------------------------------|
| Upload Path:           | D:\Applications\Demo\testfolder |
| Replace the File       | in the destination Select files |
| Extract Files          |                                 |

| D:\Applications\Demo\testfold | ter/TetherfiManagement  ter/TetherfiManagement  tet Files  Web Application  Appl. Path : | D:\Applications\Demo\testfolder   K  Ie in the destination Select files  D:\Applications\Demo\testfolder |
|-------------------------------|------------------------------------------------------------------------------------------|----------------------------------------------------------------------------------------------------|
| 0                             | Web Application Appl. Path :                                                             | D:\Applications\Demo\testfolder                                                                          |
| 58044151                      | Appl. Path :                                                                             | D:\Applications\Demo\testfolder                                                                          |
|                               | Websites                                                                                 | Web Applications                                                                                         |
|                               | Windows Service                                                                          |                                                                                                    |
|                               | Appl. Path :<br>Service Name :                                                           | D:\Applications\Demo\testfolder\TetherfiManagementConsole.zip Tetherfi.TetherfiManagementConsole.zip     |
| 1 - 2 of 2 items 💍            | Create Windows S                                                                         | Service. <b>Start Service.</b>                                                                           |
|                               | 1 - 2 of 2 items 👌                                                                       | Windows Service<br>Appl. Path :<br>Service Name :<br>1 - 2 of 2 items 🔿                                  |

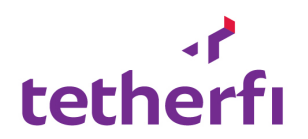

| Files Sucessfully Extracted                | ×               |                   |
|--------------------------------------------|-----------------|-------------------|
| pplicati                                   | ОК              | D:\Application    |
| er                                         |                 | le in the destina |
| Direct,<br>D:\Applications\Demo\testfolder | Web Application |                   |

## Click on '+' symbol in websites to create, new website

| Upload Files to Server |                                            |
|------------------------|--------------------------------------------|
| Upload Path:           | D:\Applications\Demo\testfolder            |
| Replace the F          | le in the destination Select files         |
| Web Application        |                                            |
| Appl. Path :           | D:\Applications\Demo\testfolder            |
| Websites               | Web Applications                           |
| Windows Service        |                                            |
| Appl. Path :           | D:\Applications\Demo\testfolder\testfolder |
| Service Name :         | Tetherfi.testfolder 2                      |
| Create Windows S       | Service. Start Service. Stop Service.      |

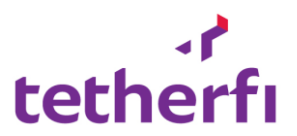

Fill in all the required details to create a website in IIS.

| Create New Websit                                                                               | e                                                                                                    |    |
|-------------------------------------------------------------------------------------------------|----------------------------------------------------------------------------------------------------|----|
| Site Name<br>Physical Path<br>Binding Type<br>Binding Port<br>Host Name                         | <ul> <li>TestInstaller</li> <li>D:\Applications\Demo\testfolder</li> <li>http</li> <li>80</li> </ul> |    |
| ApplicationPool<br>.Net CLR Version<br>Managed Pipeline<br>Mode<br>Enable 32-Bit<br>Application | <ul> <li>TestInstaller v2.0</li> <li>v2.0</li> <li>Integrated</li> </ul>                             |    |
| *indicates mandator                                                                             | y fields                                                                                             | se |

On successful createion of website we

| New Website Created          |        |                       | $\times$ |
|------------------------------|--------|-----------------------|----------|
|                              |        |                       | к        |
| Binding Type                 | *      | http •                |          |
| ti Binding Port              | *      |                       |          |
| Host Name                    |        |                       |          |
| ApplicationPool              | *      | C2                    |          |
| .Net CLR Version             | *      | v2.0 •                |          |
| Managed Pipeline<br>Mode     | *      | Integrated •          |          |
| Enable 32-Bit<br>Application |        |                       |          |
| "indicates mandatory         | field: | 5                     |          |
|                              |        | 🖺 Save changes 🗙 Clos | se       |

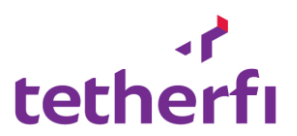

## Fill in the below details to create a new application

| Create New Applica                                       | tion                                                                                                    |         |
|----------------------------------------------------------|----------------------------------------------------------------------------------------------------|---------|
| Application Name<br>Application Path<br>Site             | <ul> <li>* D:\Applications\Demo\testfolder\Tetherfi_Managem</li> <li>* TestInstaller</li> <li>Enable Windows Authentication</li> <li>Enable Anonymous Authentication</li> </ul> | D:\     |
| Application Pool                                         | * v2.0 v                                                                                                    | D:      |
| Managed Pipeline<br>Mode<br>Enable 32-Bit<br>Application | * Integrated *                                                                                                    |         |
| *indicates mandatory                                     | fields                                                                                                    |         |
| ms per page                                              | Save changes × Clos     1 - 14 of 14 items O                                                                                                    | e<br>D: |

| Create New Applica                                           | ition                                                                                                    |    |
|--------------------------------------------------------------|----------------------------------------------------------------------------------------------------|----|
| Application Name<br>Application Path<br>Site                 | <ul> <li>test_WebAppInt</li> <li>D:\Applications\Demo\testfolder\Tetherfi_Managem</li> <li>TestInstaller</li> <li>Enable Windows Authentication</li> <li>Enable Anonymous Authentication</li> </ul> |    |
| Application Pool<br>.Net CLR Version<br>Managed Pipeline     | <ul> <li>test_WebAppInt v2.0</li> <li>v2.0</li> <li>Integrated</li> </ul>                                                                                                    |    |
| Mode<br>Enable 32-Bit<br>Application<br>*indicates mandatory | * Integrated *                                                                                                    |    |
|                                                              | 🖺 Save changes 🗙 Clos                                                                                                    | se |

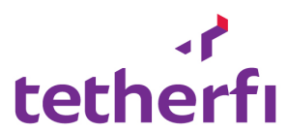

| New Web Application          | on Created   |                                                                                            | ×       |
|------------------------------|--------------|--------------------------------------------------------------------------------------------|---------|
|                              |              |                                                                                            | ок      |
| Site                         | *            | <ul> <li>Enable Windows Authentication</li> <li>Enable Anonymous Authentication</li> </ul> |         |
| Application Po               | * loc        |                                                                                            | ß       |
| .Net CLR Vers                | ion *        | v2.0                                                                                       | *       |
| Managed Pipe<br>Mode         | line<br>*    | Integrated                                                                                 | •       |
| Enable 32-Bit<br>Application |              |                                                                                            |         |
| *indicates man               | datory field | is                                                                                         |         |
|                              |              | 🖺 Save changes                                                                             | × Close |

| /eb Application                                                                                                    |                                                     |                               |            |
|----------------------------------------------------------------------------------------------------|-----------------------------------------------------|-------------------------------|------------|
| Appl. Path :                                                                                                    | D:\Applications\Demo                                | \testfolder\Tetherfi_Manageme | entConsole |
| Websites                                                                                                    |                                                     | Web Applications              |            |
| <ul> <li>Default Web Site</li> <li>InterlinkDemo</li> <li>Demo</li> <li>ssl</li> <li>Test_Websites</li> <li>TestInstaller</li> </ul> | Started<br>Started<br>Stopped<br>Started<br>Stopped | ○test_WebAppInt               | Started    |

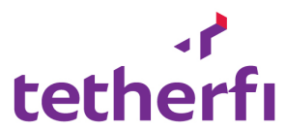

If the system finds a .exe in the insatallation loaction. The user can create a windows aervice by clicking on Create windows service button.

| Windows Service   |                                                  |                     |
|-------------------|--------------------------------------------------|---------------------|
| Appl. Path :      | D:\Applications\Demo\testfolder\Tetherfi_Managem | Get Windows Service |
| Service Name :    | Windows Service Name                             | 0                   |
| Create Windows Se | ervice. <b>Start Service. Stop Service.</b>      |                     |

## Start/Stop/Recycle app pool

Click on the button that is highligtrd below

| Web Application |                |                  |  |
|-----------------|----------------|------------------|--|
| Appl. Path :    | Web Appl. path |                  |  |
| Websites        | •••            | Web Applications |  |
|                 |                |                  |  |

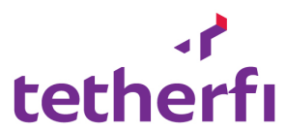

| Application Pools |                   |                    |
|-------------------|-------------------|--------------------|
| Select            | T                 |                    |
| Start App Pool    | I X Stop App Pool | C Recycle App Pool |

This will display a pop up, where the user has to select the name of the app pool

## On choosing a default app pool.

| Application Pools |                                  |
|-------------------|----------------------------------|
| DefaultAppPool    | ▼ Started                        |
| Start App Pool    | Stop App Pool 2 Recycle App Pool |

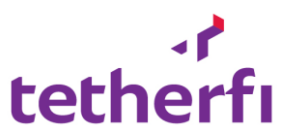

## 12. Maintenance Module

#### a. System Restart

This module can be used to Restart remote server from TMC

|     | -                     |   |                                                                                                    | -4       |            |
|-----|-----------------------|---|----------------------------------------------------------------------------------------------------|----------|------------|
| ¢ŝ  | System Management     |   |                                                                                                    |          |            |
| Ģ   | Utilities             | ~ |                                                                                                    |          |            |
|     | Network stat          |   | Tetherfi Management Console                                                                                                    |          |            |
|     | Avava CM              |   | Tetherfi Management Console (TMC) is the consolidated web-based application for administering Tetherfi products. Through the TMC interface, you |          |            |
|     | Database Queries      |   | can configure all the Tetherfi Products, check the status of a Tetherfi components.                                                             |          |            |
| 167 | ······                |   | Components Included                                                                                                    |          |            |
|     | J Configuration       |   | TMC will helps you to manage and control below components.                                                                                      |          |            |
| œ   | WebrtcStats           | ~ | TMAC – Tetherfi Multi-Media Agent Client                                                                                                    |          |            |
|     | WebStats              |   |                                                                                                    |          |            |
|     |                       |   | Legal Notice                                                                                                    |          |            |
| 7   | Connectivity check    |   |                                                                                                    |          |            |
| 8   | Data                  |   | To prevent intrusions to your telecommunications equipment, you and your peers must carefully program and configure:                            |          |            |
| \$  | Alerts                |   |                                                                                                    |          |            |
| ළු  | Application Installer |   | TCP/IP Facilities                                                                                                    |          |            |
| ආ   | Logs                  |   | Standards Compliance                                                                                                    |          |            |
| F   | Maintenance           | ~ | Federal Communications Commission Statement                                                                                                    |          |            |
| E.  | Restart Remote Server |   |                                                                                                    |          |            |
|     |                       |   | Trademarks                                                                                                    |          |            |
|     |                       |   |                                                                                                    |          |            |
|     |                       |   | Downloading documents                                                                                                    |          |            |
|     |                       |   |                                                                                                    | Tetherfi | 3.02.04.15 |

Select the server family and then select the server to re-start

| المعالم معال          |   | ≡                                | ) Welcome Last Login : |
|-----------------------|---|----------------------------------|------------------------|
| tethern               |   | Remote Server Restart            |                        |
| 📽 System Management   | ~ |                                  |                        |
| Utilities             | ~ | letheni V Dev server V V Kessart |                        |
| Configuration         | ~ |                                  |                        |
| 🕮 WebrtcStats         | ~ |                                  |                        |
| 🕈 Connectivity check  | ~ |                                  |                        |
| 🛢 Data                | ~ |                                  |                        |
| ♪ Alerts              | ~ |                                  |                        |
| Application Installer | ~ |                                  |                        |
| දී Logs               | ~ |                                  |                        |
| 差 Maintenance         | ~ |                                  |                        |
|                       |   |                                  |                        |
|                       |   |                                  |                        |
|                       |   |                                  | )                      |
|                       |   |                                  |                        |
|                       |   | Tet                              | herfi 3.02.04.15       |

On click of restart the system display a pop up for comments.

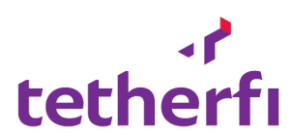

|                       | =                     |                                                | Welcome Last Login  |
|-----------------------|-----------------------|------------------------------------------------|---------------------|
| tetherfi              | Remote Server Restart | Are you sure, you want to restart the server ? |                     |
| 📽 System Management   |                       | Comments  General Restart                      |                     |
| <b>Utilities</b>      | Tetherfi              |                                                |                     |
| Configuration         |                       | () Restart 🗶 Close                             |                     |
| 💷 WebrtcStats         |                       |                                                |                     |
| Connectivity check    |                       |                                                |                     |
| 🛢 Data                |                       |                                                |                     |
| ♠ Alerts              |                       |                                                |                     |
| Application Installer |                       |                                                |                     |
| සී Logs               |                       |                                                |                     |
| 🔎 Maintenance         |                       |                                                |                     |
|                       |                       |                                                |                     |
|                       |                       |                                                |                     |
|                       |                       |                                                |                     |
|                       |                       |                                                |                     |
|                       |                       |                                                | Tetherfi 3.02.04.15 |

And on filling the comments and clicking restart the system will restart the remote server and ping it till the system is up.

| tothorf                 | =                                     | 0       | Welcome Last Login : |
|-------------------------|---------------------------------------|---------|----------------------|
| tethern                 | Remote Server Restart                 |         |                      |
| 🗱 System Management     |                                       |         |                      |
| Utilities               | Tetherfi v Dev Server v O Restart     |         |                      |
| Configuration           | Report Comment executed Successfully. |         | - U                  |
| 💷 WebrtcStats           | Checking for server connectivity      |         | - U                  |
| Connectivity check      |                                       |         | - U                  |
| S Data                  |                                       |         | - U                  |
|                         |                                       |         | - U                  |
| Alerts                  |                                       |         | - U                  |
| C Application Installer |                                       |         | - U                  |
| ርሷ Logs                 |                                       |         | - U                  |
| 🗲 Maintenance           |                                       |         |                      |
|                         |                                       |         |                      |
|                         |                                       |         |                      |
|                         |                                       |         |                      |
|                         |                                       |         |                      |
|                         |                                       | Tetherf | i 3.02.04.15         |

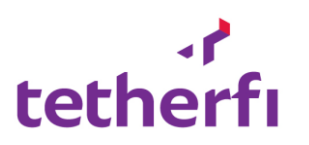

| -1°                     |  | =                                                             | 0        | Welcome Last Login : |  |  |  |
|-------------------------|--|---------------------------------------------------------------|----------|----------------------|--|--|--|
| tethern                 |  | Remote Server Restart                                         |          |                      |  |  |  |
| 📽 System Management     |  | Tetharfi                                                      |          |                      |  |  |  |
| Utilities               |  | Reboot Command executed successfully.                         |          | 1.1                  |  |  |  |
| Configuration           |  |                                                               |          |                      |  |  |  |
| 💷 WebrtcStats           |  | Lnecking for server connectivity                              |          |                      |  |  |  |
| 🕈 Connectivity check    |  | 10-Jul-2019 02:50:19 PM: Server has completed reboot process. |          |                      |  |  |  |
| 🛢 Data                  |  |                                                               |          |                      |  |  |  |
| 🗘 Alerts                |  |                                                               |          |                      |  |  |  |
| 4 Application Installer |  |                                                               |          |                      |  |  |  |
| ද්ථ Logs                |  |                                                               |          |                      |  |  |  |
| 🔎 Maintenance           |  |                                                               |          |                      |  |  |  |
|                         |  |                                                               |          |                      |  |  |  |
|                         |  |                                                               |          |                      |  |  |  |
|                         |  |                                                               |          |                      |  |  |  |
|                         |  |                                                               |          |                      |  |  |  |
|                         |  |                                                               | Tetherfi | 3.02.04.15           |  |  |  |

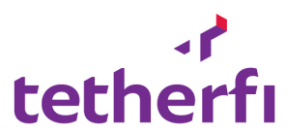

## b. SSH Modeule

This module will allow the user to run predefined linux commands

| tothorfu                | ≡                          | Welcome Last Login |  |  |  |
|-------------------------|----------------------------|--------------------|--|--|--|
| tethern                 | SSH External Connector     |                    |  |  |  |
| 📽 System Management 🕔   |                            |                    |  |  |  |
| 🖵 Utilities 🔹           | Select Server V Si Connect |                    |  |  |  |
| Configuration           | Command > Execute          |                    |  |  |  |
| 🕮 WebrtcStats 🔹         |                            |                    |  |  |  |
| 🕈 Connectivity check 🦴  |                            |                    |  |  |  |
| 🛢 Data 🔹                |                            |                    |  |  |  |
| 🗘 Alerts                |                            |                    |  |  |  |
| 4 Application Installer |                            |                    |  |  |  |
| 🕰 Logs 🗸                |                            |                    |  |  |  |
| 差 Maintenance 🗸         |                            |                    |  |  |  |
| Restart Remote Server   |                            |                    |  |  |  |
| SSH                     |                            |                    |  |  |  |
|                         |                            |                    |  |  |  |
|                         |                            |                    |  |  |  |
|                         |                            | <sup>2</sup>       |  |  |  |
|                         |                            |                    |  |  |  |

## 13. Social Media Manager

## a. Line configuration

## Purpose:

This module allows the user to configure Line Webhook configurations.

## Allow Functions:

- Change the following Line webhook account credentials
  - Channel Secret
  - Channel Access Token

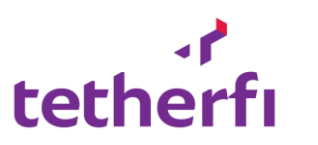

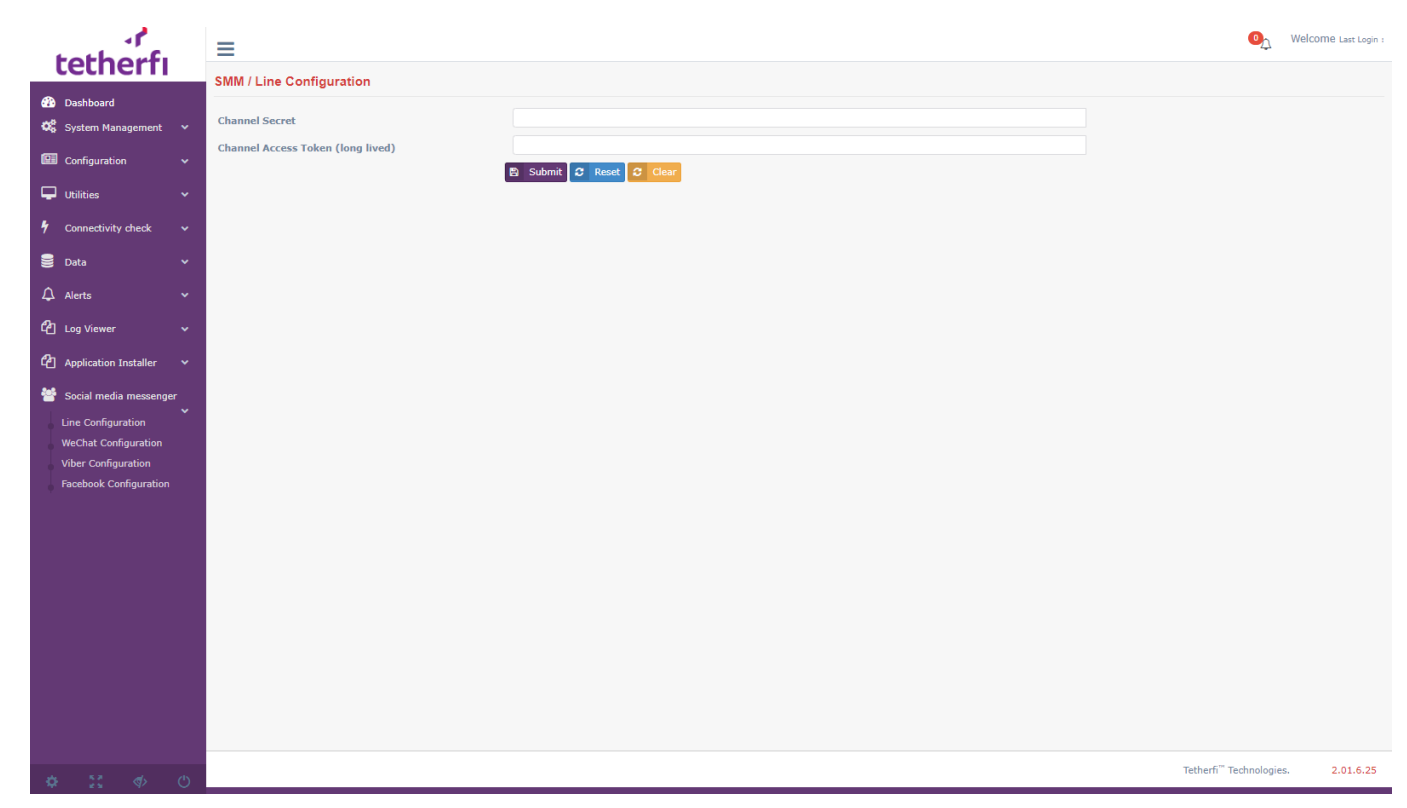

Submit button will save the entered values in the text box.

**Reset** button will display the saved values in the respective text boxes.

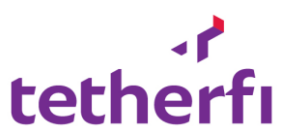

## b. WeChat Configuration

#### Purpose:

This module allows the user to configure WeChat Webhook configurations.

## Allow Functions:

- Change the following WeChat webhook account credentials
  - o App Id
  - App Secret
  - o **Token**

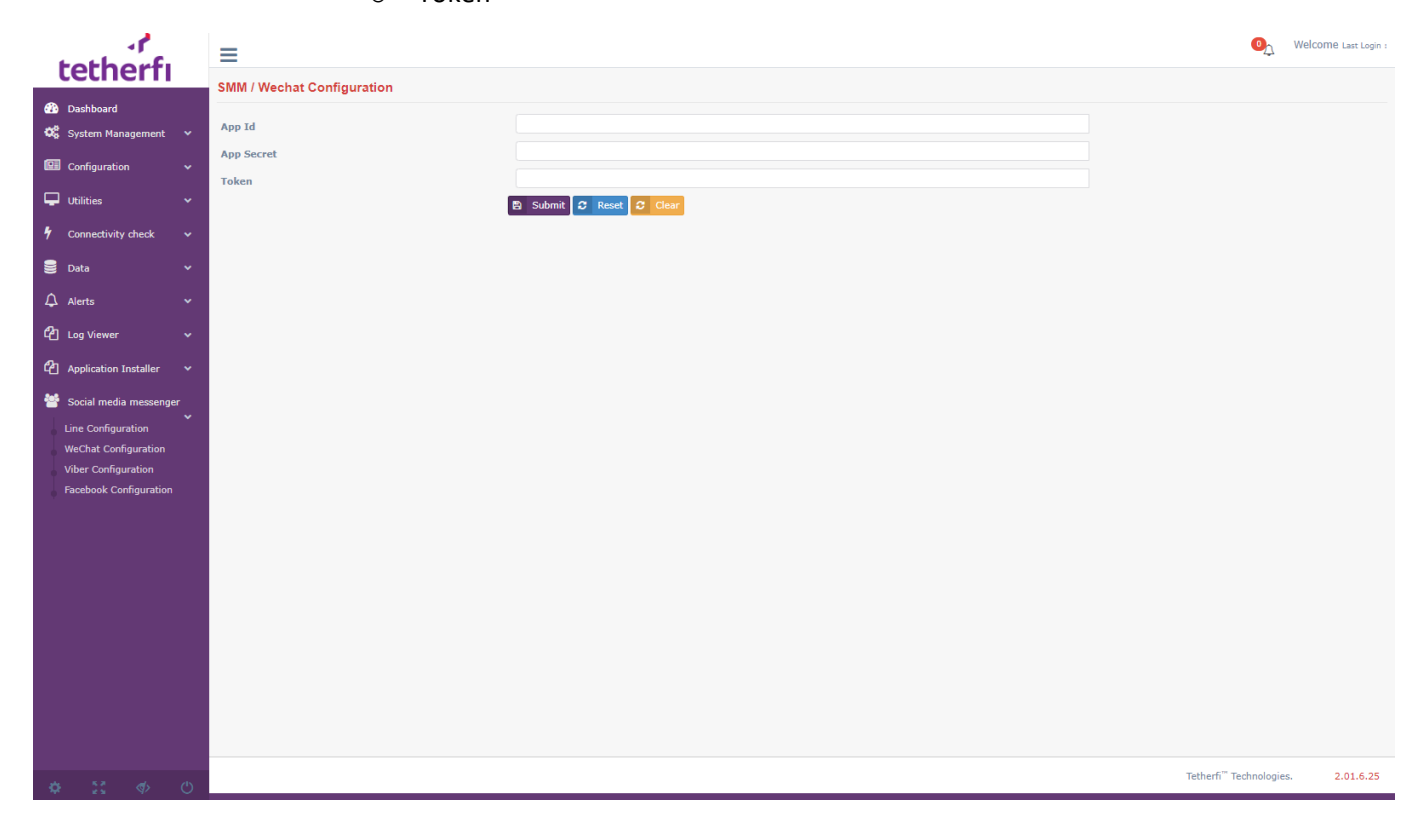

Submit button will save the entered values in the text box.

**Reset** button will display the saved values in the respective text boxes.

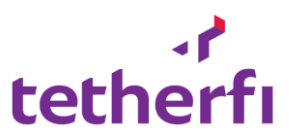

## c. Viber Configuration

#### Purpose:

This module allows the user to configure Viber Webhook configurations.

## Allow Functions:

- Change the following Viber webhook account credentials
  - App key
  - App Token

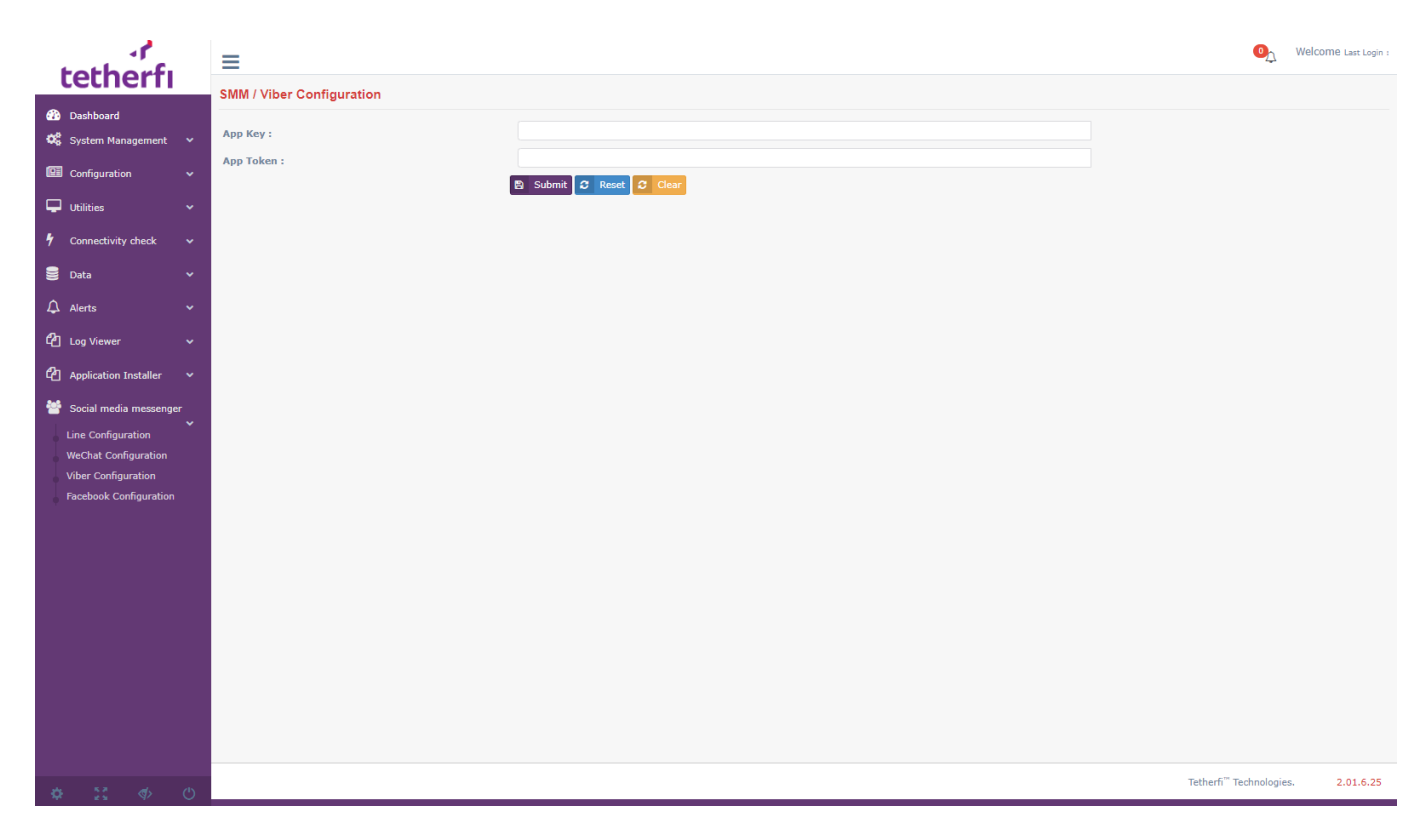

**Submit** button will save the entered values in the text box.

**Reset** button will display the saved values in the respective text boxes.

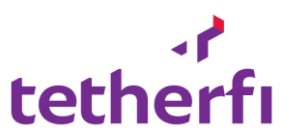

## d. Facebook Configuration

#### Purpose:

This module allows the user to configure Facebook Webhook configurations.

## **Allow Functions:**

- Change the following Facebook webhook account credentials
  - App User Id
  - App Secret Key
  - o App Id
  - o Short Term Token

| .P                                                                                                    | =                                                                                       |                       | <b>0</b> ,                        | Welcome Last Login : |
|----------------------------------------------------------------------------------------------------|-----------------------------------------------------------------------------------------|-----------------------|-----------------------------------|----------------------|
| tetherfi                                                                                                    | SMM / Facebook Configuration                                                            |                       |                                   |                      |
| Image: Configuration       ✓         Image: Configuration       ✓         Image: Configuration       ✓ <t< th=""><th>SMM / Facebook Configuration App User Id : App Secret Key : App Id : Short Term Token :</th><th>Submit 3 Rese 2 Clear</th><th></th><th></th></t<> | SMM / Facebook Configuration App User Id : App Secret Key : App Id : Short Term Token : | Submit 3 Rese 2 Clear |                                   |                      |
|                                                                                                    |                                                                                         |                       |                                   |                      |
| ¢ ∷ ♦ O                                                                                                    |                                                                                         |                       | Tetherfi <sup>™</sup> Technologie | s. 2.01.6.25         |

Submit button will save the entered values in the text box.

**Reset** button will display the saved values in the respective text boxes.